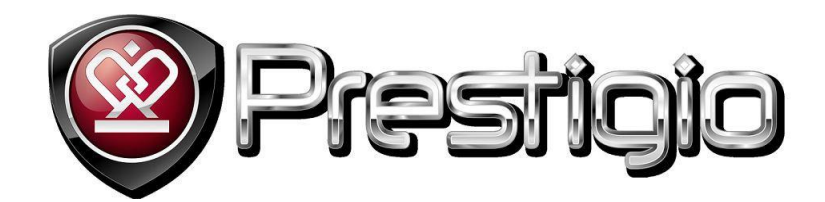

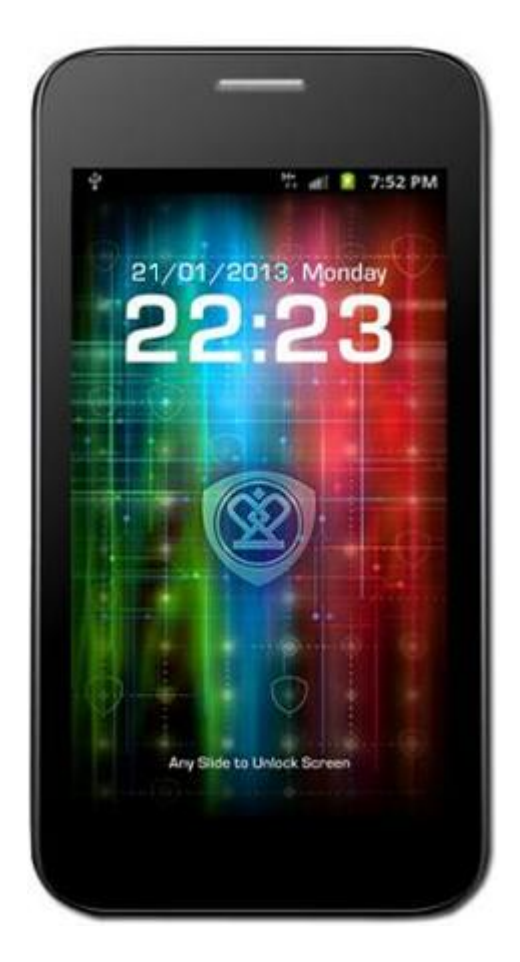

# Prestigio MultiPhone PAP3500 Duo

# Uporabniški priročnik

www.prestigio.com

## Splošne informacije

Spoštovani uporabnik,

Hvala, ker ste izbrali Prestigio MultiPhone PAP3500 DUO. Pred prvo uporabo telefona, prosimo natančno preberite ta priročnik in se seznanite z vsemi funkcijami te naprave. Prosimo shranite ta priročnik in se nanj obrnite v primeru, če bi v prihodnje imeli vprašanja povezana z napravo.

Ta priročnik vsebuje varnostna opozorila, tehnične specifikacije o telefonu Prestigio MultiPhone PAP3500 Duo, opis osnovnih funkcij nameščene programske opreme, nastavitev in ostale uporabne informacije, ki vam bodo pomagale izboljšati uporabo te naprave, operacijskega sistema Android in aplikacij.

## Kazalo

| Splošna navodila                               |   |
|------------------------------------------------|---|
| Varnostna navodila za uporabo zaslona na dotik | 9 |
| 1. Pregled izdelka                             |   |
| Vsebina paketa                                 |   |
| Pregled naprave                                |   |
| Tehnične specifikacije                         |   |
| 2. Začetni koraki                              |   |
| Menjava baterije                               |   |
| Vklop/izklop                                   |   |
| Način spanja in zaklepanje zaslona             |   |
| Izhod iz načina spanja                         |   |
| Odklepanja zaslona                             |   |
| Ugasnite zaslon za varčevanje baterije         |   |
| Prvi vklop naprave                             |   |
| Vklop telefona brez SIM kartice                |   |
| Uporaba zaslona na dotik                       |   |
| Uporaba gumbov na napravi                      |   |
| Domači zaslon                                  |   |
| Uporaba zaslonske tipkovnice                   |   |
| Vnos besedila                                  |   |
| Vnašanje številk, simbolov in drugih znakov    |   |
| Sprememba lege tipkovnice                      |   |
| Zamenjava vnosnega jezika                      |   |
| Delo z meniji                                  |   |
|                                                |   |
| Upravljanje z obvestili                        |   |
| Statusna vrstica                               |   |
| Ikone stanja                                   |   |
| Ikone obvestil                                 |   |
| Seznam obvestil                                |   |
| Aplikacije                                     |   |

| Odprite in zaprite Aplikacije                     | 23 |
|---------------------------------------------------|----|
| Dodajanje aplikacij na domači zaslon              | 24 |
| Odpiranje aplikacij in preklapljanje med njimi    | 24 |
| Bližnjice                                         | 25 |
| Odstranitev bližnjice ali menjava ikone bližnjice | 25 |
| Prilagajanje domačega zaslona                     | 25 |
| Dodajanje pripomočka na domači zaslon             | 25 |
| Odstranjevanje pripomočka z domačega zaslona      | 25 |
| Vaš Google račun                                  | 26 |
| Ponastavitev gesla za vaš Google račun            | 26 |
| Dodatni računi                                    | 26 |
| 3. Komunikacija                                   |    |
| Stiki                                             | 27 |
| Odpiranje in iskanje vaših stikov                 | 27 |
| Ogledov podrobnosti o stiku                       | 27 |
| Dodatne možnosti za urejanje stikov               |    |
| Uvoz, izvoz in deljenje stikov z drugimi          |    |
| Klicanje                                          | 35 |
| Vzpostavljanje in prekinitev klicev               | 35 |
| Onemogočite klicanje (                            |    |
| Uporaba dnevnika klicev                           |    |
| Internetno klicanje (SIP)                         |    |
| Poslušajte sporočila v odzivniku                  | 40 |
| Možnosti med klicem                               | 40 |
| Upravljanje z večimi klici                        | 41 |
| Sporočanje                                        | 42 |
| Odpiranje aplikacije Sporočanje                   | 42 |
| Izmenjava sporočil                                | 43 |
| window                                            | 43 |
| Spreminjanje nastavitev za sporočila              | 45 |
| window                                            | 46 |
| E-pošta                                           | 47 |
| Odpiranje programa E-pošta in okna z računi       | 47 |
| Računi                                            | 47 |
| Nastavitve računa                                 | 53 |
|                                                   |    |

| 0         | Gmail                                           | 56 |
|-----------|-------------------------------------------------|----|
|           | Preklop med računi                              | 57 |
|           | Uporaba Gmaila brez povezave                    | 57 |
|           | Branje sporočil                                 | 57 |
|           | Spreminjanje nastavitev za Gmail                | 65 |
|           | Splošne nastavitve                              | 65 |
| 4.        | Zabava                                          | 67 |
|           | Fotoaparat                                      | 67 |
|           | Odprite fotoaparat in slikajte ali snemajte     | 67 |
|           | Prilagoditev nastavitev fotografij              | 68 |
| (         | Galerija                                        | 71 |
|           | Odpiranje galerije in ogled albumov             | 71 |
|           | Delo skupinami slik ali video posnetki          | 72 |
|           | Delite album                                    | 73 |
|           | Oglejte si podrobnosti o sliki v albumu         | 73 |
|           | Izbrišite album                                 | 73 |
|           | Delo s slikami                                  | 74 |
|           | Delo z videoposnetki                            | 75 |
|           | Glasba                                          | 76 |
|           | Prenos glasbenih datotek na telefon             | 76 |
|           | Odpiranje aplikacije Glasba in delo s knjižnico | 77 |
|           | Predvajanje glasbe                              | 78 |
|           | Delo s seznami predvajanja                      | 80 |
| 5.        | Splet                                           |    |
|           | Dostop do interneta                             | 82 |
|           | Odpiranje brskalnika                            | 82 |
|           | Zaznamki                                        | 84 |
|           | Prikaz zgodovine brskalnika                     | 85 |
|           | Prikaz najpogosteje obiskanih strani            | 86 |
|           | Bližnjice za povezave in naslove                | 86 |
|           | Pomikanje po spletni strani                     | 86 |
|           | Prenos datotek                                  | 88 |
|           | Spreminjanje nastavitev brskalnika              | 89 |
| <b>6.</b> | Povezovanje z omrežji in napravami              |    |
|           | Povežite se z mobilnimi omrežji                 | 91 |
|           | ,                                               |    |

| Ugotavljanje, katero omrežje je v uporabi                                 | 91  |
|---------------------------------------------------------------------------|-----|
| Onemogočanje prenosa podatkov med gostovanjem                             | 91  |
| Urejanje in ustvarjanje dostopne točke                                    | 92  |
| Povezovanje z omrežji Wi-Fi                                               | 92  |
| Vklop brezžičnega vmesnika in povezava z omrežjem Wi-Fi                   | 92  |
| Prejemanje obvestil o nezavarovanih omrežjih v dosegu                     | 93  |
| Povezovanje z napravami Bluetooth                                         | 93  |
| Vklop in izklop vmesnika Bluetooth                                        | 93  |
| Spreminjanje imena telefona kot naprave Bluetooth                         | 93  |
| Seznanitev telefona z napravo Bluetooth                                   | 94  |
| Povezovanje z napravo Bluetooth                                           | 94  |
| Prekinitev povezave z napravo Bluetooth                                   | 94  |
| Preklic seznanitve z napravo Bluetooth                                    | 94  |
| Povezovanje z računalnikom preko USB povezave                             | 95  |
| Povezava telefona z osebnim računalnikom prek USB-ja                      | 95  |
| Odklop telefona iz računalnika                                            | 95  |
| Varno odstranite SD kartico iz vašega telefona                            | 95  |
| Izbrišite kartico SD vašega telefona                                      | 96  |
| Skupna raba mobilne podatkovne povezave                                   | 96  |
| Skupna raba mobilne podatkovne povezave prek USB-ja                       | 96  |
| Skupna raba mobilne podatkovne povezave kot prenosne dostopne točke Wi-Fi | 97  |
| Preimenovanje in zavarovanje prenosne dostopne točke                      | 97  |
| Povezovanje z navideznim zasebnim omrežjem (VPN)                          | 98  |
| Dodajanje navideznega zasebnega omrežja                                   | 98  |
| Povezovanje z navideznim zasebnim omrežjem                                | 98  |
| Prekinitev povezave z navideznim zasebnim omrežjem                        | 99  |
| Urejanje navideznega zasebnega omrežja                                    | 99  |
| Brisanje navideznega zasebnega omrežja                                    | 99  |
| Delo z varnostnimi potrdili                                               | 99  |
| Namestitev varnostnega potrdila iz notranjega pomnilnika telefona         | 100 |
| 7. Orodja                                                                 |     |
| Ura                                                                       | 101 |
| Ogled datuma in ure                                                       | 101 |
| Nastavitev alarmov                                                        | 102 |
| Spremembe nastavitev alarma                                               | 103 |

| Računalo                                     |  |
|----------------------------------------------|--|
| Koledar                                      |  |
| Ogled koledarja in dogodkov                  |  |
| Spreminjanje pogleda koledarja               |  |
| Delo v pogledu Dnevni red                    |  |
| Delo v pogledih po dnevih                    |  |
| Delo v tedenskem pogledu                     |  |
| Delo v mesečnem pregledu                     |  |
| Ogled podrobnosti dogodka                    |  |
| Ustvarjanje in urejanje dogodka              |  |
| Sinhronizacija in prikaz koledarjev          |  |
| Spreminjanje nastavitev aplikacije Koledar   |  |
| GO widget                                    |  |
| Odprite GO widgets                           |  |
| Spreminjanje nastavitev pripomočkov          |  |
| 8. Nastavitve                                |  |
| Nastavitve SIM kartic (Dual SIM setting)     |  |
| Nastavitve brezžične povezave in omrežja     |  |
| Klicne nastavitve                            |  |
| Nastavitve zvočnih profilov (Audio profiles) |  |
| Nastavitve zaslona                           |  |
| Nastavitve USB povezave (USB connection)     |  |
| Baterija (Battery)                           |  |
| Nastavitve lokacije in varnosti              |  |
| Nastavitve aplikacij                         |  |
| Računi in sinhronizacija                     |  |
| Nastavitve zasebnosti                        |  |
| Nastavitve pomnilnika                        |  |
| Nastavitve jezika in vnosa                   |  |
| Pripomočki za ljudi s posebnimi potrebami    |  |
| Nastavitve datuma in ure                     |  |
| Schedule power on/off nastavitve             |  |
| O telefonu                                   |  |

## Izjava o omejitvi odgovornosti

Ker se Prestigio izdelki nenehno posodabljajo in izboljšujejo, se lahko programska oprema na vaši napravi malenkost razlikuje ali ima spremenjeno delovanje od tega, ki je opisano v tem priročniku. Zelo se trudimo, da bi zagotovili pravilne in popolne informacije in postopke. Ne prevzemamo nobene odgovornosti za kakršnekoli napake ali pomanjkljivosti. Prestigio si pridržuje pravice za kakršnekoli spremembe brez predhodne najave za katerikoli tukaj opisan izdelek.

## **O** Androidu

Telefon z operacijskim sistemom Android lahko izvaja številne funkcije podobno kot računalnik. Prav tako vam ponuja možnost, da ga uredite povsem po vašem okusu in potrebah, tako za prejemanje pomembnih informacij in kot za zabavo. Dodajate ali brišete lahko aplikacije ali jih nadgradite in izboljšate njihovo delovanje. Na Android Marketu, kjer se ponudba vsak dan širi, lahko naložite različne vrste aplikacij in iger. Aplikacije lahko združite z vašimi osebnimi podatki in spletnimi računi. Npr. Varnostno lahko kopirate vse vaše sestanke in se vključite v družbena omrežja tako pogosto kot si želite.

## Aplikacije

Aplikacija je program za telefon, ki pomaga pri izvedbi različnih dejanj. Npr. Aplikacija za klicanje, aplikacija za slikanje in aplikacije za nalaganje drugih aplikacij.

## Pomembne varnostne informacije

Vaš telefon Prestigio MultiPhone PAP3500 Duo je izdelan in oblikovan za mobilno uporabo. Prosimo natančno preberite spodnja navodila. Tako boste lahko pravilno in varno uporabljali vašo napravo in ohranili vaš MultiPhone še dolgo v dobro delujočem stanju.

## Splošna navodila

- 1. Na napravo MultiPhone ne postavljajte predmetov, saj bi ti lahko opraskali zaslon.
- 2. MultiPhone varujte pred izjemno visokimi spremembami temperature.
- 3. Zaščitite napravo pred direktno sončno svetlobo in viri toplote.
- 4. Varujte napravo pred vlago in pred prašnim in zadimljenim okoljem, saj lahko to poškoduje napravo.
- 5. Vaše naprave MultiPhone ne shranjujte v bližini aktivnih snovi.

6. Naprave MultiPhone ne postavljajte na neravno in nestabilno podlago. Padec naprave lahko poškoduje LCD zaslon, česar garancija ne krije.

- 7. Naprave MultiPhone ne izpostavljajte močnemu magnetnemu ali električnemu sevanju.
- 8. Zaščitite vašo napravo MultiPhone pred padci in izjemnimi pritiski.
- 9. Temperatura delovanja: Ta naprava MultiPhone se sme uporabljati le v okolju s prostorsko temperaturo med 0°C (32°F) in 50°C(122°F).
- 10. V napravo MultiPhone ne priklapljajte naprav ali predmetov, ki nimajo standardnih rež.
- 11. Naprave MultiPhone ne uporabljajte na dežju to NI vodoodporna naprava.
- 12. Naprave MultiPhone ne uporabljajte med vožnjo.

13. Uporabljajte le polnilce, ki so odobreni s strani proizvajalca. Uporaba neoriginalnih polnilcev lahko povzroči škodo na napravi in je lahko škodljiva za vaše zdravje.

14. Naprava MultiPhone in napajalnik lahko pridelata nekaj toplote med normalnim delovanjem ali polnjenjem. Izogibajte se postavljanju naprave na mehka mesta ter drugim mestom in pogojem, ki bi napravi onemogočili pravilno razporeditev toplote, kar bi povzročilo pregretje naprave. Ne puščajte naprave MultiPhone v vašem naročju ali na drugih delih vašega telesa in s tem preprečite neugodje ali poškodbe zaradi izpostavljanju vročini.

15. Po končanem polnjenju napravo MultiPhone izključite iz električne vtičnice.

16. Ne uporabljajte svinčnika ali ostrega predmeta za pritiskanje po zaslonu. Zaslon očistite z mehko krpo. Če je potrebno, jo lahko navlažite. Nikoli ne uporabljajte sredstev za poliranje ali čistil.

17. NIKAKOR NE razstavljajte naprave MultiPhone, to lahko stori te tehnični strokovnjak, ki je certificiran s strani Prestigia.

18. Vedno izključite napravo MultiPhone ko nameščate ali odstranjujete zunanje naprave, ki ne podpirajo vklopa/izklopa med delovanjem (hot-plug).

19. Vašo napravo MultiPhone morate med pristajanjem ali vzletom letala izključiti.

## Varnostna navodila za uporabo zaslona na dotik

- Zaslon na dotik vam omogoča, da na zaslona izbirate različne predmete ali izvajate različne funkcije. Da bi se izognili poškodbam ali nedelovanju, prosimo upoštevajte:
- 1. Zaslona se ne dotikajte z nohti in ne uporabljajte ostrih predmetov.
- 2. Zaslon na dotik ne sme priti v stik z drugimi električnimi napravami. Elektrostatične razelektritve lahko povzročijo, da bo zaslon na dotik deloval nepravilno.

3. Zaslon na dotik ne sme priti v stik z tekočino. Zaslon na dotik lahko ob stiku z vlago ali tekočino deluje nepravilno.

- 4. Če pustite zaslon na dotik prižgan dlje časa, lahko s tem povzročite sledi (vtis v zaslon) ali zameglitev. Ko naprave ne uporabljate, izklopite zaslon na dotik.
- 5. Pred uporabo morate z zaslona na dotik odstraniti zaščitno folijo, saj tako zagotovite njegovo optimalno delovanje.

6. Na zaslonu na dotik je plast, ki zazna šibke električne naboje, ki jih oddaja človeško telo. Za najboljše

delovanje se zaslona na dotik dotikajte s konico prsta. Zaslon na dotik se ne bo odzival na dotike ostrih predmetov, na primer kemičnih svinčnikov ali peres.

## Informacije o garanciji

Informacije o garanciji lahko najdete na <u>www.prestigio.com/service</u>. Življenjska doba tablete PC Prestigio MultiPhone 8.0 PRO DUO (PMP5580C\_DUO) je 2 leti.

# 1. Pregled izdelka

## Vsebina paketa

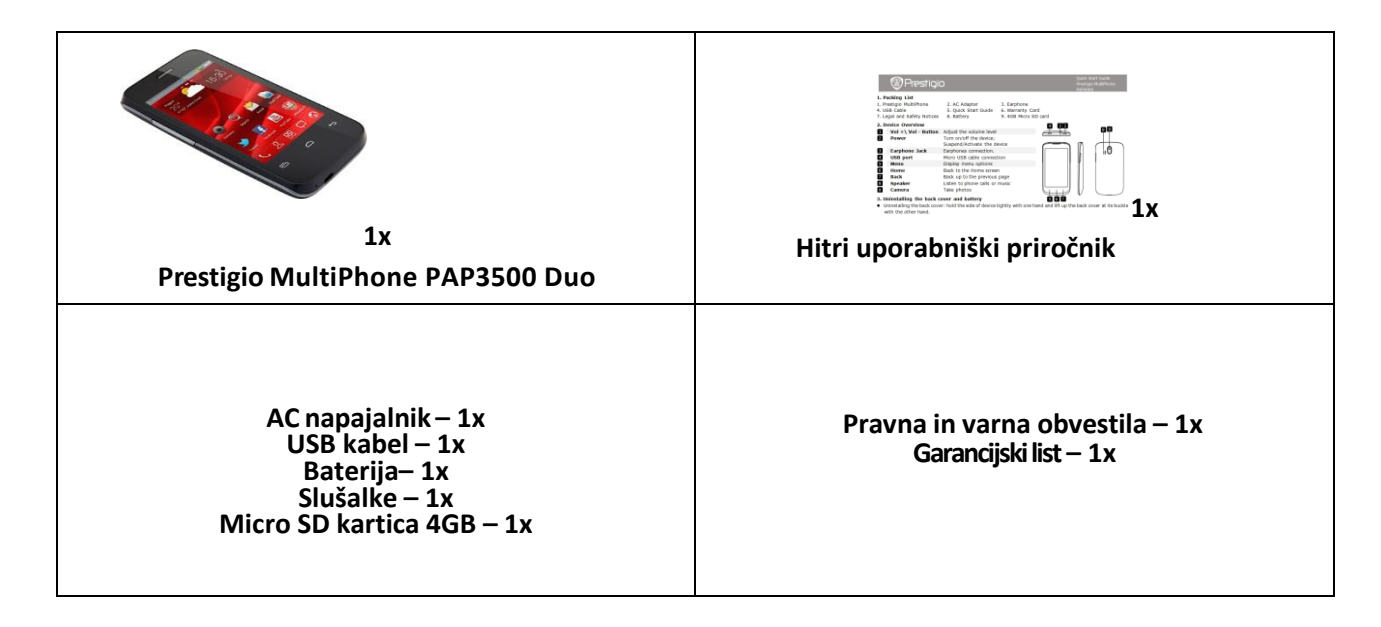

## **Pregled naprave**

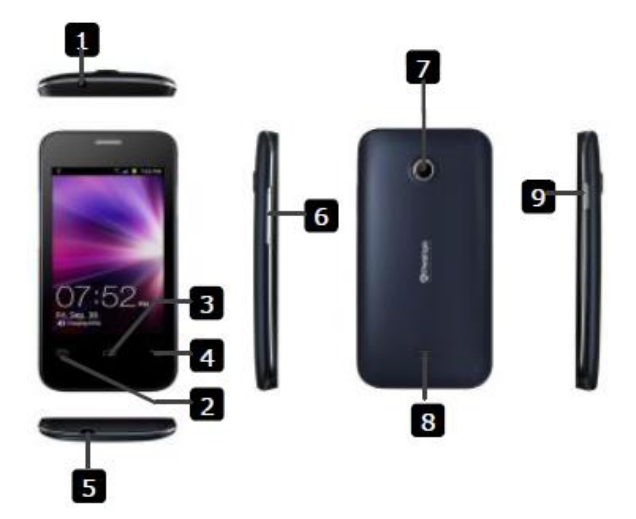

| 2 Meni Prikaz menijskih možno           | sti |
|-----------------------------------------|-----|
| 3 Domov Nazaj na domači zaslon          |     |
| 4 Nazaj Nazaj na prejšnjo stran         |     |
| Priključitev mikro USB                  |     |
| 5 USB vhod kabla                        |     |
| 6 Tipka Vol+/Vol- Uravnavanje glasnosti |     |
| 7 Fotoaparat Slikanje                   |     |
| Poslušanje glasbe ali                   |     |
| 8 <b>Zvočnik</b> zvonjenja              |     |
| Vklop/izklop naprave;                   |     |
| Zaklepanje/odklepanje                   |     |
| 9 Vklop/izklop naprave.                 |     |

## Tehnične specifikacije

| Zaslon                          |                                    |  |
|---------------------------------|------------------------------------|--|
| Velikost zaslona                | 3.50"                              |  |
| Ločljivost zaslona              | 320x480                            |  |
| Gostota pikslov                 | 165 ppi                            |  |
| Tehnologija zaslona             | LCD                                |  |
| Barvna globina zaslona          | 16M                                |  |
| Zaslon na dotik                 | kapacitativni                      |  |
| Zaslonske funkcije              | N/A                                |  |
|                                 | Procesorji                         |  |
| СРЕ                             | Qualcomm MSM7225A-AB               |  |
| CPU Internal Clock Rate         | 1.00 GHz                           |  |
| CPU Core Quantity               | 1                                  |  |
| GPU                             | Adreno 200                         |  |
|                                 | Spomin                             |  |
| Velikost notranjega spomina     | 512 MB                             |  |
| Zmogljivost nam.RAM spomina     | 256 MB                             |  |
| Podprta bliskovna kartica       | Mikro SD                           |  |
| Nameščena bliskovna kartica     | 4 GB                               |  |
|                                 | Programska oprema                  |  |
| Platforma                       | Android                            |  |
| Različica operacijskega sistema | Android 2.3                        |  |
|                                 | Fotoaparat                         |  |
| Ločljivost fotoaparata          | 2.0 Mpixel                         |  |
| Tehnologija fotoaparata         | N/A                                |  |
| Ločljivost slike                | 1600x1200                          |  |
| Ločljivost video                | 640x480                            |  |
| Hitrost sličic                  | N/A                                |  |
| Funkcije fotoaparata            | Barvni učinki, Ostrina, Nasičenost |  |
| Bliskavica                      | N/A                                |  |
| Sprednji fotoaparat             | N/A                                |  |
| Vmesniki                        |                                    |  |
| Bluetooth                       | Bluetooth 2.1                      |  |
| Wi-Fi                           | IEEE 802.11b/g/n                   |  |
| Wi-Fi Direct                    | N/A                                |  |
| Wi-Fi dostopna točka            | Da                                 |  |
| WiMax                           | N/A                                |  |
| Podatkovni vmesnik              | Micro USB                          |  |
| Audio                           | 1 x 3.5 mm mini vtičnica           |  |
| HDMI                            | N/A                                |  |

|                                 | Omrežje                                               |  |
|---------------------------------|-------------------------------------------------------|--|
| Pasovi                          | GSM 1800, GSM 900, WCDMA 2100                         |  |
| Protokoli                       | EDGE, GPRS, HSDPA                                     |  |
| GPS                             | GPS, A-GPS                                            |  |
|                                 | Multimedija                                           |  |
| Radio                           | Da                                                    |  |
| TV-Tuner                        | N/A                                                   |  |
| Podprti zvočni formati          | MP3, eAAC+, AAC, AAC+                                 |  |
| Podprti slikovni formati        | N/A                                                   |  |
| Podprti video formati           | MPEG-4, WMV, H.263, H.264                             |  |
| Podprti formati e-knjige        | N/A                                                   |  |
| Podprti datotečni formati       | N/A                                                   |  |
|                                 | Razno                                                 |  |
| Konstrukcija                    | Monoblock                                             |  |
| Material                        | Plastika                                              |  |
| Zunanja barva                   | Črna                                                  |  |
| SIM kartica                     | Dvojni SIM                                            |  |
| Senzorji                        | Senzor bližine, G-senzor, Senzor ambientalne svetlobe |  |
| Vključeni dodatki               | Podatkovni kabel, polnilec, slušalke                  |  |
| Vrsta pakiranja                 | Maloprodaja                                           |  |
|                                 | Dimenzije & teža naprave                              |  |
| Višina                          | 116 mm                                                |  |
| Širina                          | 11.2 mm                                               |  |
| Globina                         | 62 mm                                                 |  |
|                                 | Baterija                                              |  |
| Zmogljivost baterije            | 1400 mAh                                              |  |
| Tehnologija baterije            | Litijonska polomerna                                  |  |
| čas pogovora                    | 6 ur                                                  |  |
| Čas v stanju pripravljenosti    | 100 ur                                                |  |
| Dolžina predvajanja video       | N/A                                                   |  |
| Dolžina predvajanja zvočnih po. | N/A                                                   |  |
| Garancija                       |                                                       |  |
| Vračljivost izdelka v garanciji | Da                                                    |  |
| Garancijski pogoji (v mesecih)  | 24 mesecev                                            |  |
| Veljavni kriterij garancije     | Serijska številka                                     |  |
| Logistika                       |                                                       |  |
| Dolžina pakiranja(mm)           | 50 mm                                                 |  |
| Širina pakiranja (mm)           | 80 mm                                                 |  |
| Višina pakiranja (mm)           | 135 mm                                                |  |
| Bruto teža pakiranja (kg)       | 0.36 kg                                               |  |
| Neto teža pakiranja (kg)        | 0.12 kg                                               |  |
| Število kosov v pakiranju       | 1                                                     |  |
| Število paketkov v škatli       | 20                                                    |  |
| EAN koda                        | 8595248114180                                         |  |

## 2. Začetni koraki

## Menjava baterije

Prestigio MultiPad je opremljen z vgrajeno polimerno baterijo za polnjenje in je oblikovan tako, da lahko uporabljate le originalne baterije in dodatno opremo , ki jo navede proizvajalec. Stanje baterije lahko vidite v statusni vrstici na napravi MultiPad v spodnjem desnem kotu domačega zaslona. Operacijski sistem Android ima sistem za zaznavanje in opozori uporabnika, če je baterija že skoraj prazna in je napravo potrebno priključiti na napajanje. Če boste zagledali takšno sporočilo ali če se vaša naprava ne bo zagnala, priključite originalni AC napajalnik in napolnite napravo. Eno stran napajalnika vtaknite v vtič za napajanje na napravi, drugo stran pa v vtičnico za napajanje. Za podaljšanje življenjske dobe delovanja baterije, počakajte do konca napajalnega procesa. Prosimo, da pred prvo uporabo naprave baterijo do konca napolnite.

## Vklop/izklop

| Vklop  | Pritisnite in držite gumb za vklop nekaj sekund. Po zagonu se bo samodejno prikazal domači zaslon. |
|--------|----------------------------------------------------------------------------------------------------|
| Izklop | Pritisnite in držite tipko za vklop in nato pritisnite na Izklop za izklop naprave.                |

## Način spanja in zaklepanje zaslona

Način spanja vašo napravo postavi v stanje mirovanja, zaslon se ugasne in tako varčuje z energijo. Še vedno boste lahko prejemali sporočila, medtem ko je vaša naprava v načinu spanja.

**[Opomba]**: Naprava samodejno vstopi v način spanja, v primeru ko je ne uporabljate več kot 30 minut in tako varčuje z energijo.

| Izhod iz načina spanja | Če želite zbuditi vašo napravo, pritisnite gumb za vklop.<br>Pojavil se bo zaklenjeni zaslon.                                                                                          |
|------------------------|----------------------------------------------------------------------------------------------------|
| Odklepanja zaslona     | Za odklepanje zaslona, podrsajte ikono 🔞 v desno proti ikoni 🚳.                                                                                                    |
|                        |                                                                                                    |
|                        | Po odklepu, se bo pojavil zaslon pred zaklepom zaslona. Več o<br>zaklepanju zaslona, si prosimo preberite v poglavju<br>Nastavitve/Lokacijske&varnostne nastavitve/Odklepanje zaslona. |

| Ugasnite zaslon za varčevanje baterije | Enkrat na kratko pritisnite gumb za vklop |
|----------------------------------------|-------------------------------------------|
| Vključite zaslon                       | Še enkrat pritisnite gumb za vklop        |

Ko naprave nekaj časa ne uporabljate se zaslon na dotik ugasne. Čas po katerem se zaslon ugasne lahko poljubno nastavite. Pojdite v Nastavitve/ Zaslon/Izklop zaslona.

Nastavite lahko tudi drugačne načine za zaklepanje, kot so odklepanje zaslona s PIN kodo ali geslom. Spremenite nastavitve v Nastavitvah/Lokacijske in varnostne nastavitve/ Spremeni zaklepanje zaslona.

## Prvi vklop naprave

Ko prvič vklopite vaš MultiPhone, se po pozdravnem sporočilu pojavi Prestigio čarovnik.

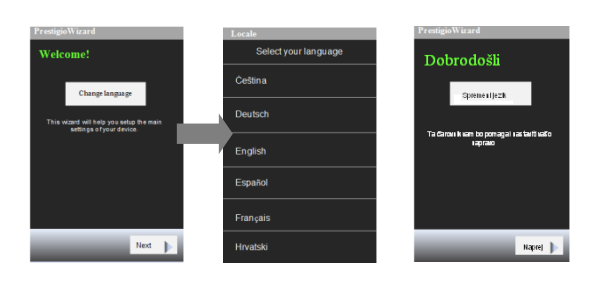

Pritisnite na ikono **Change language**, izberite jezik iz seznama in pritisnite nanj. Sedaj bo na zaslonu prikazan Prestigio čarovnik v izbranem jeziku. Pritisnite ikono **Spremeni jezik** in nato še **Naprej**.

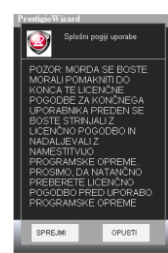

Pojavil se bo zaslon **Splošni pogoji uporabe**. Prosimo pozorno preberite pogoje in če se strinjate na dnu zaslona pritisnite **SPREJMI**.

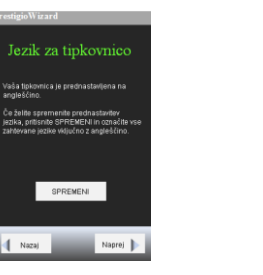

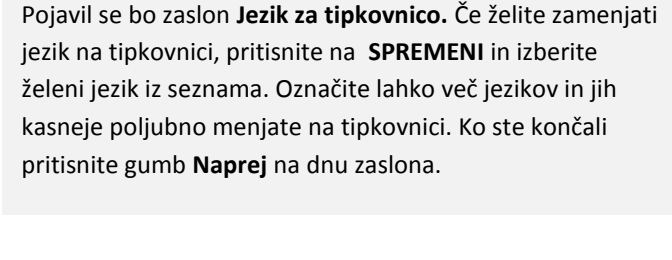

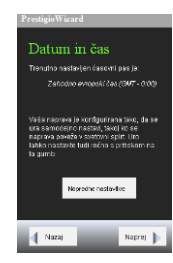

Pojavil se zaslon **Datum in čas**, ki vam omogoča nastavitev datuma in časa. Prosimo izberite **Napredne nastavitve**, če želite spremeniti trenutno izbran časovni pas in ostale nastavitve. Če je prikazan časovni pas pravilen pritisnite gumb **Naprej**. Če ste izbrali **Napredne nastavitve**, se bo pojavil spodnji zaslon, kjer lahko nastavite čas, datum in različne formate.

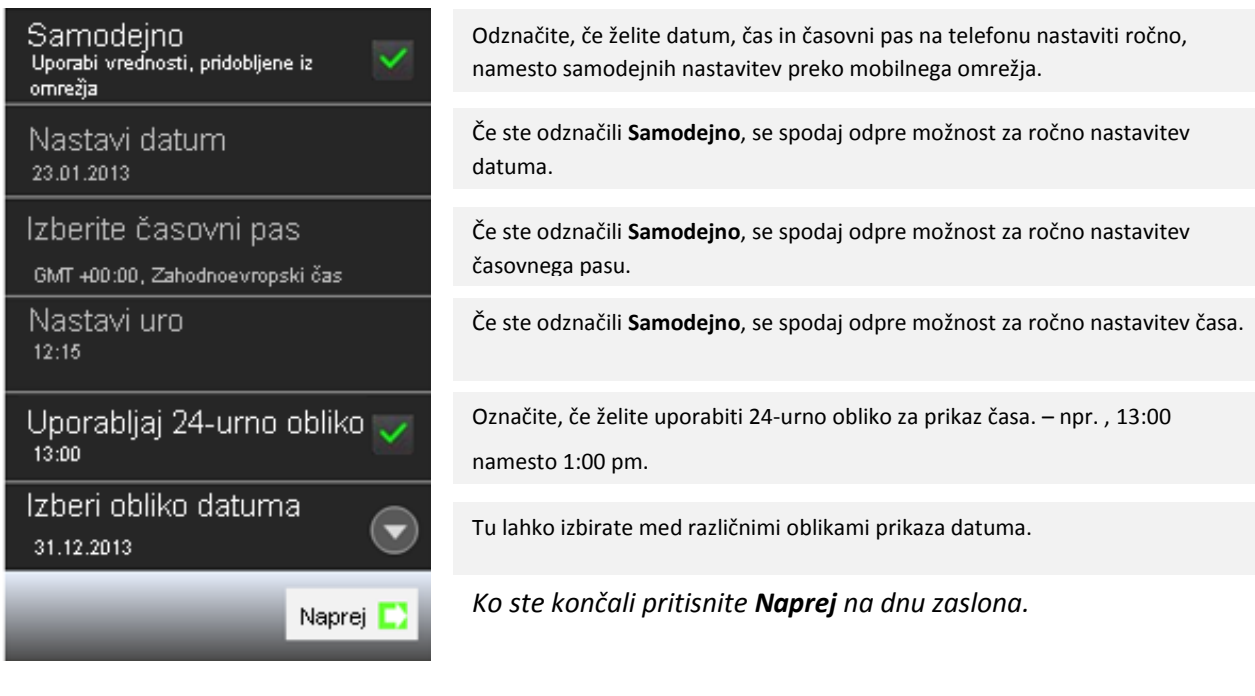

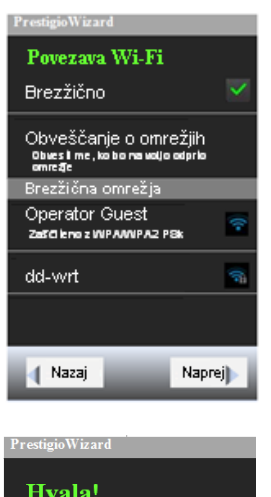

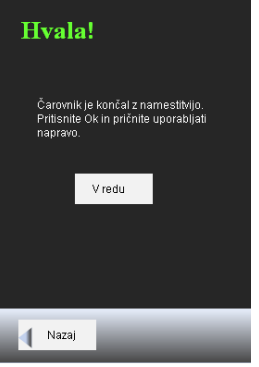

Ta zaslon vam omogoča nastavitev brezžičnih Wifi povezav. Če želite omogočiti Wifi, označite možnost **Brezžično**. Imena in varnostne nastavitve zaznanih brezžičnih omrežij se bodo prikazala v spodnjem predelu Brezžična omrežja.; Pritisnite na ime brezžičnega omrežja za

povezavo. Omrežje je lahko odprto ( ), ali zaščiteno ( ).Dodajate lahko tudi nova brezžična omrežja. Oglejti si več v poglavju Nastavitve/Nastavitve brezžične povezave in omrežja/Brezžične nastavitve /Dodaj brezžično omrežje.

Ko ste končali, vas zadnji zaslon obvesti, da ste končali z nastavitvami in da lahko nadaljujete z uporabo naprave.

## Vklop telefona brez SIM kartice

Če v telefonu nimate vstavljene kartice SIM, ne se bo mogoče povezati z mobilnimi omrežji in uporabljati glasovnih in podatkovnih storitev, lahko pa se boste povezali z brezžičnim omrežjem in se prijavili na vaš Google račun in uporabljali vse funkcije na vašem telefonu, z izjemo klicanja.

## Uporaba zaslona na dotik

| Pritisnite:           | Če želite odpreti aplikacijo ali ikono, vtipkati črke ali simbole na zaslonski tipkovnici ali pritisniti gumbe na zaslonu enostavno pritisnite s prstom.                                                                                                    |
|-----------------------|----------------------------------------------------------------------------------------------------|
| Pritisnite in držite: | Pritisnite in držite predmet na zaslonu in ne dvignite prsta dokler se ne izvrši<br>želeno dejanje.                                                                                                    |
| Podrsajte:            | Da podrsate pomeni, da se s prstom pomikate levo ali desno po zaslona.<br>Hitro premikajte vaš prst po zaslonu ne da bi se ustavili (tako da ga ne<br>vlečete).                                                                                                    |
| Povlecite:            | Pritisnite in držite predmet in ga nato, ne da bi dvignili prst, premaknite na<br>želeno pozicijo.                                                                                                    |
| Dvakrat pritisnite:   | Na hitro dvakrat pritisnite na spletni strani ali na zemljevidu, da povečate<br>sliko na zaslona. Npr. Ko imate odprto spletno stran, dvakrat na hitro<br>pritisnite na del, ki ga želite povečati ali pomanjšati.                                                                                                   |
| Stisk in razmik:      | V nekaterih aplikacijah (npr. Zemljevidi, Brskalnik in Galerija) lahko pogled<br>večate ali manjšate s stiskom ali razmikom dveh prstov. Stisnite prste skupaj<br>za pomanjšanje slike in razmaknite prste narazen za povečanje slike.                                                                               |
| Obračanje:            | Na zaslona lahko samodejno zamenjate orientacijo zaslona iz ležeče v<br>pokončno tako, da obrnete napravo. Ko vnašate besedilo lahko napravi<br>obrnete v ležeč položaj in na zaslona se bo prikazala večja tipkovnica. To<br>funkcijo lahko vklopite/izklopite v Nastavitvah/Zaslon/samodejno obračanje<br>zaslona. |

## Uporaba gumbov na napravi

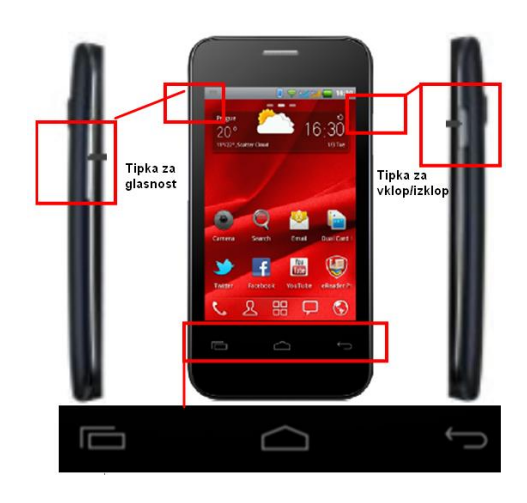

| Gumb                | Pritisni                                                                                                    | Pritisni & drži                                                       |
|---------------------|----------------------------------------------------------------------------------------------------|-----------------------------------------------------------------------|
| Menu                | Odpre meni z možnostmi, ki vplivajo na<br>trenutno odprt zaslon.                                                                                                    |                                                                       |
| Home                | Odpre domači zaslon. Če se nahajate na<br>levem ali desnem delu raztegljivega<br>zaslona, vas vrne nazaj na osrednji del<br>domačega zaslona.                                                                                                    | Odpre zaslon nedavno uporabljneih<br>aplikacij.                       |
| Back 🤄              | Odpre prejšnji zaslon. Če imate odprto<br>zaslonsko tipkovnico, se ta zapre.                                                                                                    |                                                                       |
| Gumb za vklop       | Ugasne zaslon                                                                                                    | Odpre meni z možnostmi : Način za<br>letalo, Tiho in izklop telefona. |
| Gumb za<br>glasnost | Poviša ali utiša glasnost med klicem. Med<br>zvonenjem utiša glasnost zvonenja. Na<br>domačem zaslonu spremeni glasnost<br>zvonenja ali ponuja možnost, da zvonenje<br>izključite ali nastavite vibriranje. V ostalih<br>aplikacijah uravnava glasnost glasbe,<br>navodil in drugih zvočnih posnetkov. | Hitro spremeni glasnost zvonjenja<br>od najtišjega do najglasnejšega. |

## Domači zaslon

Domači zaslon je vaša začetna točka za dostop do vseh funkcij na vaši napravi. Prikazuje ikone aplikacij, pripomočkov, bližnjic in ostalih funkcij. Domači zaslon si lahko prilagodite po vaši željah z različnimi ozadji in pripomočki in prikažete predmete, ki jih želite. Oglejte si poglavje **Po meri** v tem priročniku.

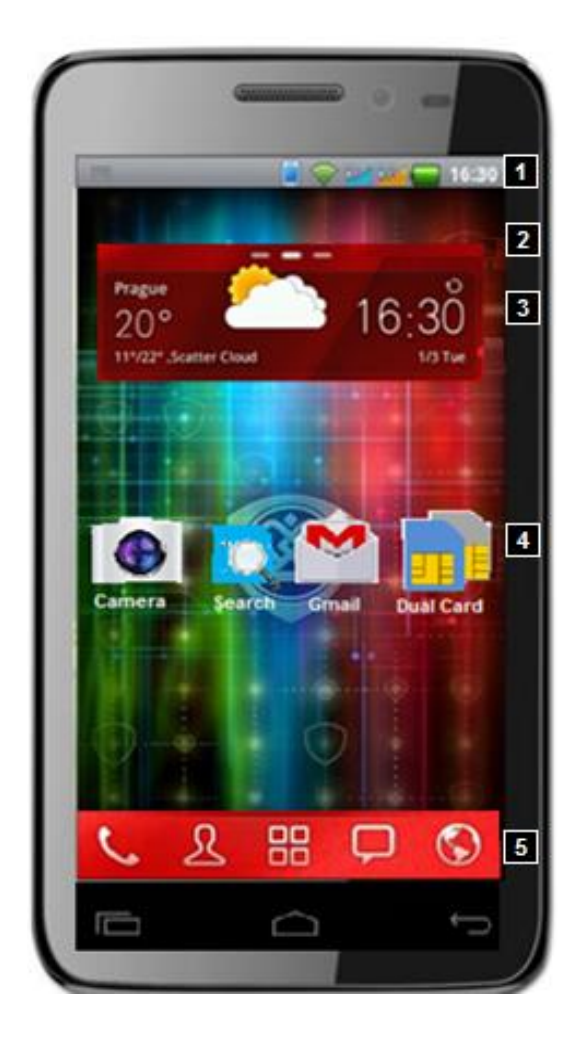

- Statusna vrstica prikazuje čas, informacije o statusu vašega telefona in prikazuje obvestilne ikone. Za več informacij prosimo preberite poglavje "Upravljanje z obvestili".
- Brskanje po domačem zaslonu Domači zaslon lahko razširite tako, da s prstom podrsate vodoravno po zaslonu v levo ali desno stran. Raztegnjeni zaslon omogoča več protora za pripomočke, bližnjice in ostale predmete. Majhne črtice na zaslona prikazujejo število zaslonov, odebeljena črtica prikazuje na katerem delu zaslona se trenutno nahajate.
- 3. Pripomočki Pripomočki prikazujejo pomembne informacije in medije na vašem domačem zaslonu. Nekateri pripomočki so za vas že dodani na vaš domači zaslon. Lahko izbirate med različnimi pripomočki na telefonu ali jih dodatno naložite. Za več informacij si prosimo preberite poglavje "Po meri".
- Bližnjice do aplikacij –dotaknite se ikone na domačem zaslonu in odprite aplikacijo. Za več informacij si prosimo preberite poglavje "Po meri".
- 5. Aplikacije in druge bližnjice –dotaknite se ikone Aplikacijea in si oglejte vse vaše aplikacije. Tu se nahajajo tudi bližnjice do aplikacije za klicanje, stikov, sporočil in brskalnika.

## Uporaba zaslonske tipkovnice

Besedilo vnesite s pomočjo zaslonske tipkovnice. Nekatere aplikacije tipkovnico odprejo samodejno, v drugih se dotaknite polja za besedilo in to bo odprlo tipkovnico.

**Vnos besedila** 

Pošlji

123

osputek

4 English P

Zavrzi

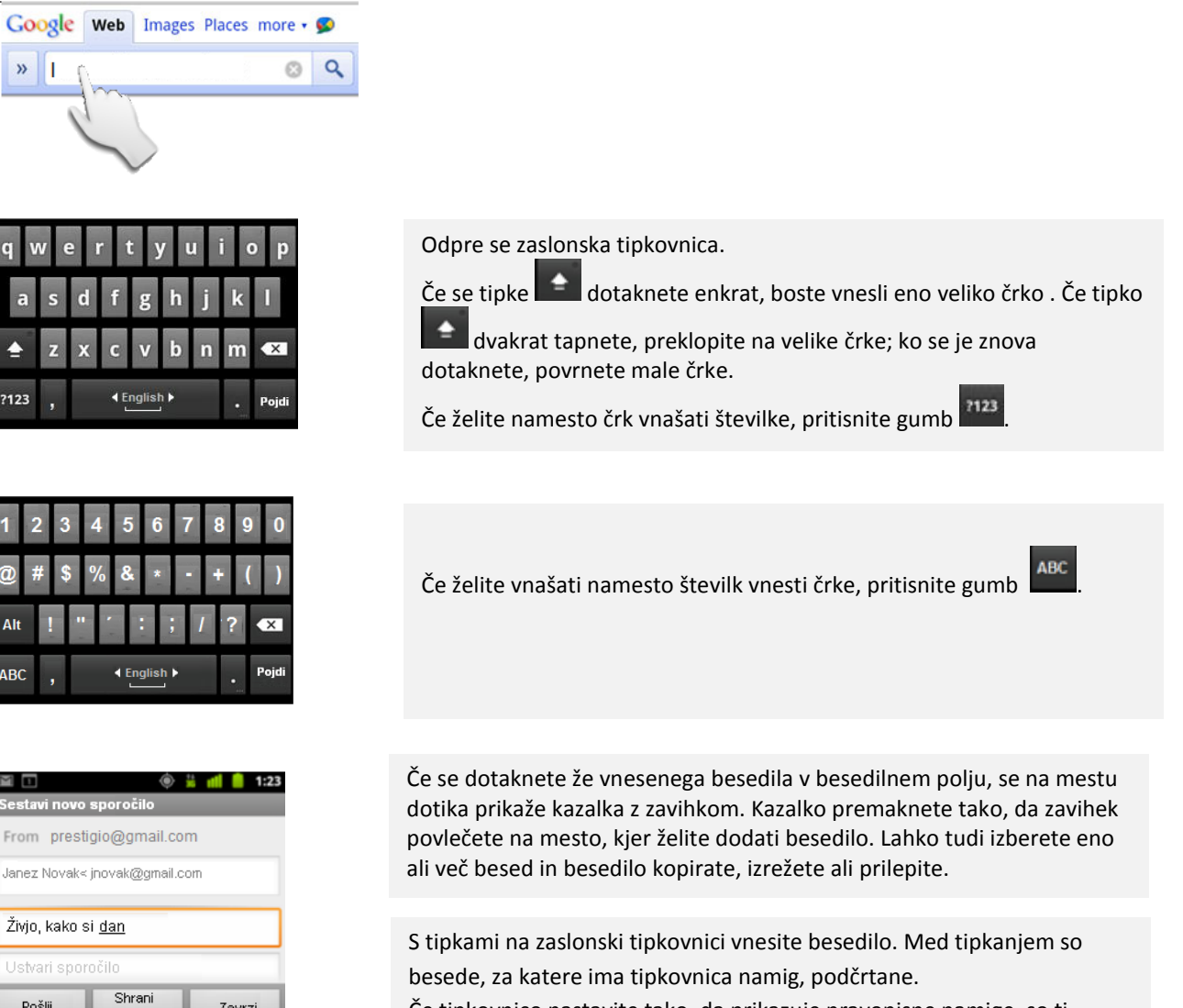

Če tipkovnico nastavite tako, da prikazuje pravopisne namige, so ti prikazani v vrstici nad tipkami. Podčrtana beseda v tej vrstici je predlagana beseda. Če želite vnesti drugo besedo v tej vrstici, se je dotaknite.

V nastavitvah tipkovnice sistema Android lahko namige izklopite in izberete, ali bodo prikazani.

Če želite namesto podčrtane besede vnesti predlagano besedo, se dotaknite presledka ali ločila. Če napačno zapišete besedo, ki jo tipkovnica prepozna, jo popravi samodejno (razen če ste to funkcijo izklopili).

| Pošlji               | Shrani<br>osnutek        | Zavrzi                |
|----------------------|--------------------------|-----------------------|
| ! ?                  | , <sup>n</sup>           | $\mathbb{C}[1] : [1]$ |
| q w e                | r t y                    | u i o i               |
|                      |                          |                       |
| Sestavi novo s       | 🍥 🚆<br>sporočilo         | 📶 🧯 1:23              |
| From prestig         | gio@gmail.com            |                       |
| Janez Novak≺ j       | novak@gmail.com          |                       |
| Živjo, kako si       | <u>dan</u>               |                       |
| Ustvari spore        | očilo                    |                       |
| Pošlji               | Shrani<br>osnutek        | Zavrzi                |
| Danes še er<br>slova | nkrat pritisnite in<br>r | shranite v            |
| qwertyuiop           |                          |                       |
| as d                 | fghj                     | k I                   |
| 🛓 z x c v b n m 📾    |                          |                       |

4 English P

Če se dotaknete preslednice, so v vrstici z namigi prikazana ločila, ki se jih lahko dotaknete, če jih želite vnesti namesto presledka.

Če se dotaknete besede, ki ni v sistemu ali slovarju, se ta vnese v polje z besedilom in sistem vas povabi, da besedo dodate v slovar.

Besede, ki ste jih dodali v slovar si lahko ogledate, urejate ali izbrišete v Nastavitvah/Nastavitve jezika in tipkovnice.

S tipko za brisanje izbrišete znake levo od kazalke.

Ko končate, se dotaknite gumba Nazaj, da zaprete tipkovnico.

Vnašanje številk, simbolov in drugih znakov

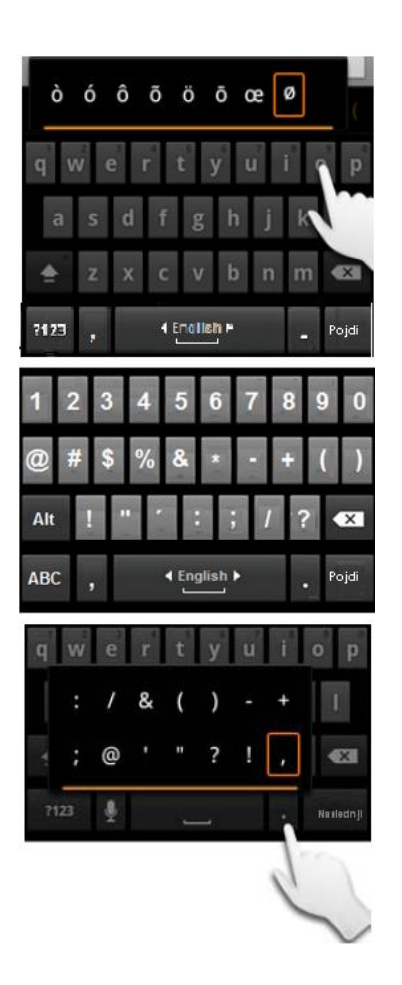

Dotaknite se samoglasnika oziroma soglasnika C, N ali S in ga pridržite, da odprete majhno podokno, od koder lahko povlečete naglašeni samoglasnik ali kako drugo črko.

Če želite vnesti številko, simbol ali drug posebni znak, se dotaknite tipke za številke in simbole

Če želite prikazati dodatne simbole, pritisnite tipko **Alt** na tipkovnici s simboli; ponovno pritisnite, da preklopite nazaj.

Pritisnite in držite tipko s piko (.), da odprete okno s prikaznimi splošnimi simboli.

## Sprememba lege tipkovnice

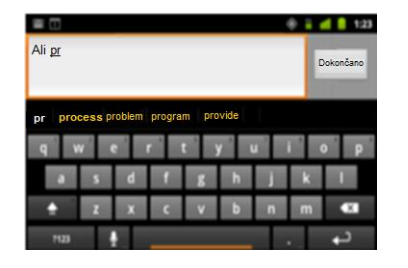

Telefon obrnite ležeče ali pokončno. Tipkovnica se bo prilagodila legi telefona.

Samodejno obračanje zaslona lahko nastavite v nastavitvah: Nastavitve/ Zaslon /Samodejno obračanje zaslona.

## Zamenjava vnosnega jezika

Če ste v nastavitvah načina vnosa omogočili več jezikov ali načinov vnosa, se v sistemski vrstici prikaže gumb za način vnosa , ko odprete zaslonsko tipkovnico, podokno za glasovni vnos ali kak drug način vnosa.

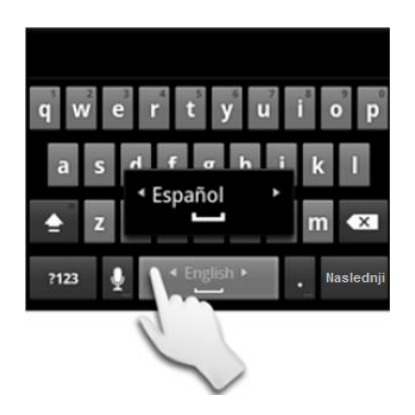

Dotaknite se in držite preslednico. Ne da bi odmaknili prst, se premikajte levo in desno , dokler se na preslednici ne pojavi želeni jezik.

Ko ste našli želeni jezik, odmaknite prst. Če ste v nastavitvah označili več jezikov, boste ta korak morda morali večkrat ponoviti.

## Delo z meniji

Obstajata dve vrsti Android menijev: meni z možnostmi in kontekstni meni.

# Opcijski meniji

Meni z možnostmi vsebuje orodja, ki se ujemajo s trenutnim zaslonom ali aktivnostmi.

Meni z možnostmi odprite s pritiskom na tipko Meni na telefonu.

Nekateri meniji z možnostmi vsebujejo več orodij, kot jih lahko prikaže zaslon. V tem primeru kliknite na orodje Več in prikazale se bodo še ostale možnosti. Vsi zaslonu nimajo menija z možnostmi. Že pritisnete tipko Meni na zaslonu, ki tega menija nima, se ne bo zgodilo nič.

## Kontekstni meniji

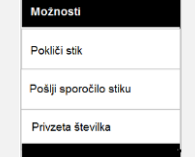

Kontekstni meni vsebuje orodja, ki se nanašajo na točno določen predmet na zaslonu.

Kontekstni meni odprete tako, da pritisnete in držite predmet na zaslonu. Vsi zaslonu nimajo kontekstnega menija. Že pritisnete tipko Meni na zaslonu, ki tega menija nima, se ne bo zgodilo nič.

## Upravljanje z obvestili

## Statusna vrstica

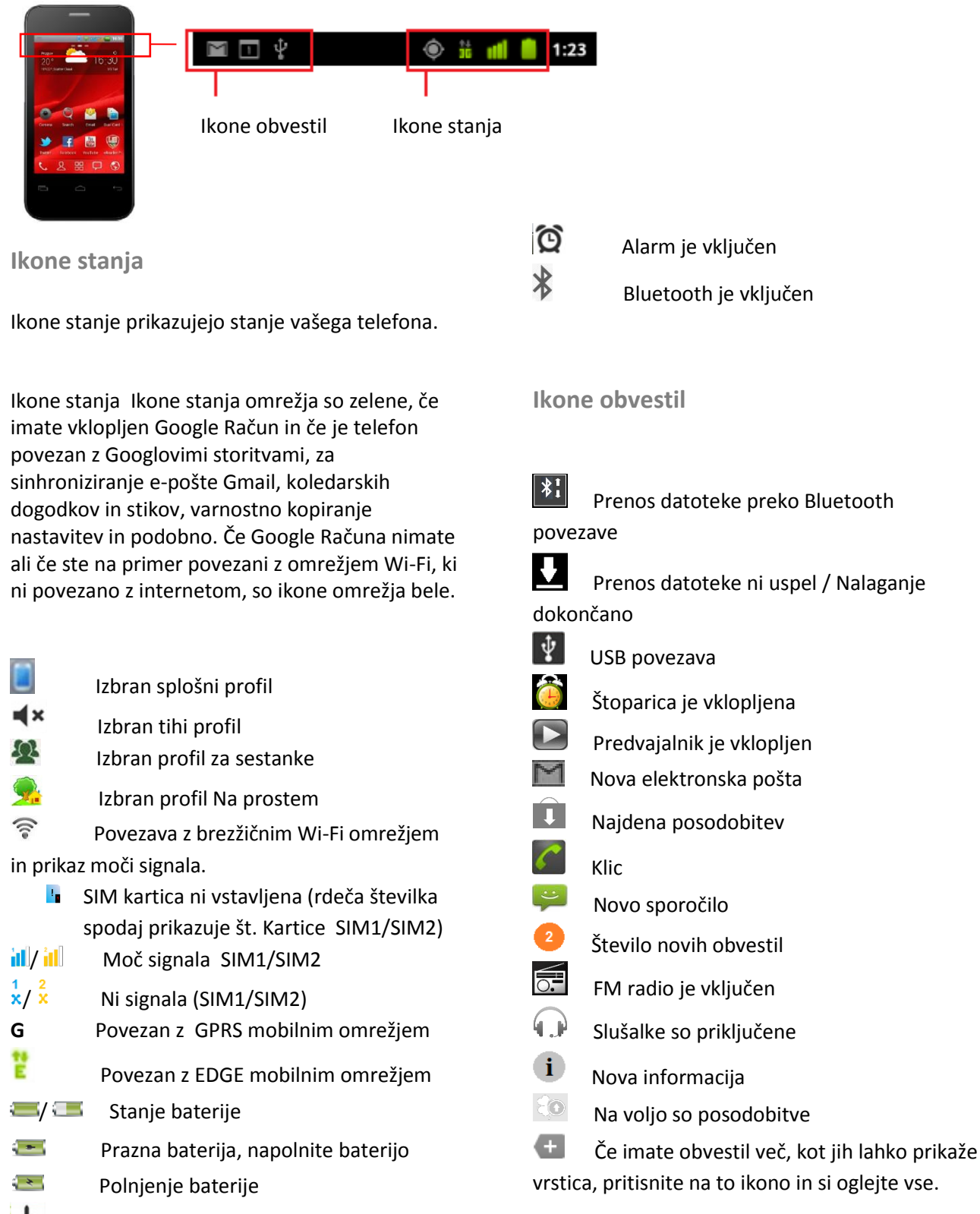

A Način za letalo vklopljeno

## Seznam obvestil

## **Odprite seznam obvestil**

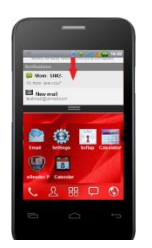

Dotaknite se ikone obvestila v sistemski vrstici in jo s prsti povlecite dol, da se prikaže celoten seznam obvestil.

Če imate več obvestil, podrsajte dol po zaslon za prikaz ostalih obvestil.

Podokno obvestila lahko vsebuje najrazličnejše informacije in kontrolnike, kot prikazuje spodnja slika:

| G 🔐 🖬 16:30                                                                        |                                            |
|------------------------------------------------------------------------------------|--------------------------------------------|
| Brightness Timeout Auto rotation                                                   | Bližnjice za hiter dostop                  |
| Ni kartice SIM. Počisti                                                            | Charles CINA barrhing Airs CINA barrhing D |
| Tel operator                                                                       | Stanje SIM kartice IIn SIM kartice 2       |
| Trenutno                                                                           |                                            |
| Povezava USB je vzpostavljena<br>Izberite, če želite kopirati datoteke v/iz računa | Trenutne povezave                          |
| Obvestila                                                                          |                                            |
| Tina: SIM2<br>Živjo, kako si?                                                      | Nova obvestila                             |
| Nova e-pošta<br>testmail@gmail.com                                                 |                                            |
|                                                                                    |                                            |

## Zaprite seznam obvestil

Samo pritisnite gumb Nazaj in seznam obvestil povlecite nazaj proti vrhu zaslona.

## Aplikacije

Na domačem zaslonu je le nekaj aplikacij, Aplikacije pa prikazuje vse aplikacije na vašem telefonu, tudi tiste, ki ste jih naložili preko aplikacije android market in drugih virov.

|  | <b>Odprite</b> | in | zaprite | <b>Aplika</b> | cije |
|--|----------------|----|---------|---------------|------|
|--|----------------|----|---------|---------------|------|

Na domačem zaslona pritisnite na ikono Aplikacije prikaže ena stran Aplikacije, se s prstom pomaknite levo ali desno in si oglejte še ostale aplikacije. Na vrhu zaslona so prikazani zavihki: Vse, Nedavne in Zagnane. Če pritisnete na zavihek Vse, bodo prikazane vse aplikacije, zavihek Nedavne prikazuje nedavno uporabljene aplikacije in zavihek Zagnane, aplikacije, ki trenutno delujejo na vašem telefonu.

## Dodajanje aplikacij na domači zaslon

Na domači zaslon lahko dodate bližnjico do aplikacije tako, da se jo na zaslonu aplikacij dotaknete in jo držite, dokler ne začne vibrirati, nato pa jo povlečete proti ikoni Domov na dnu zaslona. Pojavili se bodo vsi razširjeni deli domačega zaslona v pomanjšani obliki. Izberite želeno stran domačega zaslona, na katero želite dodati izbrano bližnjico in nato spustite prst.

Če želite seznam aplikacij zapreti, se dotaknite ikone Domov v njem ali gumba za začetni zaslon.

Seznam aplikacij se samodejno zapre, če se dotaknete ikone aplikacije, da ga odprete, ali če premaknete ikono iz seznama na začetni zaslon.

## Odpiranje aplikacij in preklapljanje med njimi

Aplikacijo odprite tako, da se dotaknete ikone aplikacije na seznamu aplikacije ali ikone aplikacije na začetnem zaslonu.

## Preklop na nedavno uporabljeno aplikacijo

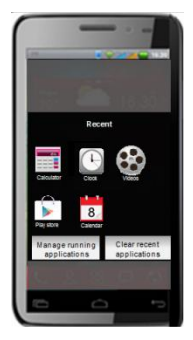

Pritisnite in pridržite gumb Domov

Odpre se majhno okno z ikonami aplikacij, ki ste jih nedavno uporabljali.

Če želite odpreti aplikacijo, se dotaknite njegove ikone ali pritisnite tipko Nazaj, če se želite vrniti v trenutno aplikacijo.

Ko odprete aplikacijo, se aplikacije, ki ste jih uporabljali do tega trenutka, ne prenehajo izvajati: še naprej predvajajo glasbo, odpirajo spletne strani in podobno. Če želite hkrati delati z več aplikacijami, lahko med njimi hitro preklapljate.

Operacijski sistem Android deluje usklajeno z aplikacijami in tiste, ki jih ne uporabljate, ustavi, da po nepotrebnem ne porabljajo virov, ko jih potrebujete, pa jih spet zažene. Tako vam aplikacij ni treba zapirati, razen če katera od tistih, ki ste jih prenesli, ne deluje pravilno.

## Bližnjice

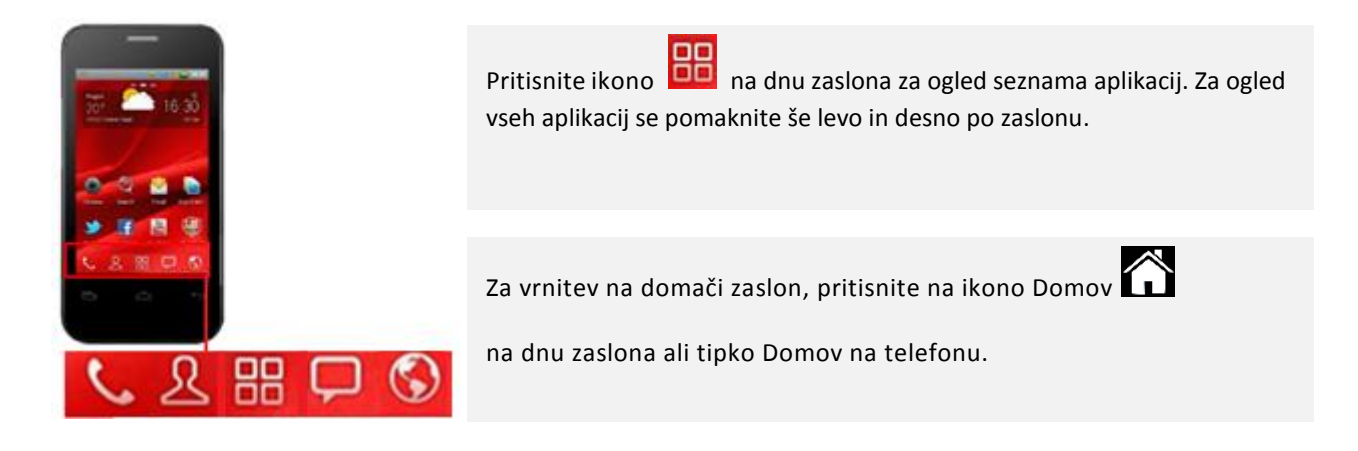

## Odstranitev bližnjice ali menjava ikone bližnjice

| Choose icon  |
|--------------|
| Default icon |
| Theme's icon |
| Custom icon  |

Če želite bližnjico izbrisati ali zamenjati njeno ikono, pritisnite in držite ikono. Pojavil se bo nov kontekstni meni. Izberite možnost Izbriši ali Zamenjaj, če želite zamenjati izgled ikone.

Ikono lahko zamenjate z privzeto ikono, izberete ikono iz aplikacije Teme ali si izberete ikono pomeri. Zadnja možnost vam omogoča, da si za ikono astavite vašo najljubšo fotografijo iz galerije.

## Prilagajanje domačega zaslona

Dodajanje pripomočka na domači zaslon

| Add to screen       | Select widget     |
|---------------------|-------------------|
| Application         | Analogna ura      |
| P Shortcut          | - Kolodar         |
| 💮 Widget            | roledal           |
| 🐥 GoWidget          | <b>f</b> Facebook |
| Folder              | Glasba            |
| Vallpaper Vallpaper | (mala)            |

Dotaknite se praznega prostora na domačem zaslonu in ga pridržite, da se pojavi novi meni Dodaj na zaslon.

Pojavi se seznam **Izberi pripomoček**. Izberite pripomoček, ki ga želite dodati na domači zaslon.

**Opomba:** Če na domačem zaslonu ni dovolj prostora, je možnost **Dodaj** zatemnjena. Nov element boste lahko dodali samo, če boste izbrisali ali premaknili že obstoječi element na zaslonu oziroma preklopili na drug del domačega zaslona.

Odstranjevanje pripomočka z domačega zaslona

Če želite spremeniti izgled pripomočka ali ga izbrisati, pritisnite in držite pripomoček, dokler se ne pojavi okence z možnostmi. Izberite želelno možnost tako, da nanjo pritisnete.

## Vaš Google račun

Prijavite se v Google račun za uporabo elektronske pošte in drugih Google storitev; za nalaganje aplikacij preko Google Play; za varnostno kopiranje vaših nastavitev na Google strežnike; in da izkoristite vse ostale storitve Google na vašem telefonu. Ko se prijavite z Google računom, se e-pošta, stiki, dogodki iz Google Koledarja in drugi podatki, povezani s tem računom, samodejno sinhronizirajo s telefonom. Če imate več Google Računov, boste lahko druge dodali pozneje.

Prednosti uporabe Google računa:

- Nikoli več ne izgubite stikov : Ko se v telefon prijavite z Google Računom, se vsi stiki, ki jih s tem računom povežete v programu Ljudje, samodejno varnostno kopirajo. Tako so ti podatki prek računa za Gmail vedno na voljo iz katerega koli računalnika.
- Vsi podatki se sinhronizirajo in varnostno kopirajo. Ne glede na to, ali sestavite e-poštno sporočilo, dodate telefonsko številko stika ali posnamete fotografijo – Google bo stalno varnostno kopiral vse vaše podatke, ki bodo sinhronizirani z vsemi računalniki, v katerih uporabljate isti Google Račun.
- **Dostop od koder koli.** Preverite koledar, e-pošto, SMS-e ali posodobitve iz družabnih omrežij, kjer koli ste, ne glede na računalnik ali mobilno napravo, ki ga uporabljate.
- Vaši podatki so vedno na varnem in dostopni. Google si stalno prizadeva zaščititi vaše osebne podatke pred nepooblaščenim dostopom in zagotoviti, da imate vedno in povsod dostop do njih.
- **Poenostavite nakupovanje.** Google Račun lahko povežete z Google Denarnico in omogočite preprosto nakupovanje glasbe, knjig, programov in drugih izdelkov v trgovini Google Play in drugih spletnih trgovinah.
- Uporaba drugih Googlovih storitev. Z Google Računom lahko v celoti izkoristite tudi vse druge Googlove izdelke in storitve, na primer Gmail, Google Zemljevide, Google Navigacijo, Google Play, YouTube, Google Talk, Google Sporočanje in še mnoge druge.

## Ponastavitev gesla za vaš Google račun

Če ste pozabili geslo za Google Račun, ga morate ponastaviti, da se boste lahko znova prijavili. Pojdite na naslov <u>www.google.com</u>, kliknite »Prijava« in nato »Nimate dostopa do svojega računa?« v okencu za prijavo, nato pa upoštevaje navodila za ponastavitev gesla.

## Dodatni računi

Po namestitvi lahko dodate Googlove ali druge račune in v celoti ali delno sinhronizirate podatke v njih, kot je opisano v razdelku **Računi**. V Googlove strežnike se varnostno kopira samo prvi Google Račun, v katerega se prijavite. Nekatere aplikacije, ki ne delujejo z več računi, prikažejo samo podatke iz prvega računa, v katerega se prijavite.

# 3. Komunikacija

## Stiki

Aplikacija Stiki vam ponuja hiter dostop do ljudi, ki jih želite doseči. Ko prvič vklopite telefon in se prijavite v Google Račun, se stiki iz tega računa prenesejo v telefon. Vaši stiki se sinhronizirajo: spremembe stikov v telefonu, spletu ali drugi napravi se bodo sinhronizirale v ozadju, ko bo vzpostavljena omrežna povezava. Stiki iz računov Exchange ActiveSync se sinhronizirajo na enak način.

Podatke o stikih uporabljajo tudi drugi programi, kot so Telefon, Gmail in Google Talk, Sporočanje ter Galerija (za pošiljanje slik in video posnetkov) itd.

Če imate več računov s podatki o stikih, aplikacija Stiki združi podvojene vnose v enega. To lahko naredite tudi ročno.

Odpiranje in iskanje vaših stikov.

Tu lahko dodajate, pogledate in komunicirate z vašimi prijatelji in znanci.

| \$<br>                | <b>(</b> 2 11:40 |
|-----------------------|------------------|
| lskanje stikov        | Q                |
| Prikazanih 134 stikov |                  |
| A                     |                  |
| Ana 069341567         |                  |
| Andrej A<br>078234521 |                  |
| Anica<br>069837934    |                  |
| с                     |                  |
| Ciril<br>069456378    |                  |

| Na začetnem zaslonu se dotaknite ikone Stiki 🙎 ali jo odprite na<br>seznamu vseh aplikacij [].                                                     |
|----------------------------------------------------------------------------------------------------|
| Vsi vaši stiki so prikazani po abecednem redu na pomičnem seznamu<br>scrolling list. Poleg vsageka stika je prikazana privzeta številka.           |
| Po seznamu se lahko pomikate s prstom gor in dol ali se hitro pomikate<br>tako, da s prstom drsate po zaslonu. V vsakem primeru se na desni strani |

tako, da s prstom drsate po zaslonu. V vsakem primeru se na desni strani pojavi drsnik , s katerim se lahko hitro premikate gor in dol po seznamu. Poleg njega se prikaže še črka , ki prikazuje na katerem delu seznama se nahajate.

Stik lahko poiščete tudi po imenu. Kliknite na polje Iskanje in vnesite ime stika, ki ga iščete. Ko vnašate besedilo se pod poljem za iskanje pojavijo ujemajoča imena.

**Opomba:** Če imate nov telefon in še niste dodali stikov, vam aplikacija Stiki ponuja namige, kako dodati nove stike na vaš telefon.

Ogledov podrobnosti o stiku

Odprite aplikacijo Stiki. Dotaknite se stika, če si želite ogledati več podrobnosti

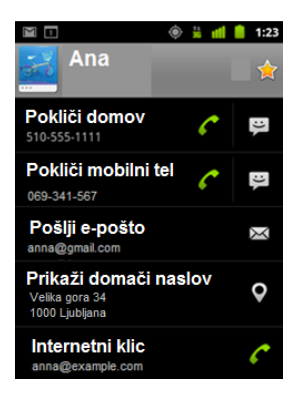

Prikaže se okno, kjer si lahko ogledate vse kontaktne podatke, ki so na voljo za ta stik in orodja za komunikacijo.

Dotaknite se orodja za komunikacijo, da vključite aplikacijo za klicanje, sporočanje ali pisanje elektronske pošte. Vnesena telefonska številka ali naslov se bosta samodejno prenesla v izbrano aplikacijo za komuniciranje.

Če želite stik urediti, deliti ali izbrisati, pritisnite tipko Meni na vašem telefonu.

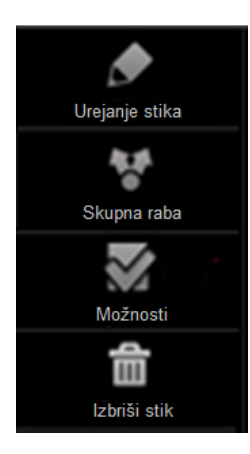

Uredi podatke o stiku. Deli stik preko Bluetooth, elektronske pošte, Gmaila ali sporočil.

**Možnosti-** Nastavite želeno zvonjenje za ta stik ali nastavite, da se vsi klici tega stika preusmerijo v glasovno pošto.

Izbriši stik – izbriše vse podatke o stiku.

Za vrnitev na seznam stikov, pritisnite gumb **Nazaj** in nato pritisnite tipko Meni za dodatne možnosti urejanja seznama Stikov.

## Dodatne možnosti za urejanje stikov

V seznamu stikov pritisnite tipko eni in pojavil se bo meni z možnostmi:

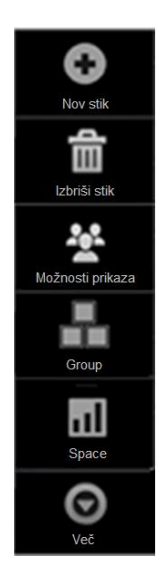

Dodajte nove stike na telefon in jih sinhronizirajte s stiki na vašem Google , Microsoft Exchange ActiveSync ali drugem računu, ki podpira sinhronizacijo stikov.

Izberite to možnost, če želite izbrisati 1 sam stik ali več stikov hkrati iz vašega seznama.

Spremenite nastavitve izgleda vaših stikov.

Stike lahko združite v prednastavljene skupine, ustvarite lahko nove skupine in jih preimenujete.

Preverite koliko prostora ste porabili za stike na vašem telefonu ali SIM kartici.

Uvozite ali izvozite vaše stike na telefon, SIM kartico, SD kartico, ipd.

## Dodajanje novega stika

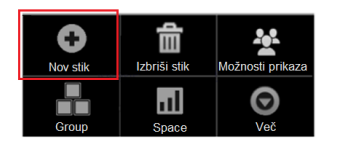

| Nov stik | Ustvari stik v računu                     |
|----------|-------------------------------------------|
| Phone    | Phone<br>Samo v telefonu, nesinhroniziran |
| SIM2     | ana@gmail.com<br>Google                   |

Stik Samo v telefonu,. od Phone Ime riimek Telefon Začetna Telefon stran E-pošta Začetna E-pošta stran Poštni naslov Organizacija Več Dokončano Povrni

Odprite aplikacijo Stiki Pritisnite tipko Meni in nato **Nov stik**.

Izberite, kam želite shraniti stik – na telefon ali na kartico SIM. Če imate več računov s stiki, izberite tistega, na katerega želite dodati stik.

Vnesite ime stika in druge podatke. V polje lahko začnete vnašati tako, da se ga dotaknete; če si želite ogledati vse kategorije, potegnite dol.

Če želite za kategorijo dodati več vnosov (na primer, če želite domačemu naslovu dodati še službeni naslov), se za to polje dotaknite ikone **Plus.** 

Če želite odpreti meni z vnaprej določenimi oznakami, na primer **Doma** ali **Služba** za e-poštni naslov, se dotaknite oznake desno od podatka o stiku. Če želite ustvariti svojo oznako, se v meniju dotaknite možnosti **Po meri.** 

Če želite posneti ali izbrati fotografijo, ki bo prikazana ob imenu, se dotaknite ikone slike nad imenom stika.

Ko končate, se dotaknite možnosti Dokončano.

## Brisanje stika

#### Brisanje posameznega stika

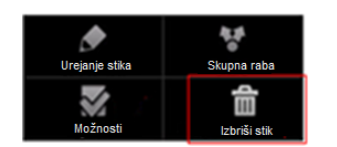

Odprite aplikacijo Stiki. Na seznamu pritisnite ime stika, da vstopite v zaslon podrobnosti o stiku Pritisnite tipko Meni in izberite **Izbriši stik**.

Pritisnite V redu in potrdite brisanje stika.

#### Izbrišite več stikov

Izberite to možnost, če želite izbrisati več stikov hkrati.

| C<br>Nov stik | Izbriši stik | Možnosti prikaza |
|---------------|--------------|------------------|
| Group         | n]<br>Space  | <b>O</b><br>Več  |

Odprite aplikacijo Stiki ali Priljubljeno. Pritisnite tipko **Meni** in izberite **Izbriši stik.** 

#### Odpre se novo okno:

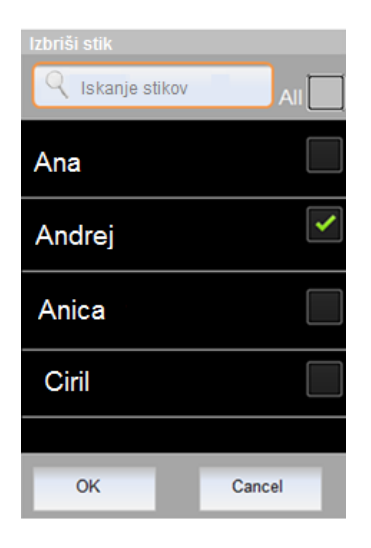

#### Možnosti prikaza stikov

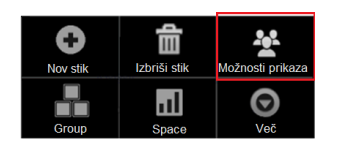

1. Označite stike, ki jih želite izbrisati ali označite okence All (Vsi) za izbris vseh stikov.

#### Opomba:

Če izbrišete stik iz Google Računa (ali drugega računa, ki omogoča urejanje stikov), je stik izbrisan tudi iz stikov v spletu, ko naslednjič sinhronizirate telefon.

Stikov pa ne morete brisati iz računov samo za branje, kot je Skype ali Twitter. Namesto tega se odpre pogovorno okno z obvestilom, da bo stik skrit. Če želite obnoviti skrite stike iz računa samo za branje, morate ta račun izbrisati iz telefona in ga nato znova dodati.

Če stik vsebuje podatke iz računa, ki ga je mogoče urejati, in iz računa samo za branje, se odpre pogovorno okno z obvestilom, da bodo podatki iz računa samo za branje skriti, ne izbrisani.

Odprite aplikacijo Stiki ali Priljubljeno. Pritisnite tipko **Meni** in izberite **Možnosti prikaza.** 

Pojavi se novo okno Možnosti prikaza:

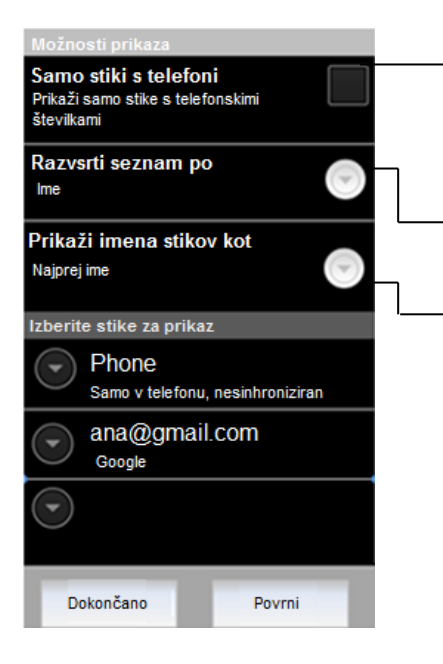

#### Samo stiki s telefoni.

Stike brez telefonske številke lahko skrijete. Telefon lahko prikaže samo stike s telefonskimi številkami. Če uporabljate vaš seznam stikov le za klicanje, lahko skrijete stike, ki ne vsebujejo telefonske številke.

Razvrsti seznam po – da stike razvrstite po imenu ali priimku.

**Prikaži imena stikov kot** - da izberete, ali bo najprej prikazano ime ali priimek stikov.

#### Izberite stike za prikaz

Izberite račun. Označite ali odznačite, e želite prikazati vse stike tega računa. Ko končate **Dokončano**.

To dejanje vpliva le na prikaz stikov na vašem telefonu in ne vpliva na nastavitve sinhroniziranih računov.

#### **Skupina stikov**

Nova skupina stikov

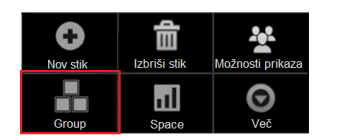

Odprite aplikacijo Stiki Pritisnite tipko Meni in nato **Skupina (Group)**.

#### Odpre se novo okno :

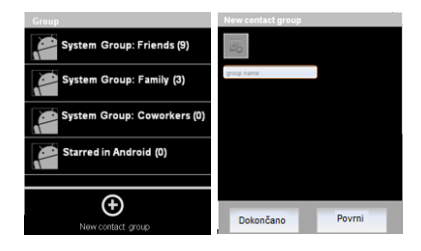

Pritisnite tipko Menu in izberite **Ustvarjanje nove skupine (New contact group).** Vnesite ime nove skupine in pritisnite **Dokončano.** 

#### Spreminjanje članov v skupini

Dodajte ali odstranite člane v skupini ali jih premaknite v drugo skupino.

| System group: Family<br>Search contacts Q<br>Displaying 3 contacts with phane numbers | Add new member |
|---------------------------------------------------------------------------------------|----------------|
| A Andy 078224521                                                                      | Ana            |
| Dad                                                                                   | Andrej         |
| Mom<br>075237407                                                                      | Anica          |
| Add new member                                                                        | Ciril          |
| Center More                                                                           | OK Cancel      |

Odprite aplikacijo Stiki, pritisnite tipko Meni in nato **Skupina (Group)**. Izberite skupino, kjer želite narediti spremembe. Pritisnite tipko **Meni** Pritisnite Dodaj člana( **Add new member) ali Izbriši (Delete)**. Označite člane, ki jih želite dodati/izbrisati v/iz skupini Ko končate pritisnite **V redu**.

## Premaknite člana v drugo skupino

Če želite člana premakniti v drugo skupino, pritisnite tipko **Meni** in izberite Premakni ( **Move)**. Izberite skupino v katero želite premakniti stik in nato označite stike, ki jih želite premakniti v to skupino. Ko končate pritisnite **V redu** 

#### Prostor

Če želite preveriti koliko prostora vam je še ostalo na vašem telefonu ali Sim kartici ali koliko že imate stikov na telefonu ali SIM kartici, se v domačem zaslona dotaknite ikone Stiki, pritisnite tipko Meni in nato še Prostor (Space).

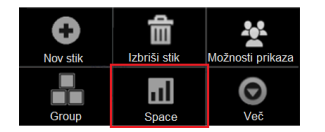

Uvoz, izvoz in deljenje stikov z drugimi

Stike lahko izvažate ali uvažate iz vaše SIM kartice na telefon in računalnik ali obratno. Če so vaši stiki shranjeni v formatu vCard na SD kartici, USB pomnilniku ali SIM kartici jih lahko uvozite v Stike na vašem telefonu. Prav tako jih lahko izvozite na SD kartico, USB pomnilnik in jih varnostno kopirate na vaš računalnik ali drugo napravo. Stike lahko pošiljate preko e-pošte, sms-a ali Bluetooth povezave.

| Nov stak Izbriši stak Možnosti prikaza    | Odprite Stike.                                                                                                    |
|-------------------------------------------|----------------------------------------------------------------------------------------------------|
| Group Space Već Računi                    | Pritisnite tipko <b>Meni</b> , nato izberite <b>Več</b> in nato <b>Uvozi/Izvozi</b> .                                                                                                    |
|                                           |                                                                                                    |
| Uvozi/izvozi stike                        | Izberite želeleno možnost.                                                                                                    |
| Uvozi iz kartice SIM                      | Stike v telefonu lahko izvozite v notranji pomnilnik telefona kot<br>skupinsko datoteko vCard. To datoteko lahko nato kopirate v                                                                                  |
| Uvozi iz kartice SD                       | računalnik ali drugo napravo, ki podpira datoteke v tej obliki, na<br>primer v imenik . Aplikacija Stiki v notranjem pomnilniku telefona                                                                          |
| Export from Phone to SIM card             | ustvari datoteko s pripono .vcf. V datoteki so vsi vaši stiki. Ce želite<br>datoteko prenesti v računalnik, naprej telefon povežite z računalnikom<br>s kablom USB. Datoteka je v korenski mapi imenika telefona. |
| Izvozi na kartico SD                      |                                                                                                    |
| Vidne stike deli z drugimi                | Stik lahko z drugimi delite na dva načina: lahko ga pošljete v obliki<br>vCard. Dotaknite se načina pošiljanja datoteke vCard: Gmail,<br>Bluetooth in podobno. Seznam je odvisen od nameščenih programov.         |
| FIGNICI                                   |                                                                                                    |
| Ustvari stik v računu                     |                                                                                                    |
| Phone<br>Samo v telefonu, nesinhroniziran | Če morate izbrati račun, se dotaknite tistega, ki mu želite dodati stike.                                                                                                    |
| ana@gmail.com<br><sub>Google</sub>        |                                                                                                    |
|                                           |                                                                                                    |

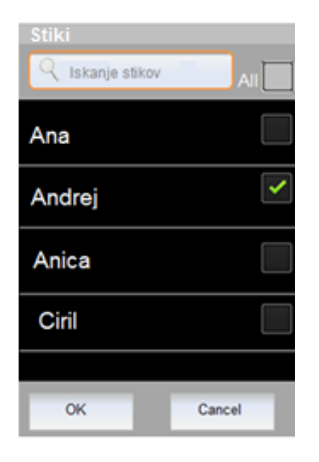

Če želite uvoziti posamezne stike jih označite ali označite okence **Vsi** (All), če želite izvoziti vse stike naenkrat.

## Vaši priljubljeni stiki

Zavihek Priljubljeno vsebuje stike, ki ste jih označili kot vaše najbolj priljubljene. K temu seznamu so dodani tudi stiki s katerimi najpogosteje komunicirate. Stiki, ki jih dodate med priljubljene, so dodani med priljubljene tudi na spletu.

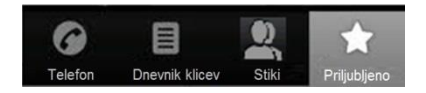

Odprite aplikacijo **Stiki.** Dotaknite se zavihka **Priljubljeno** 

#### Dodajanje stikov na seznam priljubljenih

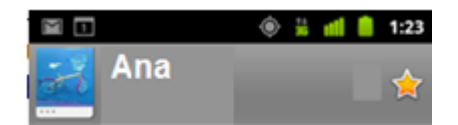

Odprite aplikacijo **Stiki.** Izberite stik, da se odpre zaslon podrobnosti o stiku. Dotaknite se zvezdice ob imenu stika. Zvezdica se bo obarvala rumeno.

Če želite stik odstraniti s seznama priljubljenih, se dotaknite rumene zvezdice, tako, da se zopet obarva sivo. Stik bo odstranjen s seznama priljubljenih.

#### Sprememba privzete številke stika

Privzeta številka je prikazana poleg imena stika na seznamu stikov. Ta številka je uporabljena, kadar stik kontaktirate preko seznama stikov.

| Možnosti                     |
|------------------------------|
| Pokliči stik                 |
| Pošlji SMS stiku             |
| Nastavi za privzeto številko |

| Odprite aplikacijo <b>Stiki</b> .                                            |
|------------------------------------------------------------------------------|
| Dotaknite se imena stika, da se odpre seznam podrobnosti o stiku.            |
| Dotaknite se in držite telefonsko številko , da se odpre meni z<br>možnostmi |

Izberite možnost **Nastavi kot privzeto številko**. Številka bo sedaj označena s kljukico.

### Hitro povezovanje s stiki

Ko ustvarite seznam stikov, lahko s funkcijo sistema Android za hitre stike v številnih programih hitro začnete klepet ali e-poštno sporočilo.

#### Dotaknite se slike stika

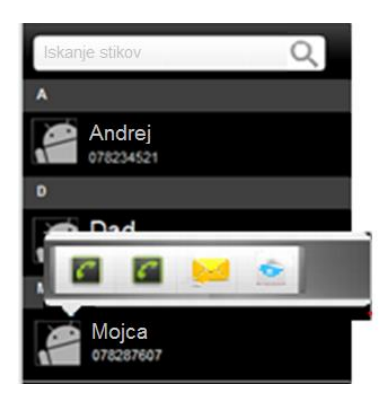

Za prikaz sistema Android za hitre stike se dotaknite ikone za sliko poleg stika.

Odpre se balonček z ikonami različnih načinov komunikacije s stikom.

Izberite eno izmed možnosti, da odprete povezan program, v katerem lahko začnete takoj komunicirati s stikom. Npr. Če boste izbrali ikono Telefon, se odprla aplikacija za klicanje.

Prikazane ikone so odvisno od podatkov, ki ste jih vnesli med podrobnosti o stiku.

#### Zaslon s prikazanimi podrobnostmi o stiku

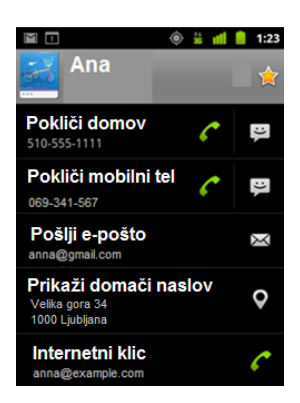

Odprite aplikacijo Stiki ali Priljubljeno.

Izberite stik, s katerim želite komunicirati.

Na prikazanem seznamu podrobnosti izberite ikono za izbran način komuniciranja.

#### Povežite se privzeto številko stika

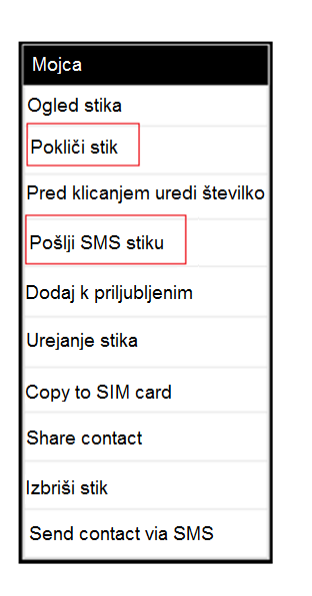

Odprite aplikacijo Stiki ali Priljubljeno.

Dotaknite se stika, ki ga želite kontaktirati.

V prikaznem meniju izberite možnost Pokliči stik/ Pošlji SMS stiku.

#### Opomba:

Prikazane možnosti v meniju se lahko razlikujejo in so odvisne od podatkov, ki ste jih vnesli o stiku.

## Klicanje

## Vzpostavljanje in prekinitev klicev

Kličete lahko iz aplikacije Telefon ali drugih aplikacij, kot sta aplikacija Stiki ali Dnevnik klicev.

## **Aplikacija Telefon**

Do aplikacije telefon lahko dostopate na različne načine:

| Dotaknite se ikone Telefon | Dotaknite se ikone Telefon na | Dotaknite se ikone Telefon v       |
|----------------------------|-------------------------------|------------------------------------|
| na dnu domačega zaslona.   | seznamu vseh aplikacij.       | zaslonu s prikazanimi podrobnostmi |
|                            |                               | o stiku ali v dnevniku klicev      |

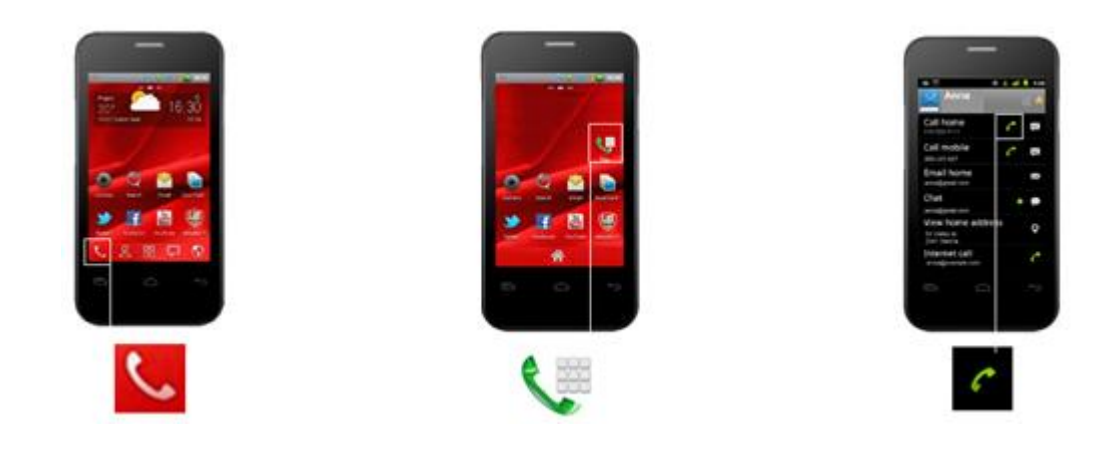

## Klicanje s tipkovnico

| Tap to see smart dial tips |             |       |              |  |
|----------------------------|-------------|-------|--------------|--|
| 1 🚥                        | 2 🗛         | BC    | 3 def        |  |
| <b>4</b> <sub>GHI</sub>    | ،ر 5        | (L    | 6 мно        |  |
| 7 PQR                      | s 8 т       | υv    | 9 wxyz       |  |
| *                          | 0 +         |       | #            |  |
| <b>I</b>                   | 6           | 6     | X            |  |
| C<br>Telefon               | Dnevnik kli | Stiki | Priljubljeno |  |

Odprite aplikacijo Telefon.

Dotaknite se tipk, da vnesete številko. Če se pri vnosu zmotite, se

dotaknite tipke za brisanje , da izbrišete številko eno za drugo. Če želite izbrisati celoten vnos, pritisnite in držite številko ter nato pritisnite tipko za brisanje.

Če želite poklicati mednarodno številko, se dotaknite tipke 0 in jo pritiskajte, da vnesete plus (+). Nato vnesite mednarodno predpono želene države in celotno telefonsko številko.

Ko ste vnesli želeno številko, se dotaknite ikone za klicanje 🥻 .

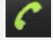

Med klicem lahko preklapljate med programi. Z brskalnikom lahko na primer poiščete informacije. Med klicem je v vrstici stanja prikazana zelena ikona telefona.

#### Če se želite med klicem vrniti v program Telefon:

S prstom povlecite od vrha zaslona navzdol, da se prikažejo obvestila. Zraven ikone telefona se dotaknite imena osebe, ki jo kličete.

#### Nastavitev glasnosti med klicem

Za nastavitev glasnosti klica pritisnite gumb za glasnost na telefonu.

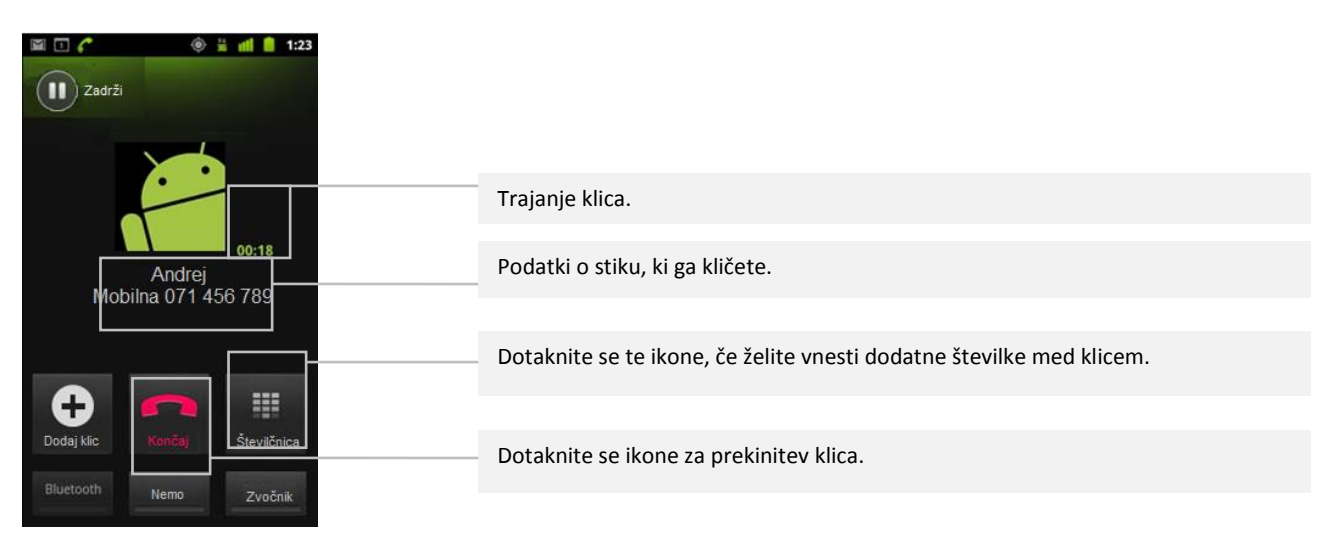

## Onemogočite klicanje (Način za letalo)

Na nekaterih mestih telefona morda ne boste smeli uporabljati in bo zahtevano, da prekinete vse mobilne, brezžične in Bluetooth povezave. Vse brezžične povezave lahko onemogočite naenkrat tako, da telefon na telefonu vključite način za letalo.

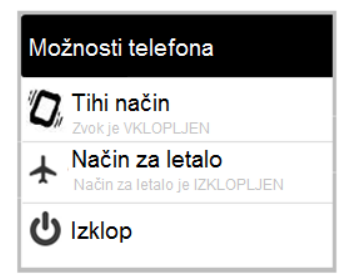

Pritisnite in držite gumb za vklop.

Izberite Način za letalo.

Ta način lahko vklopite tudi v Nastavitvah /Nastavitve brezžične povezave in omrežij/ Način za letalo.
## Sprejemanje in zavračanje klicev

Ob dohodnem klicu bo prikazan zaslon za dohodni klic, na katerem so ID klicatelja in morebitni drugi podatki o njem, ki ste jih vnesli v aplikacijo Stiki. Vsi dohodni klici se shranijo na zavihku z dnevnikom klicev v programu Telefon. Če zamudite klic, bo prikazano obvestilo.

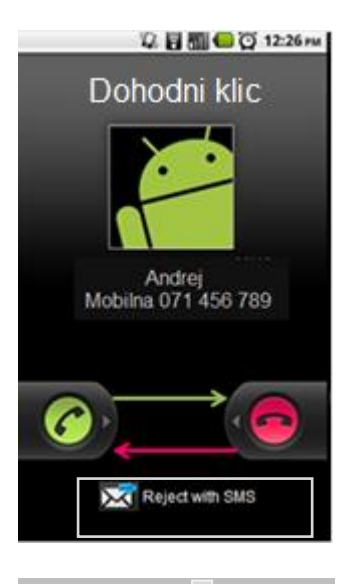

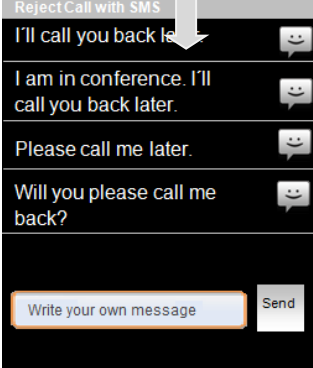

#### Sprejem klica

Če želite klic sprejeti, povlecite ikono od leve proti desni.

Če se oglasite med drugim klicem, bo prvotni klic dan na čakanje.

Če želite utišati zvonjenje, preden se oglasite na klic, pritisnite gumb za zmanjšanje glasnosti na telefonu.

## Zavrnite klic in ga preusmerite v odzivnik

Dohodni klic lahko zavrnete tako, da ikono povlecite od desne proti levi.

Klicatelj je pozvan, da pusti sporočilo v odzivniku.

#### Zavrnitev klica s sporočilom

Odpre seznam hitrih SMS-odgovorov. Dotaknite se sporočila, ki ga želite takoj poslati klicatelju ali napišite lastno sporočilo.

## Dodajanja številke na seznam stikov

| Tap to         | ) see smar       | t dial | tips              |
|----------------|------------------|--------|-------------------|
| ₩ Unk<br>650-9 | nown<br>557-3324 |        | 20                |
| 100            | <b>2</b> ABC     |        | 3 DEF             |
| <b>4</b> сн    | 5 л.к            |        | 6 MNO             |
| 7 POR          | s <b>8</b> тих   |        | 9 wxyz            |
| *              | 0+               |        | #                 |
|                | 6                | C      |                   |
| C<br>Telefon   | Dnevnik kli      | Stiki  | +<br>Priljubljeno |

Dotaknite se in držite številko.

Dotaknite se ikone Dodaj med stike.

Na seznamu stikov, na vrhu zaslona izberite **Ustvari nov stik** ali se pomaknite po seznamu in izberite stik iz seznama, ki mu želite dodati izbrano telefonsko številko.

## Uporaba dnevnika klicev

Dnevnik klicev je seznam vseh odhodnih, dohodnih in zamujenih klicev. Je priročen način za vnovično klicanje neke številke, klicanje ljudi, katerih klice ste zamudili, in dodajanja številke na seznam stikov.

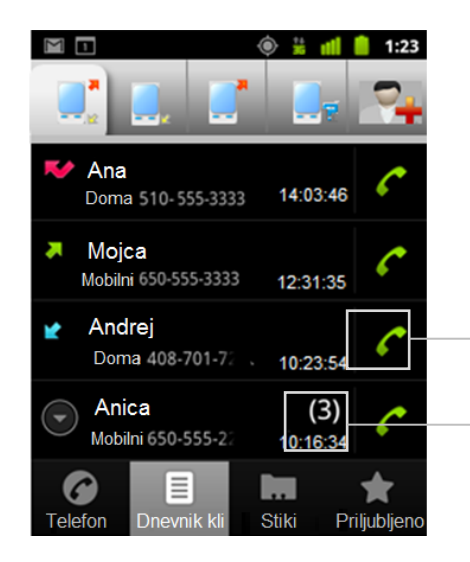

#### Odprite dnevnik klicev

Pritisnite tipko Telefon na domačem zaslona ali v seznamu vseh aplikacij.

Ali, če imate odprt zavihek **Telefon** ali **Stiki**, izberite zavihek **Dnevnik klicev**. Klici so razvrščeni z najnovejšim na vrhu. Klici, ki ste si jih zaporedoma izmenjali z enako telefonsko številko so združeni. Za prikaz starejših klic se pomaknite dol po seznamu.

Če želite poklicati klicatelja se dotaknite ikone telefona poleg številke.

Kliknite, če si želite ogledati seznam klicev, ki ste si jih zaporedoma izmenjali z enako telefonsko.

Za drugačen način komuniciranja, pritisnite in držite stik.

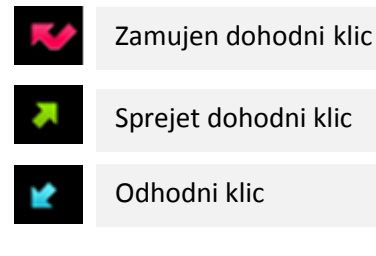

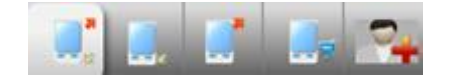

Klici so razdeljeni tudi po posameznih zavihkih; vsi klici, samo zamujeni odhodni klici, samo sprejeti dohodni klici in samo odhodni klici.

#### Ostale možnosti v dnevniku klicev

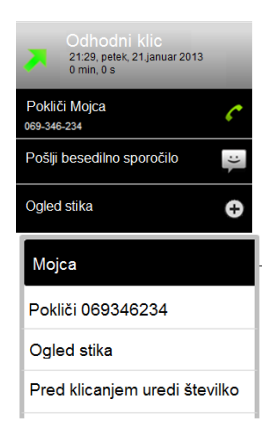

Za več podatkov o klicu se dotaknite številke, odpre se novo okno, od koder lahko ponovno pokličete številko, ji pošljete besedilno sporočilo ali jo dodate na seznam stikov.

Dotaknite se in držite zapisa v dnevniku klicev, da se odpre meni, kjer lahko ponovno pokličete številko jo pred ponovnim klicev spremenite , ji pošljite sporočilo in tako naprej.

## Brisanje dnevnika klicev

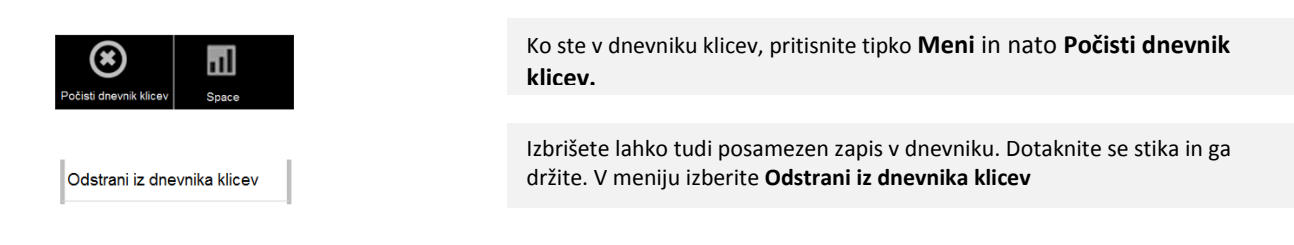

## Pokličite priljubljeni stik

Odprite zavihek Priljubljeno. Vsi ostali postopki so enaki kot pri klicanju iz aplikacije Telefon ali Dnevnika klicev.

Internetno klicanje (SIP)

Ko ste povezani v omrežje Wi-Fi (in ne v mobilno omrežje), lahko kličete tudi po internetu. Preden začnete, morate telefon nastaviti za uporabo računa za internetno klicanje.

Ko enkrat nastavite račun, je postopek internetnega klicanja popolnoma enak običajnemu. Pogoj je le, da ste povezani v omrežje Wi-Fi. Ko kličete po internetu, telefon v zgornjem delu zaslona prikaže napis »Internetni klic«.

Internetno klicanje temelji na protokolu SIP (Session Initiation Protocol) za glasovne klice v omrežjih IP (Internet Protocol).

#### Dodajanje naslova za SIP klic

Na zavihku **Stiki** izberite stik in se ga se dotaknite. V zaslonu o podrobnostih stika pritisnite tipko **Meni** in nato izberite **Uredi**. Pomaknite se na dno zaslona ter se dotaknite možnosti **Dodaj polje (+)** in nato **Internetni klic.** Dotaknite se polja **Internetni klic** in vnesite številko.

**Opomba:** naslov za SIP klic lahko dodate le stikom, ki so shranjeni na telefonu, ne pa tudi tistim, ki so shranjeni na kartici SIM.

#### Pokličite internetno številko stika

Uporabite sistem Android za hitro klicanje in se dotaknite ikone SIP

ALI

Dotaknite se stika v aplikaciji Stiki ali Priljubljeno in se na zaslonu o podrobnostih dotaknite Internetno klicanje.

ALI

Dotaknite se Internetni klic v dnevniku klicev.

**OPOMBA:** Vaš ponudnik storitev mora podpirati internetno klicanje telefonskih številk. Morda boste morali za to doplačati. Za podrobnosti se pozanimajte pri ponudniku storitev.

## Poslušajte sporočila v odzivniku

Ko imate v odzivniku novo sporočilo, se v polju stanja v zgornjem levem kotu zaslona pokaže ikona 🤗 . Če še niste nastavili številke vašega odzivnika ali jo želite spremeniti, lahko to storite v nastavitvah/ Klicne nastavitve/ Dual SIM settings/ SIM2 /Nastavitve glasovne pošte.

S prstom povlecite od vrha zaslona navzdol, da vidite obvestila. V obvestilu za odzivnik je prikazano število neprebranih sporočil in številka, ki jo morate poklicati. Pokličite na številko odzivnika in upoštevajte navodila, da poslušate sporočila.

ALI

Odprite tipkovnico za klicanje in držite tipko 1 1000 na tipkovnici.

**Opomba:** Navadno vas sistem za glasovno pošto vašega operaterja vodi skozi postopek poslušanja in upravljanja z glasovno pošto. Ko prvič pokličete vaš telefonski predal vas prav tako vodi skozi postopek snemanja pozdravnega sporočila, nastavitev gesla in podobno.

Možnosti med klicem

Med klicem lahko trenutni klic postavite na čakanje, združite več klicev v en konferenčni klic, izklopite mikrofon in še več. Preberite več v spodnjem poglavju in v poglavju Upravljanje z večimi klici.

|                                       | Preklop klicatelja na čakanje    | 🖻 🖸 🐔 🔹 🕸 🛔 📶 💧 1:23             |
|---------------------------------------|----------------------------------|----------------------------------|
| Zadrži                                | Vrnitev na prvotni klic          | Ne zadrži                        |
|                                       | ·                                | Zadržano                         |
| Andrej                                | Preklop med vgrajeno slušalko in | Andrej                           |
| Mobilna 071 456 789                   | Bluetooth slušalko               | Mobilna 071 456 789              |
| + 💼 🏭<br>Dodaj kilo Končaj Števičnica | Izključite mikrofon med klicem   | +<br>Dodaj kic Končaj Števičnica |
| Bluetooth Nemo Zvočnik                | Vklop/izklop zvočnika med klicem | Bluetooth Nemo Zvočnik           |
|                                       |                                  |                                  |

| Postavite klic na čakanje | Dotaknite se ikone za čakanje. Zgornji zaslon prikazuje, da imate čakajoči klic.<br>Prav tako se v vrstici stanja pokaže ikona za čakajoči klic. Iz katerekoli<br>aplikacije lahko odprete seznam obvestil in se dotaknete ikone za klic na<br>čakanju, da se vrnete na zaslon klica. S klikom na ikono zgoraj levo se<br>ponovno vrnite na prvotni klic. |
|---------------------------|----------------------------------------------------------------------------------------------------|
| Izklop mikrofona med      |                                                                                                    |
| klicem                    | Dotaknite se ikone <b>Nemo</b> .<br>Ko je tipka Nemo podčrtana zeleno to pomeni, da je mikrofon izključen. Ikona                                                                                                    |

|                                                           | za izklop mikrofona 🖞 se prav tako pojavi v vrstici stanja na vrhu zaslona. Ko<br>se trenutni klic zaključi se mikrofon samodejno vključi nazaj.                                                                                                    |
|-----------------------------------------------------------|----------------------------------------------------------------------------------------------------|
| Vklopite / izklopite<br>zvočnik                           | Dotaknite se ikone <b>Zvočnik</b> .<br>Ko je tipka Zvočnik podčrtana zeleno to pomeni, da je zvočnik vključen. Ikona<br>za zvočnik se prav tako poj in zvok klica se predvaja preko zvočnika<br>telefona. Zvočnik lahko izključite s ponovnim pritiskom na tipko Zvočnik.<br>Ko se trenutni klic zaključi se zvočnik samodejno izključi.<br><b>Opozorilo!</b> Da bi se izognili poškodbam sluha, telefona ne držite pri ušesu ko<br>je zvočnik vključen.                                                                |
| Preklop med vgrajeno<br>slušalko in Bluetooth<br>slušalko | Ko je Bluetooth slušalka seznanjena in povezana z vašim telefonom, lahko vse<br>klice opravite prostoročno preko Bluetooth slušalke. Za več informacij o<br>povezavi z Bluetooth slušalko preberite v poglavju "Povezovanje z Bluetooth<br>napravami". Ko med klicem uporabljate Bluetooth slušalko sena zaslonu<br>trenutnega klica pojavi moder rob in ikona trenutnega klica se v vrstici stanja<br>obarva modro. Dotaknite se Bluetooth ikone za preklop med vgrajeno<br>slušalko in Bluetooth slušalko in obratno. |

## Upravljanje z večimi klici

Če sprejmete nov klic medtem, ko ste že povezani z drugim klicem, lahko preklapljate med obema klicateljema ali združite klica v en sam konferenčni klic. Konferenčni klic lahko vzpostavite tudi z večjim številom klicateljev. Konferenčni klic lahko vzpostavite tudi z večjim številom klicateljev.

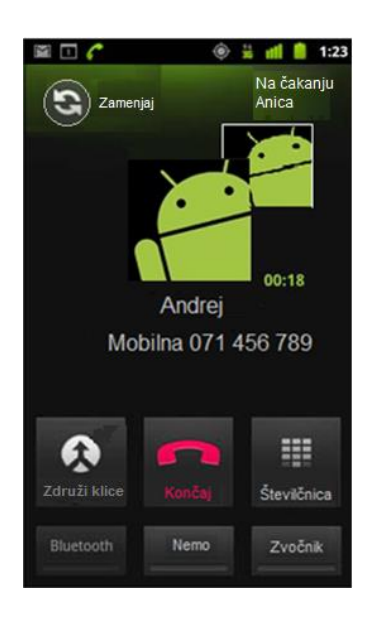

## Preklop med klici

Dotaknite se ikone **Zamenjaj.** Trenutni klic je postavljen na čakanje, preklopite na drugi klic.

#### Vzpostavitev konferenčnega klica

Preverite pri svojem operaterju, če podpira storitev konferenčnega klica in koliko ljudi lahko vkjljučite v klic.

Pokličite prvo številko.

Ko je zveza vzpostavljena pritisnite tipko **Dodaj klic.** Prvi klicatelj je postavljen na čakanje, vi med tem lahko pokličete drugi stik. To lahko storite preko tipkovnice, Dnevnika klicev ali Stikov.

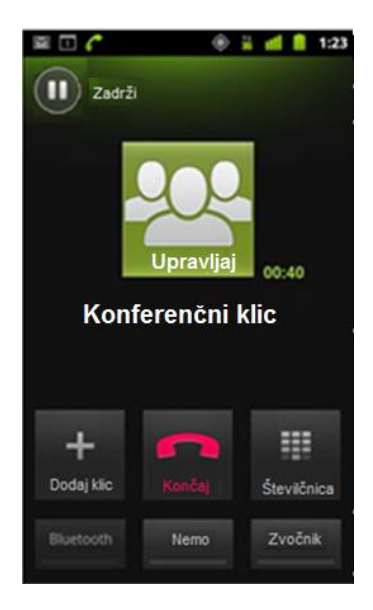

Ko ste povezani z drugim klicem pritisnite tipko Združi klice.

Oba sodelujoča stika sta dodana k konferenčnemu klicu. Dodate lahko toliko sodelujočih, kolikor jih podpira vaš operater.

Med konferenčnim klicem, pritisnite tipko **Upravljaj**, za prekinitev konferenčnega klica ali za privatni pogovor z enim od sodelujočih stikov.

Pritisnite **Konec** za prekinitev konferenčnega klica in prekinitev vseh stikov.

# Sporočanje

Aplikacijo Sporočanje lahko uporabljate za izmenjavo besedilnih sporočil (SMS) in multimedijskih sporočil (MMS) z vašimi prijatelji preko mobilnega telefona.

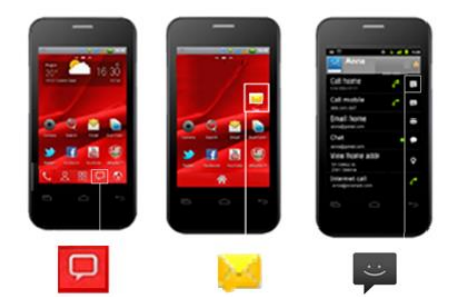

 Image: Sporočanje
 1:23

 Sporočanje
 Image: Sporočilo

 Sestavi novo sporočilo
 Image: Sporočanje

 Image: Sporočanje
 Image: Sporočanje

 Image: Sporočanje
 Image: Sporočanje

 Image: Sporočanje
 Image: Sporočanje

 Image: Sporočanje
 Image: Sporočanje

 Image: Sporočanje
 Image: Sporočanje

 Image: Sporočanje
 Image: Sporočanje

 Image: Sporočanje
 Image: Sporočanje

 Image: Sporočanje
 Image: Sporočanje

 Image: Sporočanje
 Image: Sporočanje

 Image: Sporočanje
 Image: Sporočanje

 Image: Sporočanje
 Image: Sporočanje

 Image: Sporočanje
 Image: Sporočanje

 Image: Sporočanje
 Image: Sporočanje

 Image: Sporočanje
 Image: Sporočanje

 Image: Sporočanje
 Image: Sporočanje

 Image: Sporočanje
 Image: Sporočanje

 Image: Sporočanje
 Image: Sporočanje

 Image: Sporočanje
 Image: Sporočanje

 Image: Sporočanje
 Image: Sporočanje

 Image: Sporočanje
 Image: Sporočanje

 Image: Sporočanje
 Image: Sporočanje

 Image: Sporočanje
 Image: Sporočanje

 Image: Sporočanje
 Image: Sporočanje

 Image: Sporočanje
 Image: Sporo

## Odpiranje aplikacije Sporočanje

Na domačem zaslonu ALI na seznamu vseh aplikacij ALI na zaslonu podrobnosti o stiku se dotaknite ikone za sporočila.

Odpre se zaslon za sporočila, na katerem lahko napišete novo sporočilo ali odprete trenutni pogovor.

Dotaknite napisa Novo sporočilo.

Če želite prebrati sporočila v obstoječem pogovoru, se ga dotaknite. Pokaže se seznam sporočil v njem. Preberite več v poglavju "Izmenjava sporočil".

| Mojca        |
|--------------|
| Prikaz niti  |
| Ogled stika  |
| Izbriši niti |

## Brisanje pogovorov

Ko je prikazan seznam pogovorov, se dotaknite in pridržite pogovor, da ga izberete.

V meniju izberite Izbriši nit.

V zaslona Sporočanje lahko pritisnete tudi Meni in izberete Izbriši niti.

## Izmenjava sporočil

V druge mobilne telefone lahko pošiljate SMS-e, dolge največ 160 znakov. Če vnesete več znakov, je sporočilo poslano v več SMS-ih (če operater to omogoča).

MMS-i lahko vsebujejo besedilo in slike, posnet glas, zvočno datoteko, videoposnetek ali diaprojekcijo. Aplikacija za sporočanje samodejno preklopi na multimedijska sporočila, če sporočilo pošiljate na elektronski naslov ali če sporočilu dodate.

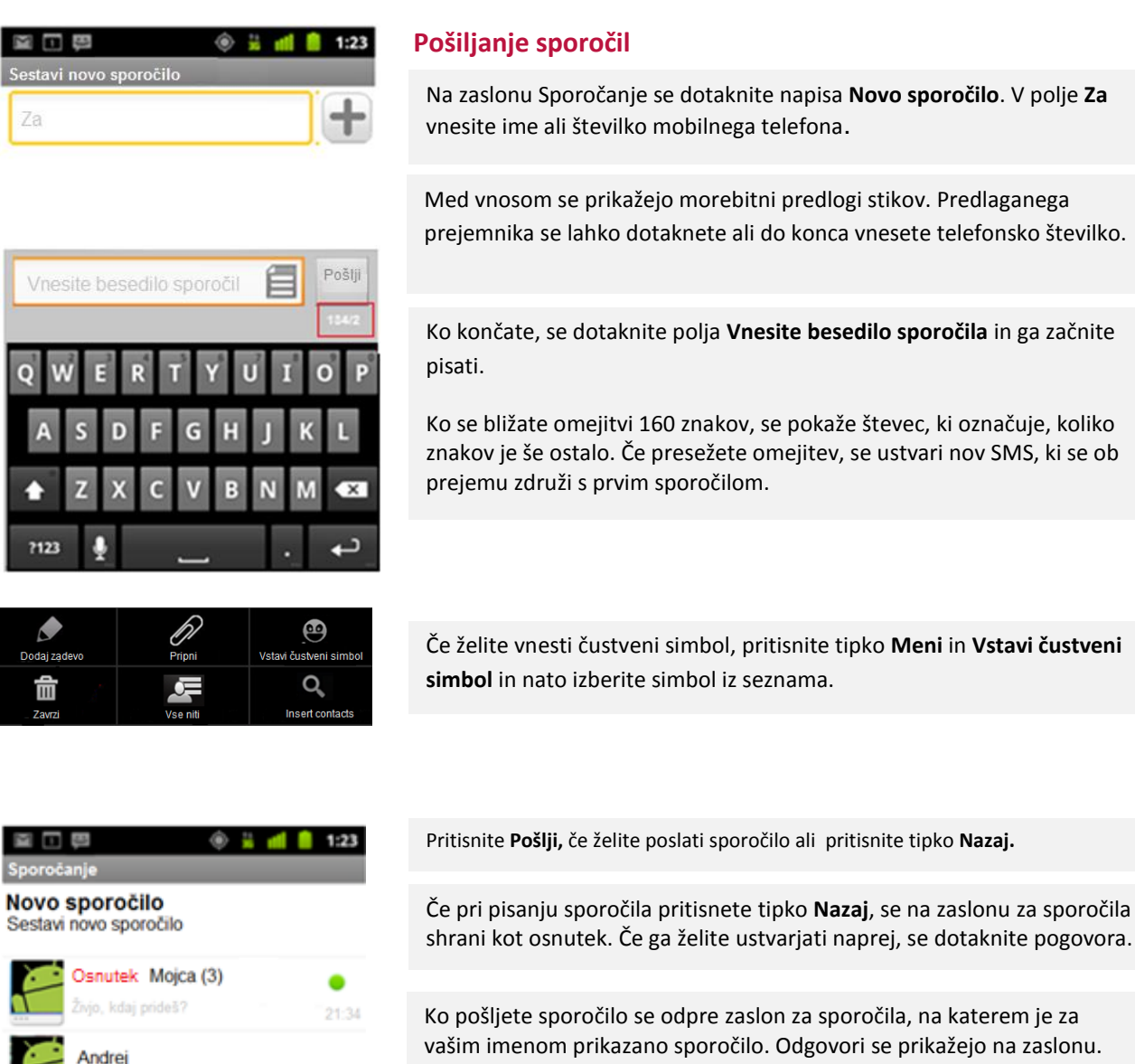

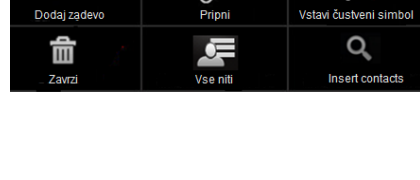

vašim imenom prikazano sporočilo. Odgovori se prikažejo na zaslonu. Med ogledovanjem in pošiljanjem dodatnih sporočil se ustvari pogovor.

| 図 回 開         | ٢ | ** | - | •  | 1:23 |
|---------------|---|----|---|----|------|
| ana@gmail.com |   |    |   | ][ | +    |

00

Q,

stveni si

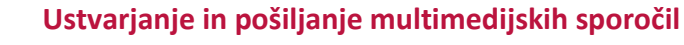

Na zaslonu Sporočanje se dotaknite napisa Novo sporočilo.

V polje Za vnesite številko mobilnega telefona ali elektronski naslov.

Dotaknite polja za vnos sporočila in začnite pisati.

Pritisnite Meni in nato Dodaj zadevo. Vnesite zadevo sporočila.

Pritisnite **Meni** in nato **Pripni**, da odprete meni kjer lahko sporočilu dodajate različne datoteke.

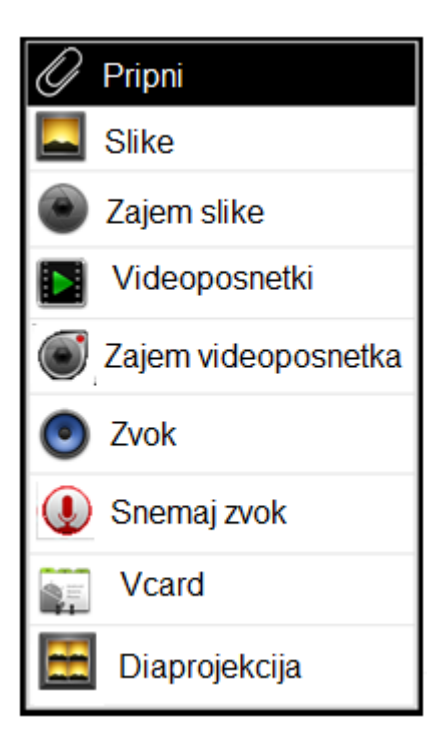

Slike. Dotaknite se slike, ki jo želite priložiti.

**Zajem slike.** Odpre se fotoaparat, s katerim lahko posnamete fotografijo in jo priložite.

Videoposnetki. Dotaknite se videoposnetka, ki ga želite priložiti.

Zajem videoposnetka. Odpre se kamera, s katero lahko posnamete videoposnetek in ga priložite.

Zvok. Dotaknite se zvočnega posnetka, ki ga želite priložiti.

**Snemanje zvoka.** Odpre se zaslon, na katerem lahko posnamete izgovorjeno sporočilo in ga priložite sporočilu.

Vcard . dodajte stik s seznama.

**Diaprojekcija**. Odpre se zaslon, na katerem lahko z besedilom, fotografijami, videoposnetki in posnetki ustvarite diaprojekcijo z največ 10 diapozitivi ter jo priložite sporočilu.

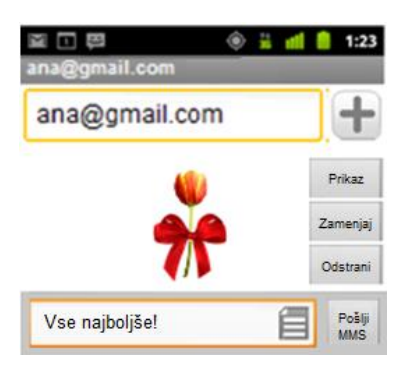

Prilogo lahko prikažete ali odstranite z gumboma na zaslonu za ustvarjanje besedila.

Pritisnite tipko Pošlji MMS.

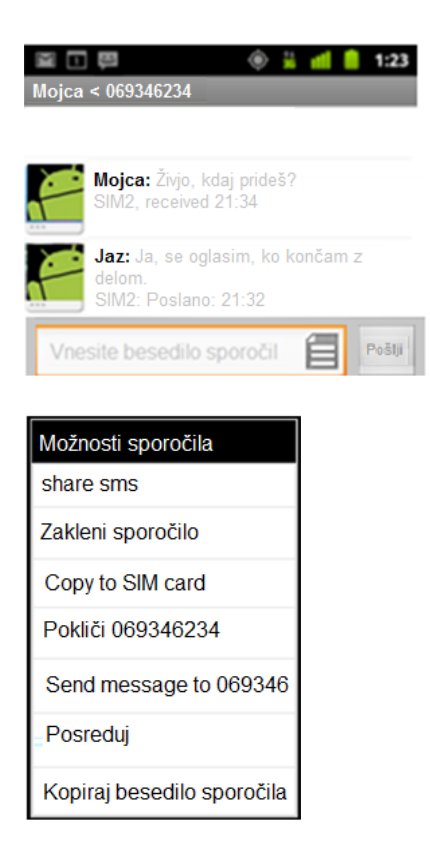

## Odgovor na prejeto sporočilo

Če imate odprt zaslon za sporočila, so na njem prikazana prejeta sporočila.

Če sporočilo vsebuje večpredstavno datoteko, se dotaknite možnosti Predvajaj, če jo želite prikazati, si jo ogledati ali jo poslušati. Dotaknite se in pridržite večpredstavno datoteko, da odprete meni z možnostjo shranjevanja sporočila na kartico SD ali v pomnilnik USB.

Če v nastavitvah za sporočila MMS ni potrjeno polje za samodejni prenos, se morate dotakniti možnosti **Prenos**, da odprete sporočilo.

Drugače prejmete obvestilo o novem sporočilu in na zaslonu je prikazana ikona novega sporočila. Če želite odpreti zaslon za sporočila in odgovoriti na sporočilo, se dotaknite obvestila o novem sporočilu.

Dotaknite se in držite sporočilo, da odprete meni z dodatnimi možnostmi za upravljanje s sporočila. Oglejte si več spodaj.

| Posreduj                        | Sporočilo posredujete svojemu stiku ali drugemu prejemniku.                                                                                                    |
|---------------------------------|----------------------------------------------------------------------------------------------------|
| Zakleni sporočilo               | Sporočilo lahko zaklenete in preprečite, da bi bilo sporočilo izbrisano, ko<br>je pomnilnik poln. (oglejte si Nastavitve/Pomnilnik).Poleg sporočila se<br>pojavi ključavnica. Sporočilo lahko odklenete tako, da se ga dotaknete in<br>držite in izberete Odkleni sporočilo. Če poskušate izbrisati pogovor ki vsebuje<br>zaklenjeno sporočilo, morate izbris potrditi. |
| Prikaz podrobnosti<br>sporočila | Ogledate si podatke o sporočilu in pošiljatelju.                                                                                                    |

Spreminjanje nastavitev za sporočila

Na domačem zaslonu ali na zaslonu z vsemi programi odprite Sporočila > Meni > Nastavitve .

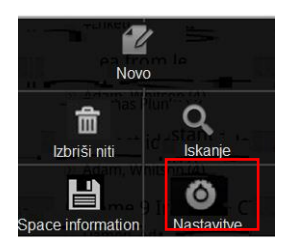

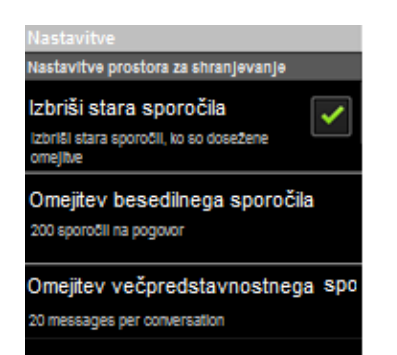

| Nastavitve besediinih sporoóli (8M8)                               |
|--------------------------------------------------------------------|
| Poročila o dostavi<br>Zahtevaj poročilo o dostavi za vsako poslano |
| Message template                                                   |
| Edit message template                                              |
| SMS signature                                                      |
| Insert SMS signature automatically                                 |
| SMS signature Editor                                               |
|                                                                    |
| Upravljanje sporočil na kartici                                    |
| Urejanje sporočil, ki so shranjena na kartici SIM                  |
| SIM SMSC address setting                                           |
| SIM SMSC address setting                                           |
|                                                                    |
| Save Position                                                      |
| Phone                                                              |

#### Nastavitve večpredstavnostnih sporočil (MM S) Poročila o dostavi zahtevaj poročilo o dostavi za vsako poslanc sporočilo Preberi poročila Zahtevaj poročilo o branju za vsako poslano sporčilo Samodejni prenos Samodejni prenos Samodejni prenos sporočil Samodejno prenesi sporočila med gostovanjem

#### Nastavitve shranjevanja

Brisanje starih sporočil. Izberite, če želite izbrisati starejša sporočila pogovora, ko je pomnilnik poln. Če želite obdržati vsa sporočila, to možnost odznačite.

Omejitev SMS-ov. Dotaknite se, če želite nastaviti število SMS-ov, ki se shranijo v pogovoru. Ko je pomnilnik poln, se izbrišejo starejši SMS-i, če izberete možnost Izbriši stara sporočila.

**Omejitev MMS-ov.** Dotaknite se, če želite nastaviti število MMS-ov, ki se shranijo v pogovoru. Ko je pomnilnik poln, se izbrišejo starejši MMS-i, če izberete možnost **Izbriši stara sporočila**.

#### **Nastavitve SMS-ov**

**Poročila o dostavi.** Izberite, če želite za poslane SMS-e prejemati poročila o dostavi.

Prilagodite besedilo za odgovarjanje na dohodni klic.

Dodajte podpis vašim besedilnim sporočilom.

Če ste označili podpis, lahko tu uredite besedilo podpisa. , Npr. napišite, write "Poslano z mojega telefona Prestigio MultiPhone".

Upravljanje sporočil na kartici SIM. Urejanje SMS-ov, ki so shranjeni na kartici SIM.

SMSC naslov je prednastavljen na SIM kartici s strani operaterja in jo potrebujete, če želite pošiljati sporočila. Če ta številka manjka, kontaktirajte vašega operaterja.

Izberite kam želite shraniti vaša sporočila – na telefon ali SIM kartico.

## Nastavitve multimedijskih sporočil (MMS)

Poročila o dostavi. Izberite, če želite za poslane MMS-e prejemati poročila o dostavi.

**Poročila o branju.** Izberite, če želite prejeti poročilo ali je bilo vaše sporočilo prebrano ali izbrisano.

**Samodejni prenos.** Izberite, če želite, da se prejeti MMS-i samodejno prenesejo.

Samodejni prenos med gostovanjem. Izberite, če želite, da se MMS-i med gostovanjem samodejno prenesejo.

| Nastavitve sporočii                                             |         |
|-----------------------------------------------------------------|---------|
| Obvestila<br>Prikaži obvestila o sporočilih v vrstici<br>stanja | ✓       |
| Vibriranje<br>Vedno                                             | $\odot$ |
| Broadcast messages                                              |         |

#### Nastavitve obvestil

**Obvestila.** Izberite, če želite, da se v vrstici stanja pokažejo obvestila o sporočilih.

Vibriranje. Dotaknite se, če želite, da telefon ob prejetih sporočilih vibrira.

# E-pošta

Uporabite aplikacijo E-pošta za branje in pošiljanje elektronske pošte , v storitvi, ki ni Gmailova Ko prvič zaženete program E-pošta, se odpre čarovnik za namestitev, s katerim lahko nastavite račune pri več priljubljenih ponudnikih e-pošte, tudi tistih, ki uporabljajo IMAP, POP3 in Microsoft Exchange ActiveSync.

Odpiranje programa E-pošta in okna z računi

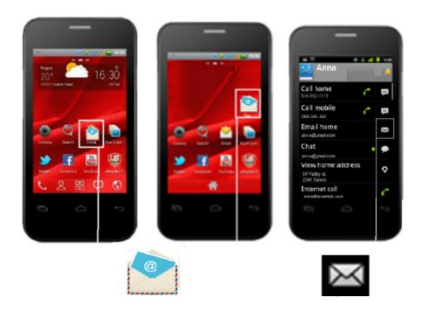

Odpiranje E-pošte

Na začetnem zaslonu ali na zaslonu z vsemi programi se dotaknite ikone E-pošta.

Po začetni nastavitvi se program E-pošta odpre na zadnjem zaslonu, ki ste ga imeli odprtega, ali v mapi s prejetimi sporočili za izbrani račun, če že nekaj časa niste uporabljali programa E-pošta.

Na domači zaslon lahko dodate tudi pripomočke za e-poštne račune. Tako boste nova sporočila v računih videli kar na začetnem zaslonu, želene račune pa odprli kar z enim dotikom.

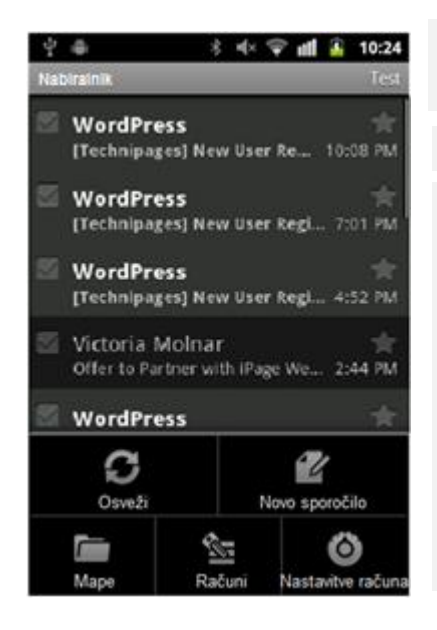

Če že imate nastavljen račun, se odpre mapa Prejeto. Če uporabljate več računov se prikaže zaslon elektronske pošte z vsemi vašimi računi in kombiniranim nabiralnikom.

Pritisnite tipko Meni.

Pojavijo se spodnje možnosti:

Osveži – osvežite mapo Prejeto

Novo sporočilo – ustvarite novo sporočilo

Mape – oglejte si ustvarjene mape

Računi – oglejte si kombiniran Nabiralnik, če imate več kot en račun. Več v poglavju Računi.

Nastavitve računa – nastavite ali spremenite nastavitve vašega računa. Več preberite v poglavju Nastavitve računa.

Zaslon Računi prikaže kombinirano mapo Prejeto in seznam vseh računov. Če imate v mapah kateregakoli računa sporočila označena z zvezdico, osnutke ali neposlana sporočila so prikazana tudi mape za ta sporočila.

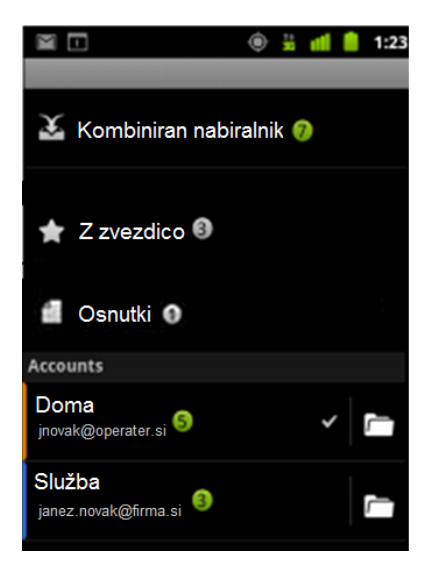

#### **Odprite zaslon Računi**

Odprite kombiniran Nabiralnik, če si želite ogledati sporočila na vseh vaši računih.

Odprite mapo sporočil Z zvezdico. Če kliknete na sporočilo, lahko preverite na kateri račun je bilo poslano.

Odprite mapo sporočil **Osnutki.** Če kliknete na sporočilo, lahko preverite na katerem računu je bil ustvarjen osnutek.

Dotaknite se računa, če želite odpreti njegovo mapo prejeto. Vaš privzeti račun je označen z kljukico.

Dotaknite se ikone Mapa in si oglejte seznam map na tem računu.

Vsaka mapa in račun na zaslona Računu prikazujejo število neprebranih sporočil v zeleni , ali število sporočil z zvezdico ali osnutkov v sivi stevilo barvi.

#### Kombinirana mapa Prejeto

Če ste program E-pošta nastavili za pošiljanje in prejemanje e-pošte z več računi, si lahko v kombiniranem pogledu ogledate vsa sporočila, poslana v vse račune.

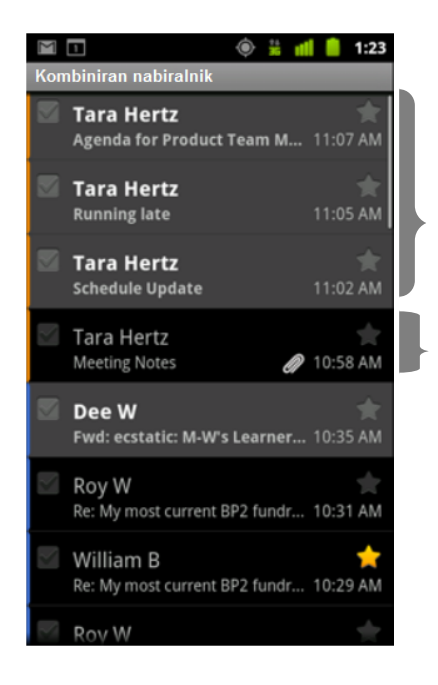

Odprite zaslon računi in se dotaknite Kombiniranega nabiralnika.

V kombiniranem pogledu je nad uro prejema sporočila prikazana barva, ki označuje račun.

Neprebrana sporočila so sive barve.

Prebrana sporočila so označena s črno bravo. .

V telefon se prenese samo nekaj nedavne e-pošte iz računa. Če želite starejša sporočila iz računov IMAP ali POP3 prenesti v paketih, se na dnu seznama sporočil dotaknite **Naloži več sporočil**.

Za račune Exchange ActiveSync lahko v nastavitvah e-pošte za ta račun določite, koliko dni ali tednov e-pošte želite shraniti v telefonu.

#### Branje vaših sporočil

Program E-pošta »potisne« nova sporočila v telefon v časovnih razmikih, ki jih izberete v nastavitvah epošte. Storiti vam ni treba ničesar. Ob prejemu novega sporočila se na vrhu zaslona pokaže ikona programa E-pošta , na seznamu obvestil pa obvestilo, razen če ste izklopili obvestila za e-poštni račun. Ko se dotaknete ikone obvestila, se odpre kombinirani poštni predal. Nekatere priložene datoteke so prikazane v sporočilu, druge pa imajo lahko tipko, s katero naložite sporočilo. Priponke, ki jih naložite se shranijo na vaš USB pomnilnik ali SD kartico. Ogled, odpiranje in brisanje naloženih datotek je opisano v poglavju "Upravljanje z naloženimi datotekami". Na zaslona se poleg imena pošiljatelja prikaže tudi ikona Google Talk, ki prikazuje stanje uporabnika. Dotaknite se ikone in odprl se bo sistem Android za hitro sporočanje ali pa dodajte ta stik na seznam stikov.

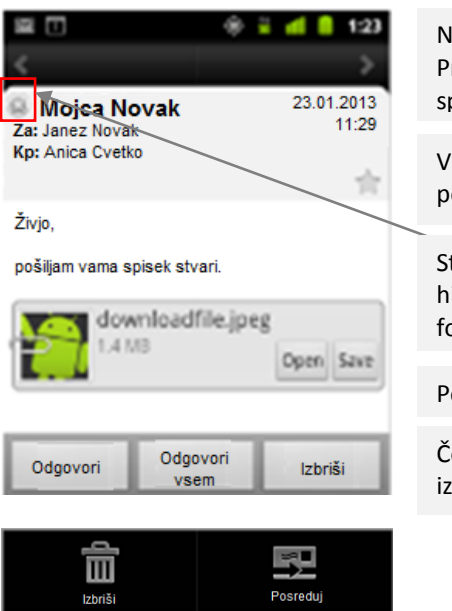

Na seznamu sporočil se dotaknite sporočila, ki ga želite prebrati. Pritisnite na puščico v zgornji vrstici za branje naslednjega ali prejšnjega sporočila.

V glavi sporočila je prikazano, kdo je poslal sporočilo, kdaj in komu je bilo poslano ter druge informacije.

Status pošiljatelja na Google Talk. Če želite odpreti seznam z možnostmi hitrega stika s pošiljateljem, se zraven imena pošiljatelja dotaknite fotografije ali ikone.

Pod sporočilom se lahko nahaja priponka. Lahko jo odprete ali shranite.

Če želite odgovoriti na sporočilo pritisnite Odgovori/Odgovori vsem ali izbrišite sporočilo s tipko Izbriši.

Pritisnite gumb Meni za več možnosti: Posreduj in Označi kot neprebrano.

## Upravljanje s sporočili

Na prejeto sporočilo lahko odgovorite ali ga posredujte. Sporočila lahko tudi izbrišete in jih upravljate na druge načine.

| Odgovori ali posreduj sporočilo | Med branjem sporočila, pritisnite <b>Odgovori</b> ali <b>Odgovori vsem</b> .<br>ALI<br>Pritisnite Meni in izberite <b>Odgovori, Odgovori vsem</b> ali <b>Posreduj</b> .                                                                                                    |
|---------------------------------|----------------------------------------------------------------------------------------------------|
| Označi sporočilo kot neprebrano | Prebrano sporočilo lahko označite kot neprebrano – na primer, če<br>ga želite označiti za vnovično branje. Kot neprebrane lahko označite<br>tudi več sporočil; glejte Delo s skupino sporočil.<br>Med prebiranjem sporočila pritisnite tipko <b>Meni</b> in nato <b>Označi kot</b><br><b>neprebrano</b> . |

| Brisanje sporočila            | Sporočilo lahko izbrišete iz mape. Izbrišete lahko tudi več sporočil;<br>glejte <u>Delo s skupino sporočil.</u><br>Med prebiranjem sporočila se v vrstici s programi dotaknite gumba<br>za brisanje.<br><b>ALI</b><br>Pritisnite Meni in nato <b>Izbriši</b> .<br><b>Opomba:</b> Pri večini računov so izbrisana sporočila premaknjena v koš, tako<br>da jih lahko obnovite, če ste jih pomotoma izbrisali.                                                                 |
|-------------------------------|----------------------------------------------------------------------------------------------------|
| Označite sporočilo z zvezdico | Pomembno sporočilo lahko označite z zvezdico, da ga lažje najdete.<br>Označena sporočila imajo v mapi s prejetimi sporočili in na drugih<br>seznamih pogovorov zvezdico. Če si želite ogledati samo pogovore z<br>označenimi sporočili, se vrnite v mapo s prejetimi sporočili, se<br>dotaknite ikone mape in izberite <b>Z zvezdico.</b><br>Pri prebiranju sporočila se v njegovi glavi dotaknite zvezdice.<br>ALI<br>Na seznamu sporočil se dotaknite zvezdice sporočila. |
| Odstranite zvezdico           | Znova se dotaknite njegove zvezdice. Zvezdica se obarva sivo.<br>Označena e-pošta se izbriše iz mape Z zvezdico.                                                                                                    |
| Delo s skupino sporočil       | V mapi s prejetimi sporočili ali na drugem seznamu lahko skupino<br>sporočil arhivirate, izbrišete, označite z zvezdico ali kot prebrano.<br>V pogledu seznama označite sporočila, s katerimi želite delati v<br>skupini. Pritisnite tipko Meni in za vsa označena sporočila izvedite<br>ustrezno dejanje.                                                                                                    |

## Ustvarjanje in pošiljanje sporočil

E-pošto lahko pošiljate vašim stikom, drugim ljudem ali skupinam.

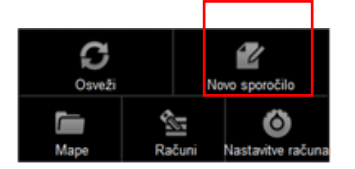

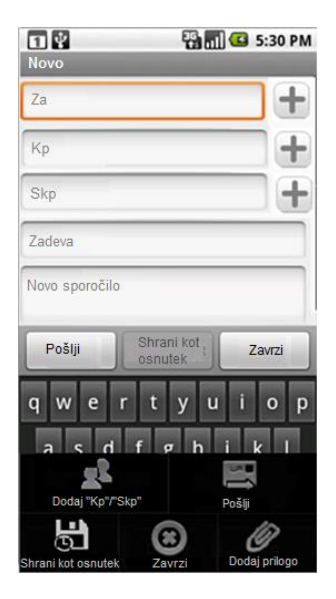

V mapi **Prejeto** se pritisnite tipko **Meni** in izberite **Novo sporočilo**.

Vnesite naslov. Med vnosom e-poštnih naslovov so prikazani predlogi naslovov iz stikov. Če jih želite izbrati, se jih dotaknite ali vnesite nov naslov. Naslove med seboj ločite s podpičjem.

Pritisnite **Meni** in izberite **Dodaj Kp/Skp,** če želite dodati kopije ali skrite kopije. Vnesite zadevo.

Vnesite besedilo sporočila.

Če želite dodati fotografijo, se dotaknite možnosti Meni in Dodaj priponko.

Pritisnite **Pošlji.** 

Če še ne želite poslati sporočila, se dotaknite možnosti **Meni** in nato **Shrani** osnutek. Osnutke si lahko ogledate tako, da odprete mapo »Osnutki«.

Če želite zavreči sporočilo, vključno z morebitnimi shranjenimi osnutki, se pritisnite **Meni** in **Zavrzi**.

Če nimate omrežne povezava (na primer, če delate v načinu za letalo), se sporočila, ki jih želite poslati, shranijo v mapo »Odpošlji«, dokler se spet ne povežete z omrežjem.

## Delo z mapami računov

Vsak račun ima mape »Prejeto«, »Odpošlji«, »Poslano« in »Osnutki«. Če ponudnik storitev to podpira, lahko imate tudi druge mape.

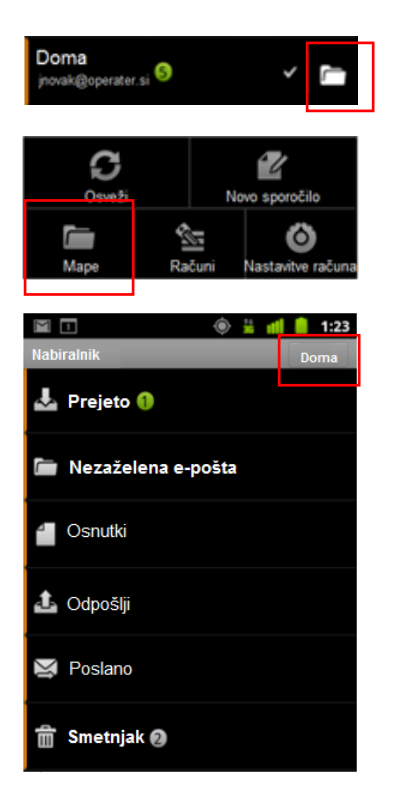

#### Odpiranje map računa

Odprite zaslon Računi. Na računu, ki ga želite odpreti se dotaknite se dotaknite ikone mape. Mape računov lahko odprete tudi med branjem pošte, če pritisnite tipko

Meni in izberete Mape.

Odpre se zaslon z mapami računa. Dotaknite se mape, ki si jo želite ogledati.

Ime računa je zapisano v desnem kotu. V zelenih krogih je prikazano število neprebranih sporočil.

## Dodajanje podpisa sporočilom

Vsakemu sporočilu, ki ga pošljete iz telefona, lahko dodate eno ali več vrstic navadnega besedila, na primer ime, podatke za stik in celo napis »Poslano telefona Prestigio Multiphone«.

Ta podpis ni vezan na podpis, ki ga dodate sporočilom v istem e-poštnem računu v računalniku. Za vsak račun v telefonu lahko ustvarite drugačen podpis.

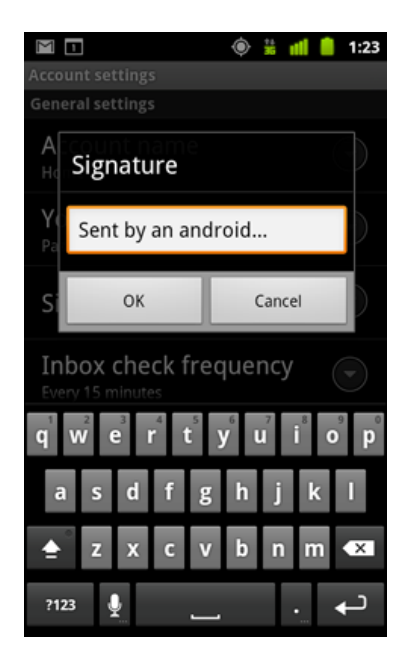

#### 1 Odprite zaslon Računi.

2 Dotaknite se računa, v katerem želite dodati ali spremeniti podpis. Pritisnite tipko **Meni** in se dotaknite **Nastavitve računa**.

- 3 Dotaknite se možnosti Podpis.
- 4 Vnesite besedilo podpisa
- 5 Dotaknite se V redu.
- 6 Ko ste končali z nastavitvami pritisnite tipko Nazaj.

## Dodajanje in spreminjanje e-poštnih računov

Ko prvič odprete e-pošto, morate nastaviti e-poštni račun. Pozneje lahko v nastavitvah e-pošte dodate več računov.

Čarovnik za namestitev e-pošte vam pomaga nastaviti račun za veliko priljubljenih e-poštnih sistemov, tudi tistih, ki temeljijo na protokolih IMAP in POP3. Če ponudnik storitev zahteva dodatne nastavitve ali če ga program za e-pošto ne pozna, lahko podrobnosti vnesete ročno, vendar boste morali vedeti pravilne nastavitve računa.

Nastavite lahko tudi račun za Microsoft Exchange ActiveSync . E-pošta podpira preverjanje pristnosti z uporabniškim imenom in geslom za račune Exchange ActiveSync, vendar lahko vaš skrbnik za IT nastavi dodatne varnostne pravilnike za račun.

#### Dodajanje e-poštnega računa

Odprite zaslon Računi. Dotaknite se možnosti Meni, nato Nastavitve in Dodaj račun.

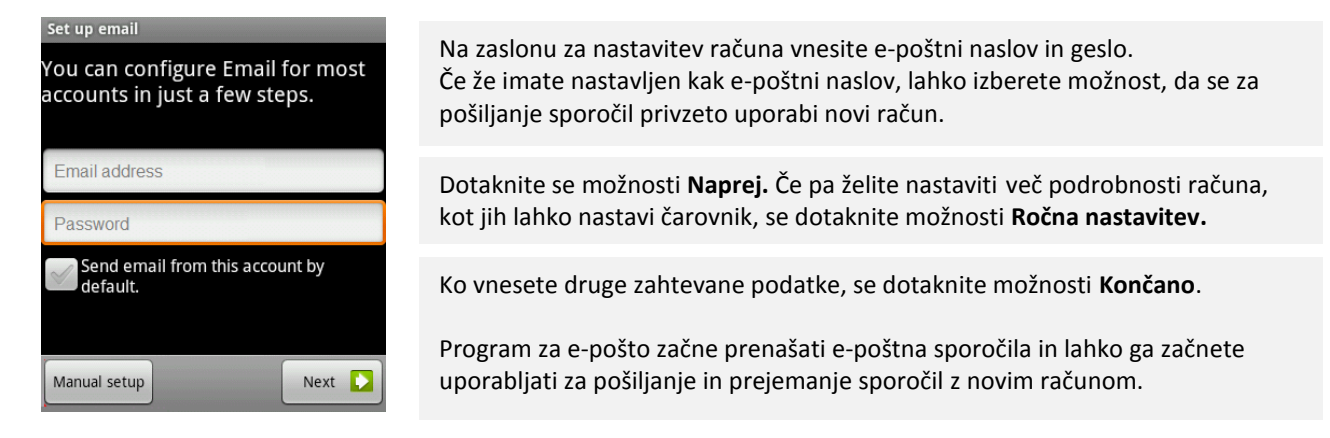

To je dovolj za večino e-poštnih storitev. Glede na ponudnika storitev boste morda morali navesti, kakšen e-poštni račun imate. Če niste prepričani, preverite nastavitve v programu, ki ga uporabljate za pošiljanje in prejemanje e-pošte v računalniku, ali se obrnite na ponudnika e-poštnih storitev.

Pri dodajanju računa za Exchange ActiveSync morate nastaviti, kako pogosto in na kakšen način želite preverjati, ali imate novo e-pošto, koliko dni ali tednov e-pošte naj se shranjuje v telefonu ter še nekaj drugih možnosti. Potrditi morate tudi, ali naj se stiki in koledar iz strežnika za Exchange ActiveSync sinhronizirajo s telefonom. Te nastavitve lahko pozneje spremenite v programih za stike in koledar.

#### Brisanje in spreminjanje e-poštnega računa

| anna@gmail.com   |
|------------------|
| Open             |
| Compose          |
| Refresh          |
| Account settings |
| Remove account   |

Dotaknite se imena računa. Na pogledu seznama ali zaslonu za sestavljanje sporočil pritisnite **Meni** in **Nastavitve**.

**Brisanje računa:** Pomaknite se dno zaslona in se dotaknite možnosti Odstrani račun. Dotaknite se možnosti **V redu.** 

Spreminjanje računa: Dotaknite se Nastavitve računa Ko spremenite nastavitve, se dotaknite gumba Nazaj.

Za račun lahko spremenite več nastavitev, med drugim pogostost preverjanja epošte, način obveščanja o novi pošti in podrobnosti o strežnikih, ki jih račun uporablja za pošiljanje in prejemanje pošte.

## Nastavitve računa

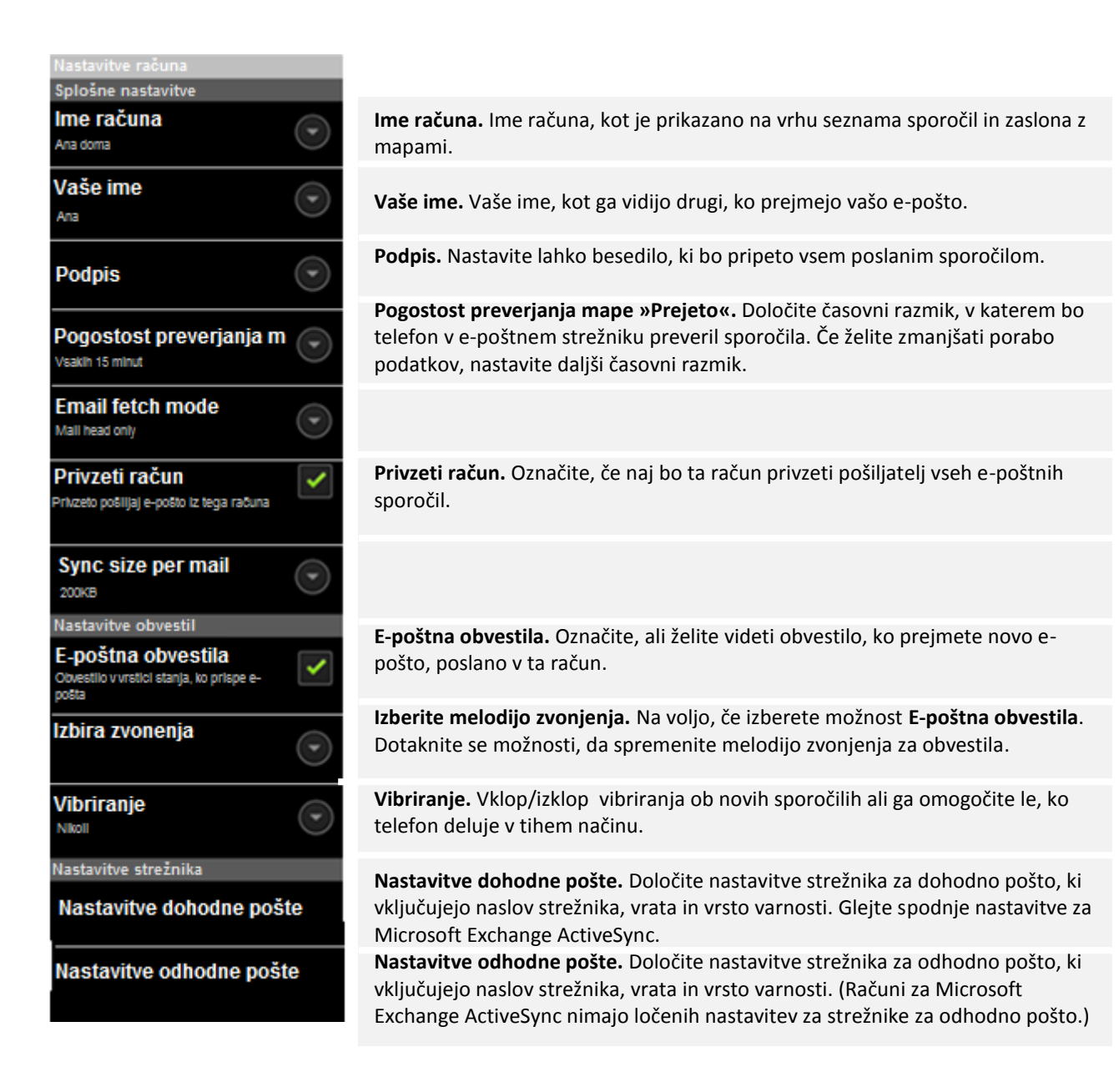

## Nastavitve strežnika za dohodno pošto

Nastavitve za dohodno pošto računa so različne, odvisno od vrste e-poštne storitve za račun: Exchange ActiveSync, IMAP ali POP3.

| Domena/uporabniško ime       | Če strežnik za Exchange ActiveSync zahteva, da navedete domeno,<br>jo vnesite pred poševnico nazaj. Če tega ne zahteva, vnesite samo<br>uporabniško ime (del pred @example.com v e-poštnem naslovu) za<br>poševnico nazaj. (Poševnica nazaj ni obvezna, če morate vnesti<br>samo uporabniško ime. Program za e-pošto vnese pravilno sintakso<br>za domene in uporabniška imena pri komunikaciji s strežniki.) |
|------------------------------|----------------------------------------------------------------------------------------------------|
| Geslo                        | Geslo za vaš e-poštni račun.                                                                                                    |
| Strežnik                     | Razrešeno gostiteljsko ime strežnika za Exchange ActiveSync, na primer owa.example.com.                                                                                                    |
| Uporabi varno povezavo (SSL) | Izberite to možnost, če strežnik za Exchange ActiveSync zahteva<br>varno povezavo s strežnikom ali če sami želite vzpostaviti varno<br>povezavo.                                                                                                    |
| Sprejmi vsa potrdila SSL     | Izberite to možnost, če želite sprejeti potrdilo strežnika za Exchange<br>ActiveSync, ki je samopodpisano, zastarelo ali ga program za e-<br>pošto na kakršen koli drug način ne sprejema.                                                                                                    |

## Nastavitve dohodne pošte za račune Microsoft Exchange ActiveSync

## Nastavitve dohodne pošte za IMAP:

| Uporabniško ime    | Glede na zahteve ponudnika e-poštnih storitev je to celotni e-poštni<br>naslov ali samo uporabniško ime (del pred @example.com v e-<br>poštnem naslovu).                                                                                                    |
|--------------------|----------------------------------------------------------------------------------------------------|
| Geslo              | Geslo za vaš e-poštni račun.                                                                                                    |
| Strežnik IMAP      | Razrešeno ime domene strežnika IMAP ponudnika e-poštnih storitev, na primer imap.example.com.                                                                                                    |
| Vrata              | Najprej nastavite <b>Vrsto varnosti</b> , da se v to polje samodejno vnese<br>običajna številka vrat. Če ponudnik e-poštni storitev zahteva drugo<br>številko vrat, jo vnesite.                                                                                                    |
| Vrsta varnosti     | Izberite vrsto varnosti, ki jo zahteva ponudnik e-poštnih storitev.<br>Izberite možnost (Sprejmi vsa potrdila) za vrsto varnosti, če želite<br>sprejeti potrdilo strežnika IMAP, ki je samopodpisano, zastarelo ali<br>ga program za e-pošto na kakršen koli drug način ne sprejema. |
| Predpona poti IMAP | Pustite prazno, razen če ponudnik e-poštnih storitev zahteva, da<br>vnesete določeno predpono.                                                                                                    |

#### Nastavitve dohodne pošte za POP3

| Uporabniško ime | Glede na zahteve ponudnika e-poštnih storitev je to celotni e-poštni<br>naslov ali samo uporabniško ime (del pred @example.com v e-<br>poštnem naslovu).                                                                                                    |
|-----------------|----------------------------------------------------------------------------------------------------|
| Geslo           | Geslo za vaš e-poštni račun.                                                                                                    |
| Strežnik POP3   | Razrešeno ime domene strežnika POP3 ponudnika e-poštnih storitev, na primer pop3.example.com.                                                                                                    |
| Vrata           | Najprej nastavite <b>Vrsto varnosti</b> , da se v to polje samodejno vnese<br>običajna številka vrat. Če ponudnik e-poštni storitev zahteva drugo<br>številko vrat, jo vnesite.                                                                                                    |
| Vrsta varnosti  | Izberite vrsto varnosti, ki jo zahteva ponudnik e-poštnih storitev.<br>Izberite možnost <b>Sprejmi vsa potrdila</b> za vrsto varnosti, če želite<br>sprejeti potrdilo strežnika POP3, ki je samopodpisano, zastarelo ali<br>ga program za e-pošto na kakršen koli drug način ne sprejema. |
| Uporabniško ime | Glede na zahteve ponudnika e-poštnih storitev je to celotni e-poštni<br>naslov ali samo uporabniško ime (del pred @example.com v e-<br>poštnem naslovu).                                                                                                    |

## Nastavitve strežnika za odhodno pošto

Če za prejemanje e-pošte uporabljate račun IMAP ali POP3, se za pošiljanje e-pošte iz tega računa običajno uporablja strežnik SMTP. Računi za Microsoft Exchange ActiveSync nimajo ločenih nastavitev za strežnike za odhodno pošto.

| Strežnik SMTP       | Razrešeno ime domene strežnika SMTP ponudnika e-poštnih storitev, na primer smtp.example.com.                                                                                                    |
|---------------------|----------------------------------------------------------------------------------------------------|
| Vrata               | Najprej nastavite <b>Vrsto varnosti</b> , da se v to polje samodejno vnese<br>običajna številka vrat. Če ponudnik e-poštni storitev zahteva drugo<br>številko vrat, jo vnesite.                                                                                                    |
| Vrsta varnosti      | Izberite vrsto varnosti, ki jo zahteva ponudnik e-poštnih storitev.<br>Izberite možnost <b>(Sprejmi vsa potrdila)</b> za vrsto varnosti, če želite<br>sprejeti potrdilo strežnika SMTP, ki je samopodpisano, zastarelo ali<br>ga program za e-pošto na kakršen koli drug način ne sprejema. |
| Potrebna je prijava | Izberite to možnost, da za strežnik SMTP vnesete uporabniško ime<br>in geslo, če ponudnik e-poštnih storitev zahteva, da ju vnesete za<br>pošiljanje e-pošte.                                                                                                    |
| Uporabniško ime     | Vaše uporabniško ime v strežniku SMTP (morda ni enako kot<br>uporabniško ime v strežniku POP3 ali IMAP za dohodno pošto).<br>Vidno samo, če izberete možnost <b>Potrebna je prijava</b> .                                                                                                   |
| Geslo               | Vaše geslo v strežniku SMTP (morda ni enako kot uporabniško ime v<br>strežniku POP3 ali IMAP za dohodno pošto). Vidno samo, če<br>izberete možnost <b>Potrebna je prijava</b> .                                                                                                    |

## Gmail

Ko prvič zaženete Gmail, se boste morali prijaviti ali odpreti račun, če tega še niste storili, ko ste prvič nastavili napravo.

Z Gmailom lahko s katerim koli brskalnikom ali mobilno napravo berete e-pošto in jo pošiljate. Vsa pošta bo vedno posodobljena in dosegljiva ne glede na to, od kod se prijavite.

Vendar pri Gmailu ne gre samo za e-pošto. Z uporabniškim imenom in geslom za Gmail se prijavite v vse Googlove programe in storitve: v Google Koledar, aplikacijo Stiki za urejanje stikov, Picaso za shranjevanje in urejanje slik, Google Bralnik za spremljanje najnovejših dogodkov po spletu, Google Dokumente za delo z dokumenti, preglednicami ali risbami ter številne druge.

#### Odpiranje Gmaila in mape s prejetimi sporočili

Ko odprete Gmail, so v mapi s prejetimi sporočili prikazani nedavni pogovori. Če se po uporabi drugih programov vrnete v Gmail, je prikazan zadnji zaslon, na katerem ste delali.

## **Odprite Gmail**

Dotaknite se ikone Gmaila in a zaslonu z vsemi aplikacijami ali se dotaknite ikone bližnjice na domačem zaslonu.

| Bug Labs To Provide                                                                                                    | F 1                                                                             |
|----------------------------------------------------------------------------------------------------|---------------------------------------------------------------------------------|
| Cook, Jeanette                                                                                                    | 15:45                                                                           |
| Will an Android Tablet<br>Samantha                                                                                                    | 15:03                                                                           |
| Old School G1 Spotted in<br>Alberto Torres                                                                                                    | <b>1</b> 1                                                                      |
| Kamikaze Race for And                                                                                                    | 01 1                                                                            |
| Box for Android<br>Carl Good                                                                                                    |                                                                                 |
| VERIZON WIRELESS                                                                                                    | . 1                                                                             |
| Cook, Jeanette                                                                                                    | 22 Seg                                                                          |
| Cook, Jeanette                                                                                                    | 22 Sep                                                                          |
| Cook, Jeanette                                                                                                    | 22 Seg                                                                          |
| Cook, Jeanette<br>Prednostna pošta (5)<br>in town this weekend<br>Jane, Me, Jane (3)                                                                                                    | 22 Sep                                                                          |
| Cook, Jeanette<br>Prednostna pošta (5) arreateze<br>in town this weekend<br>30 Jane, Me, Jane (3)<br>Picnic plans? - I'll get ever<br>30 Maggie, Me (2)                                                                                             | 22 Sep<br>22 Sep<br>1 a =<br>9:47<br>9:47<br>9:47<br>9:47<br>9:40               |
| Cook, Jeanette<br>Prednostna pošta (5)<br>in town this weekend<br>jane, Me, Jane (3)<br>Picnic plans? - I'll get ever<br>Maggie, Me (2)<br>Appointment confirmati<br>Sonste Haircuts                                                                | 22 Seg<br>9:47<br>1 a =<br>9:41<br>ythi =<br>9:40<br>ion =<br>8. Dec            |
| Cook, Jeanette<br>Cook, Jeanette<br>Prednostna pošta (5)<br>In town this weekend<br>Jane, Me, Jane (3)<br>Picnic plans? - I'll get ever<br>Maggie, Me (2)<br>Appointment confirmati<br>Onsite Haircuts<br>Kim, let's give it another s<br>Bob Smith | 22 Seg<br>9:47<br>1 a =<br>9:41<br>ythi =<br>9:40<br>s. Dec<br>hot! =<br>8. Dec |

Gmail odpre drsni seznam oznak na levi, vsebino mape s prejetimi sporočili na desni in pogovor z najnovejšimi sporočili na vrhu. Vsi pogovori so prikazani v mapi s prejetimi sporočili, razen če jih izbrišete, arhivirate ali filtrirate.

Če v spletnem Gmailu kot privzeto mapo za prejeta sporočila nastavite Prednostno pošto, jo lahko kot privzeto mapo uporabite tudi na telefonu.

Trenutni Google Račun je prikazan nad seznamom oznak v vrstici s programi. Če imate več računov, se dotaknite trenutnega računa, če želite preklapljati med njimi. Dodajanje in delo z računi je opisano v poglavju Računi.

Zadeve pogovorov z novimi sporočili so prikazane s krepko pisavo. Če želite prebrati sporočilo v pogovoru, se dotaknite pogovora.

Prikazuje sporočila, ki so bila poslana neposredno vam.
 Prikazuje sporočila, ki so vam bila poslana v vednost

Druga sporočila so vam bila poslana kot del skupine. Če uporabljate **Prednostno pošto,** lahko sporočila na seznamih pogovorov tudi označujejo, ali ste jih vi ali Gmail označili kot pomembne: Pomembna sporočila so označena z rumeno ikono:

- Descrito pomembna sporočila, poslana neposredno vam.
- označuje pomembna sporočila, pri katerih ste bili dodani v polje »Kp«.
- označuje pomembna sporočila, ki ste jih prejeli kot del skupine.

## Odpiranje mape s prejetimi sporočili, ko se Gmail izvaja

Pritisnite tipko **Nazaj** dokler se ne vrnete nazaj v mapo prejetih sporočil. ALI

Med branjem sporočila, pritisnite tipko Meni in se dotaknite V prejeto. ALI

Ko si ogledujete seznam označenih pogovorov, pritisnite tipko **Meni** in se dotaknite **V prejeto**.

Če je privzeta mapa za prejemanje sporočil Prednostna pošta, se prikaže ta mapa.

## Preklop med računi

Gmail naenkrat prikazuje pogovore, sporočila in nastavitve za en Google Račun. Če imate več računov, lahko med njimi preklapljate.

Dodajanje in konfiguriranje računov je opisano v poglavju Računi.

| Comail<br>2 računov                  | V mapi s prejetimi sporočili se v zgornjem levem kotu zaslona dotaknite<br>trenutnega računa ali pritisnite tipko <b>Meni</b> in se dotaknite <b>Računi.</b> |
|--------------------------------------|----------------------------------------------------------------------------------------------------|
| jnovak@gmail.com<br>Prednostna pošta | Vsak račun je prikazan skupaj s številom neprebranih sporočil v mapi<br>prejetih sporočil ali Prednostni pošti.                                              |
| janez.novak@gmail.com<br>Prejeto<br> | Dotaknite se računa, ki vsebuje e-poštno sporočilo, ki ga želite prebrati.<br>Odpre se mapa s prejetimi sporočili.                                           |
|                                      |                                                                                                    |
|                                      |                                                                                                    |
|                                      |                                                                                                    |
| Dodaj račun                          |                                                                                                    |

## Uporaba Gmaila brez povezave

Če ni vzpostavljena povezava z mobilnim podatkovnim omrežjem ali omrežjem Wi-Fi (na primer, če je omogočen način za letalo), lahko z Gmailom prebirate sporočila, ki so sinhronizirana s telefonom (glejte Sinhroniziranje pogovorov po oznaki), in sestavljate nova sporočila.

Sporočila, ki jih želite poslati, se v telefonu shranijo z oznako »Odpošlji« in se samodejno pošljejo, ko je povezava spet vzpostavljena. Sporočila, shranjena z oznako »Odpošlji«, si lahko ogledate.

## Branje sporočil

Pri prikazu seznama pogovorov lahko odprete pogovor, če želite prebrati sporočila v njem. Gmail nova sporočila samodejno pošlje v vaš telefon: ni vam treba ročno osvežiti mape s prejetimi sporočili (vendar glejte Sinhroniziranje pogovorov po oznakah). Ob prejemu novega sporočila prejmete tudi obvestilo v vrstici stanja, razen če ste izklopili Gmailova obvestila za ta račun (glejte Spreminjanje nastavitev za Gmail). Če je privzeta mapa za prejeto pošto »Prednostna pošta«, boste prejemali samo obvestila o pomembnih sporočilih (glejte Delo z mapo »Prednostna pošta«).

#### Branje sporočil

Dotaknite se pogovora, ki vsebuje sporočilo, ki ga želite prebrati.

Pogovor se odpre s prvim novim (neprebranim) sporočilom ali prvim sporočilom, označenim z zvezdico, če ste ga prej označili v pogovoru. Oglejte si Označevanje sporočila z zvezdico.

V glavi sporočila je prikazano, kdo je poslal sporočilo, kdaj in komu je bilo poslano ter druge informacije. Ikone označujejo, ali ima sporočilo priloge in razpoložljivost pošiljatelja v Google Talku. Če želite več informacij, se dotaknite gumba **Prikaz podrobnosti**.

Če želite odpreti seznam možnosti hitrega stika s pošiljateljem, se dotaknite ikone za hitri stik s pošiljateljem sporočila. Glejte Hitro povezovanje s stiki.

Med branjem sporočil v pogovoru lahko z gumboma na vrhu zaslona celoten pogovor arhivirate (glejte Arhiviranje pogovorov) ali izbrišete. To lahko prekličete tako, da se v vrstici na vrhu zaslona dotaknete **Razveljavi**.

Uporabite levo in desno puščico na dnu sporočila, da odprete naslednje in prejšnje sporočilo.

#### Delo s prilogami

Če ima sporočilo prilogo, Gmail prikaže podatke o njej na vrhu sporočila. Gmail lahko prikaže nekatere vrste pripetih datotek. Ostale datoteke imajo nameščena gumba **Predogled** ali **Naloži.** Odvisno od naložene aplikacije na vašem telefonu lahko naložite in preberite različne vrste datotek. Naložene datoteke se shranijo na vaš ISB pomnilnik ali SD kartico. Datoteke s slikami so dodane v vašo Galerijo.

#### Shranjevanje

Prenesite prilogo (če je potrebno) in jo shranite na telefon. Če želite podrobnosti o prikazu in delu s prenesenimi elementi na telefonu, si oglejte Upravljanje prenosov.

#### Kopiranje besedila iz sporočila

Besedilo sporočila lahko kopirate in ga prilepite v vaše naslednje sporočilo ali v besedilno polje drugih aplikacij.

Odprite sporočilo in se pomaknite do besedila, ki ga želite kopirati.

Pritisnite **Meni** in nato **Več** in Izberi besedilo. Povlecite, da izberete besedilo, ki ga želite kopirati. Dotaknite se izbranega besedila.

Izbrano besedilo se kopira v odložišče. Kopirano besedilo lahko zdaj prilepite v sporočilo, ki ga boste ustvarili, ali v besedilno polje drugega programa.

## Vnovično branje sporočila

Ko odprete pogovor, so prebrana sporočila skrita v zavihku, ki označuje število skritih sporočil. Dotaknite se zavihka, ki označuje število prebranih sporočil. Ta se razširi v več zavihkov z imenom pošiljatelja in prvo vrstico vsakega prebranega sporočila.

Če želite znova prebrati sporočilo, se dotaknite razširjenega zavihka.

Med branjem sporočila ali če je izbran zavihek, se lahko dotaknete gumba za meni in **Označi kot neprebrano**, če želite prebrano sporočilo označiti kot neprebrano – na primer, če ga želite označiti za vnovično branje.

## Ustvarite in pošljite sporočilo

Sporočilo lahko ustvarite in pošljete več ljudem ali skupinam z Gmailovimi ali drugimi e-poštnimi naslovi. Med prebiranjem pošte pritisnite tipko **Meni** in se dotaknite gumba **Novo sporočilo.** 

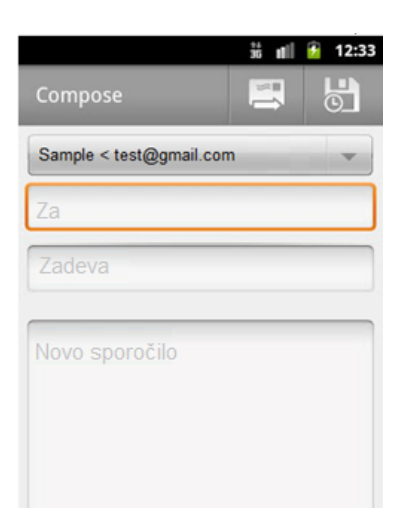

Izberite naslov, s katerega želite poslati e-pošto.

Gmailov račun, iz katerega pošiljate e-pošto, je prikazan v vrstici **Od:**. Če imate več Gmailovih računov, se lahko dotaknete prikazanega računa in izberete račun, iz katerega želite poslati sporočilo.

Vnesite naslov. Med vnosom e-poštnih naslovov se prikažejo predlogi naslovov iz stikov; če jih želite dodati, se jih dotaknite. Vnesite zadevo. Med polji se lahko pomikate s tipko »Tab«. Vnesite besedilo sporočila.

Pritisnite Pošlji.

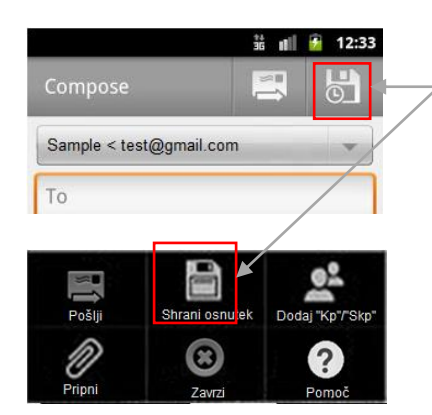

Če še ne želite poslati sporočila, se dotaknite možnosti **Shrani osnutek**. Osnutke si lahko ogledate tako, da odprete sporočila z oznako »Osnutek«.

Če želite opustiti sporočilo, vključno s shranjenimi osnutki, pritisnite tipko Meni in se dotaknite gumba »Zavrzi«.

Če povezava z omrežjem ni vzpostavljena (na primer, če delate v načinu za letalo), se sporočila, ki jih želite poslati, v telefonu shranijo z oznako »Odpošlji«, dokler se spet ne povežete z omrežjem.

## Pošiljanje kopije ali slepe kopije sporočila

Kopijo ali slepo kopijo sporočila lahko pošljete na enega ali več naslovov. Pri vnašanju naslovov za sporočilo se dotaknite možnosti **+Kp/Skp**, da dodate polji »Kp« in »Skp«.

## Dodajanje fotografije sporočilu

Pri ustvarjanju sporočila se dotaknite možnosti Pripni, če želite v sporočilu poslati fotografijo.

**Pomembno!** Izvirnika priloge ne izbrišite, dokler se sporočilo ne pošlje (imeti mora oznako »Poslano«, ne »Odpošlji«), drugače se priloga ne bo poslala.

Če si premislite, se desno od priloge dotaknite znaka »X«, da jo odstranite iz sporočila.

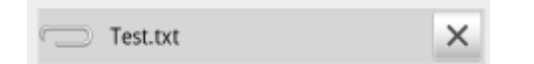

## Odgovarjanje na sporočilo ali posredovanje

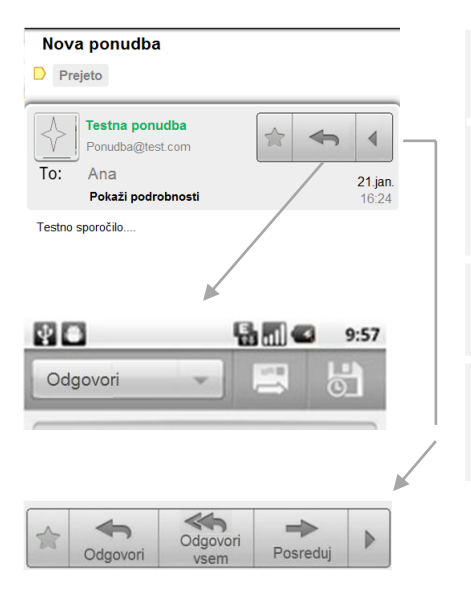

Pogovor lahko nadaljujete tako, da odgovorite na enega od njegovih sporočil ali odgovor posredujete.

V glavi sporočila dotaknite gumba **Odgovori** <u>Sporočilo se odpre v</u> novem oknu. Ko napišete odgovor, pritisnite gumb **Odgovori** zgoraj levo in odgovorite pošiljatelju.

Če želite odgovoriti vsem, pritisnite da se pojavijo dodatne možnosti: »Odgovori vsem« ali »Posreduj«.

Izberite želeno možnost in pritisnite gumb **Odgovori vsem/Posreduj** zgoraj levo, da pošljete sporočilo.

Če odgovarjate na sporočila ali jih posredujete brez spreminjanja zadeve, se vaš odgovor doda trenutnemu pogovoru. Če spremenite zadevo, začnete nov pogovor.

#### Vključi besedilo

Če želite svoje sporočilo vstaviti v prejeto sporočilo, se dotaknite **Odgovori v prejetem**. Vendar pa s tem odstranite vse priloge ali oblikovanja iz prvotnega sporočila.

Če ne želite vključiti besedila sporočila, na katerega odgovarjate, ne označite možnosti Vključi besedilo.

## Uporaba mape »Prednostna pošta«

Če ste Gmail v spletu nastavili, da je prikazana prednostna pošta, lahko to tudi nastavite na telefonu. Prednostno pošto lahko nastavite kot privzeto mapo.

Če prejemate veliko e-pošte, vam mapa »Prednostna pošta« olajša delo, saj lahko ločite pomembno vsebino od nepomembne. Gmail to naredi tako, da analizira nova sporočila in predvideva, kaj je pomembno, pri tem pa upošteva, kako ste obravnavali podobna sporočila, ali je bilo sporočilo naslovljeno neposredno na vas in podobno. Gmail naučite tudi, katera sporočila so pomembna, tako da ga uporabljate. Če želite več informacij o prednostni pošti (tudi o tem, kako jo prikazati v spletnem Gmailu, da jo lahko uporabite tudi na telefonu), obiščite Gmail v spletu.

#### Odpiranje mape Prednostna pošta

»Prednostna pošta« je seznam pogovorov, ki ste jih vi ali Gmail označili kot pomembne in so tudi v mapi s prejetimi sporočili. Pogovori so novi ali jih niste arhivirali ali premaknili v drugo oznako (ročno ali s filtrom). Če je »Prednostna pošta« privzeta mapa, se v zgornjem levem kotu zaslona dotaknite ikone Gmaila, da spet odprete mapo »Prednostna pošta«.

Če »Prednostna pošta« ni privzeta mapa, se v zgornjem levem kotu zaslona dotaknite ikone Gmaila, da odprete mapo s prejetimi sporočili, nato se dotaknite oznake prednostne pošte. Dotaknite se oznake na vrhu kateregakoli seznama pogovorov in se nato dotaknite Prednostna pošta ALI pritisnite Prednostna pošta v meniju, ki je na voljo v večini zaslonov Gmail, v primeru, da je Prednostna pošta vas privzeti nabiralnik.

#### Nastavitev »Prednostne pošte« kot privzete mape

Nastavite lahko, da se ob prejemu nove pošte namesto mape s prejetimi sporočili odpre mapa »Prednostna pošta«. Ta nastavitev je na voljo v Gmailu v telefonu samo, če ste Gmail v spletu nastavili, da prikazuje »Prednostno pošto«.

Dotaknite se gumba za meni in možnosti **Nastavitve**. Dotaknite se računa, ki ga želite konfigurirati. Izberite možnost **Prednostna pošta**.

#### Označitev pogovora kot pomembnega

V mapi s prejetimi sporočili ali na drugem seznamu pogovorov izberite enega ali več pogovorov, ki niso označeni kot pomembni. Ali odprite pogovor, ki ni označen kot pomemben. Oglejte si Delo s skupino pogovorov.

Dotaknite se gumba za meni in možnosti Označi kot pomembno.

Sporočila so dodana v mapo »Prednostna pošta« in Gmail se uči, kateri pogovori so za vas pomembni.

#### Označitev pogovora kot nepomembnega

Na katerem koli seznamu pogovorov izberite eno ali več sporočil, ki so označena kot pomembna. Ali odprite pogovor, ki je označen kot pomemben.

Dotaknite se gumba za meni in možnosti Označi kot nepomembno.

Sporočila so odstranjena iz mape »Prednostna pošta« in Gmail se uči, kateri pogovori so za vas manj pomembni.

## Delo s skupino pogovorov

V mapi s prejetimi sporočili ali na drugem seznamu pogovorov lahko arhivirate, označite ali izbrišete več pogovorov hkrati.

Označite pogovore, s katerimi želite delati v skupini. Za označene pogovore izvedite ustrezno dejanje.

Izvedete lahko ta dejanja:

Dotaknite se možnosti **Spremeni oznake**, da odprete pogovorno okno, v katerem lahko izberete oznake, ki jih želite uporabiti za pogovore

Dotaknite se možnosti Označi kot prebrano, Označi z zvezdico, Arhiviraj ali Izbriši Dotaknite se gumba za meni in možnosti Označi kot pomembno (ali Označi kot nepomembno), Prijavite kot vsiljeno pošto ali Prezri.

Dejanje vpliva na celotno skupino sporočil.

## Označevanje sporočila z zvezdico

Pomembno sporočilo lahko označite z zvezdico, da ga lažje najdete. Pogovori z označenimi sporočili imajo v mapi s prejetimi sporočili in na drugih seznamih pogovorov zvezdico. Če si želite ogledati samo pogovore z označenimi sporočili, se vrnite v mapo s prejetimi sporočili, se dotaknite ikone oznake in nato **Z zvezdico**.

#### Označevanje sporočila z zvezdico

- Pri prebiranju sporočila se v njegovi glavi dotaknite zvezdice. ALI
- Pri pregledovanju sporočil na seznamu pogovorov se dotaknite zvezdice sporočila.

#### Odstranjevanje zvezdice sporočila

Znova se dotaknite njegove zvezdice.

#### Delo z oznakami

Vaše pogovore lahko razvrstite glede na oznake, ki jim jih dodelite. Gmail že ponuja vgrajene oznake, lahko dodate tudi svoje oznake in jim na spletnem Gmailu (privzete barve oznak, ki jih kreirate na spletu niso podprte v Gmailu na telefonu).

| Označite pogovor                | Med branjem sporočila pritisnite tipko <b>Meni</b> in nato <b>Spremeni</b><br><b>oznake</b> .<br>Odpre se nov meni.<br>Obkljukajte oznake, ki jih želite dodeliti temu sporočilu<br>Pritisnite <b>V redu</b> . |
|---------------------------------|----------------------------------------------------------------------------------------------------|
| Označite več pogovorov naenkrat | Oznake lahko dodelite tudi večim sporočilom naenkrat.<br>Označite pogovore v mapi prejetih sporočil.<br>Na dnu zaslona pritisnite gumb <b>Oznake.</b>                                                          |

Ogled označenih pogovorov je opisan v poglavju " Ogled pogovorov po oznakah".

|                   | V odprtem meniju obkljukajte oznake, ki jih želite dodeliti tem sporočilom in pritisnite V redu.                                                                                                    |
|-------------------|----------------------------------------------------------------------------------------------------|
| Zamenjajte oznake | Med branjem sporočila pritisnite tipko <b>Meni</b> in nato <b>Spremeni</b><br><b>oznake</b> .<br>Oznake lahko spremenite tudi večim sporočilom naenkrat, tako kot<br>ste to storili, ko ste jih določili. Na dnu zaslona pritisnite gumb<br><b>Oznake.</b><br>V odprtem meniju obkljukajte oznake, ki jih želite dodeliti tem<br>sporočilom in pritisnite <b>V redu</b> .                                                |
| Ogled oznak       | Ko ste v mapi prejetih sporočil pritisnite <b>Meni</b> in nato <b>Pojdi v</b><br><b>oznake</b> .<br>Pojavi se seznam vaših oznak.<br>Dotaknite se oznake, za katero želite prikazati pogovore.<br>Pokaže se seznam pogovorov s to oznako.<br>Seznam pogovorov izgleda tako kot v vašem nabiralniku, namesto<br>imena Nabiralnik, je napisano Oznake. Z označenimi pogovori delate<br>enako kot s pogovori v nabiralniku. |

## Sinhronizacija pogovorov po oznaki

#### Izbiranje oznak za sinhronizacijo

Storitev Gmail lahko shrani vsa sporočila, ki jih pošljete ali prejmete, telefon pa tega ne more. Gmail v telefon prenese samo nekatera sporočila, da ne bi zapolnil njegovega prostora. Na podlagi oznake in časa lahko nastavite, katera sporočila pogovorov se prenesejo v telefon.

#### Dotaknite se Meni > Nastavitve.

Dotaknite se računa, v katerem želite delati z oznakami. Dotaknite se možnosti **Sinhr**. Nabiral. In oznak

Odpre se zaslon za upravljanje oznak, na katerem je prikazan seznam Gmailovih oznak za račun, ki je naveden na vrhu zaslona. Pod vsako oznako je njena trenutna nastavitev sinhronizacije. Dotaknite se oznake, če želite določiti način sinhronizacije. Odpre se pogovorno okno za to oznako.

Dotaknite se želene možnosti:

**Brez sinhronizacije**: Ne prenesi pogovorov, ki imajo samo to oznako. **Sinhronizacija: Zadnjih 30 dni**. Prenos prejšnjih 30 dni pogovorov s to oznako (ali število dni, ki ste jih nastavili).

Sinhronizacija: Vse: Prenesi vse pogovore s to oznako.

#### Nastavitev števila dni sinhronizacije

Dotaknite se **Meni > Nastavitve**. Dotaknite se računa, v katerem želite delati z oznakami. Dotaknite se možnosti **Sinhronizacija pošte za toliko dni**. S puščicama izberite število dni. Dotaknite se **V redu**.

## Preverjanje ali spreminjanje nastavitev sinhronizacije računa za Gmail

S programom »Nastavitve« določite, na kakšen način in kdaj programi sinhronizirajo svoje podatke. Do nastavitev za račun in sinhronizacijo lahko dostopate kar v nastavitvah za Gmail. Dotaknite se **Meni > Nastavitve**.

Dotaknite se računa, v katerem želite preveriti nastavitve sinhronizacije.

Pri možnostih za sinhronizacijo je označeno, ali je **sinhronizacija Gmaila vklopljena** ali **izklopljena**. Če želite odpreti nastavitve za račun in sinhronizacijo, se dotaknite **Sinhronizacija Gmaila**. Označite ali počistite možnost **Sinhronizacija Gmaila**.

## Prijava vsiljene pošte

Gmail preprečuje prejemanje vsiljene (neželene) pošte v mapo s prejetimi sporočili. Če vseeno prejmete vsiljeno pošto, lahko pomagate izboljšati Gmail, tako da pogovor prijavite kot vsiljeno pošto. V mapi s prejetimi sporočili ali na drugem seznamu pogovorov izberite enega ali več pogovorov, ki so vsiljena pošta.

Dotaknite se možnosti **Meni** in **Prijava vsiljene pošte**. ALI Med prebiranjem sporočil pogovora se dotaknite možnosti **Meni** in **Prijava vsiljene pošte**.

Če prijavite pogovor kot vsiljeno pošto, so pogovor in vsa sporočila v njem odstranjeni iz mape s prejetimi sporočili. Sporočila, ki ste jih označili kot vsiljeno pošto, si ogledate tako, da odprete sporočila z oznako Vsiljena pošta.

## Iskanje sporočil

Sporočila lahko iščete z izrazi v vsebini sporočil, naslovih, zadevah, oznakah in podobno. Če iščete, ko je s telefonom vzpostavljena internetna povezava, se preiščejo vsa sporočila v računu za Gmail v spletu (razen sporočil z oznako »Smetnjak« ali »Vsiljena pošta«). Če iščete brez internetne povezave, se preiščejo samo sporočila, ki ste jih sinhronizirali s telefonom.

Uporabite lahko tudi dodatne funkcije iskanja, ki so opisane na spletnem mestu Gmail.

Na seznamu pogovorov se dotaknite ikone nastavitev.

Vnesite besedo ali besede, ki jih želite iskati, in se na zaslonski tipkovnici dotaknite tipke za iskanje .

Med tipkanjem se pod iskalnim poljem pokažejo predlogi. Dotaknite se predloga, če ga želite takoj poiskati, ali puščice ob njem, če ga želite le dodati v iskalno polje, ne da bi sprožili iskanje. Podobni pogovori so prikazani na seznamu pogovorov. S pogovori na tem seznamu delate enako kot s pogovori v mapi s prejetimi sporočili ali katerem koli drugem seznamu pogovorov. Izrazi, ki ste jih iskali, so prikazani v iskalnem polju na vrhu zaslona. Če želite spremeniti iskanje, se dotaknite polja in tipkajte.

Ko končate, se zgoraj levo dotaknite ikone Gmaila, da se vrnete na seznam pogovorov. Iskane besede se shranijo v telefonu in so predlagane v poznejših iskanjih v Gmailu. Če želite izbrisati shranjene besede, odprite seznam pogovorov, nato **Meni > Nastavitve > Splošne nastavitve** in se dotaknite možnosti **Izbriši zgodovino iskanja.** 

## Arhiviranje pogovorov

Pogovore lahko arhivirate, če jih želite premakniti iz mape s prejetimi sporočili, ne da bi jih izbrisali. Arhivirani pogovori imajo oznako Vsa pošta in ohranijo vse oznake, ki ste jim jih dodelili. Vključeni so tudi v rezultate iskanja. Če nekdo odgovori na sporočilo, ki ste ga arhivirali, se pogovor premakne v mapo s prejetimi sporočili.

Med prebiranjem sporočil pogovora se dotaknite tipke Arhiviraj . ALI

Izberite enega ali več pogovorov v mapi s prejetimi sporočili ali na drugem seznamu pogovorov in se dotaknite ikone arhiviranja

#### Dodajanje podpisa sporočilom

Vsakemu sporočilu, ki ga pošljete iz telefona, lahko dodate eno ali več vrstic navadnega besedila, na primer ime, podatke za stik in celo napis »Poslano iz Androida«. Ta podpis ni vezan na podpis, ki ga dodate sporočilom v spletnem Gmailu.

Dotaknite se možnosti **Meni > Nastavitve**. Dotaknite se računa, v katerem želite dodati ali spremeniti podpis. Dotaknite se možnosti **Podpis**. Vnesite besedilo podpisa. Dotaknite se **V redu**.

## Spreminjanje nastavitev za Gmail

V Gmailu lahko spremenite več nastavitev. Splošno nastavitve se uporabljajo za vse Gmailove račune. Druge nastavitve se uporabljajo samo za določene račune.

Količino obvestil in nekatere nastavitve sinhronizacije računa lahko spremenite v programu »Nastavitve« . Če želite spremeniti nastavitve za Gmail, se na katerem koli zaslonu Gmaila dotaknite možnosti **Meni >** Nastavitve.

#### Splošne nastavitve

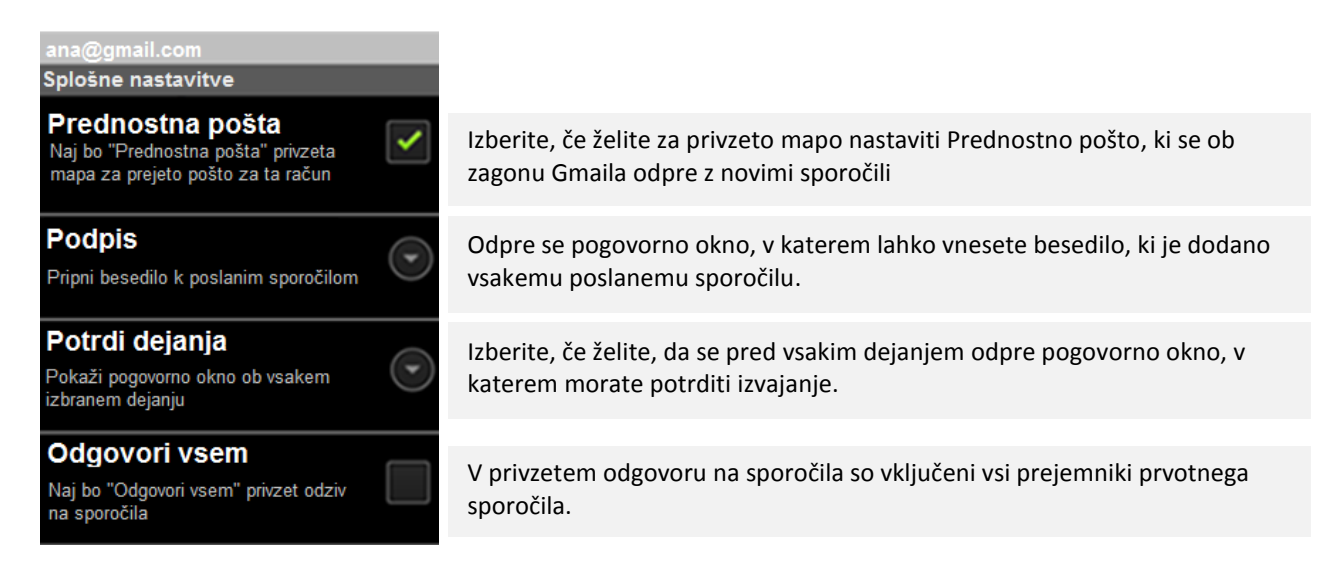

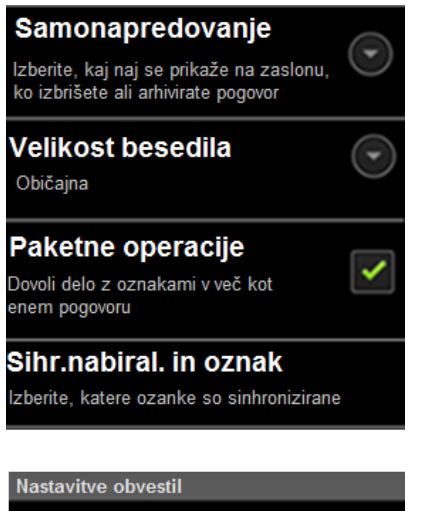

Odpre se pogovorno okno, v katerem lahko določite, kateri zaslon se odpre pri brisanju ali arhiviranju pogovora, v katerem si ogledujete sporočila: sporočila v naslednjem ali prejšnjem pogovoru, mapa s prejetimi sporočili ali drug seznam pogovorov, s katerim delate.

Odpre se pogovorno okno, v katerem lahko izberete velikost besedila v sporočilih, ki jih prebirate.

Ko je označeno, se na seznamu sporočil dodajo kljukice, da lahko upravljate z več sporočili naenkrat

Odpre se zaslon, na katerem lahko določite pogovore za sinhronizacijo.

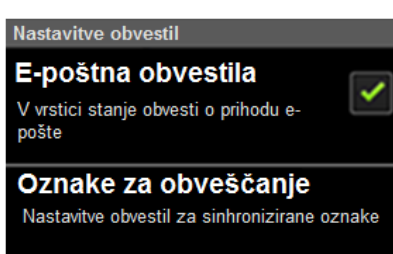

# 4. Zabava

# Fotoaparat

Aplikacija Fotoaparat je kombinacija fotoaparata in videokamere, ki ga uporabljate za slikanje in snemanje videoposnetkov. Fotografije in videoposnetki se shranjujejo na SD kartico. Vaše slike in video posnetke lahko kopirate na vaš računalnik, kot je to opisano v Povezovanje z računalnikom preko USB povezave. Na telefonu si lahko v aplikaciji Galerija slike ogledate, jih uredite, delite in tako naprej.

## Odprite fotoaparat in slikajte ali snemajte

Slikajte ali snemajte videoposnetke. Različne nastavitve fotoaparata so opisane v poglavju Spreminjanje nastavitev fotoaparata.

**Pomembno:** Pred slikanjem obrišite zaščitne leče z krpo iz mikrovlaken. Zaradi umazanih leč so lahko slike motne.

#### Odprite fotoaparat

Dotaknite se ikone za fotoaparat in a seznamu vseh aplikacij ali na domačem zaslona. Odpre se aplikacija Fotoaparat, ki je pripravljena na slikanje ali snemanje.

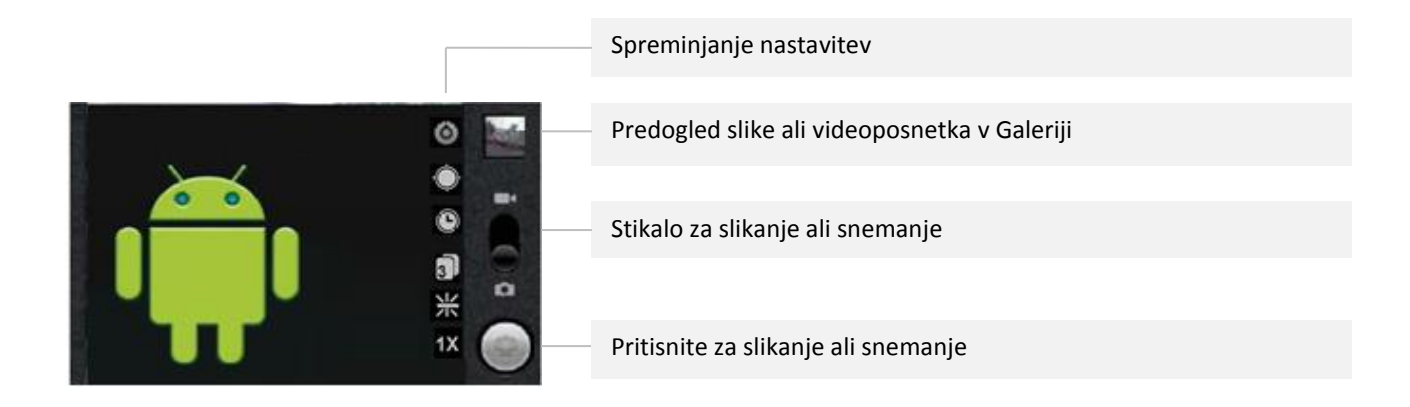

#### Slikanje

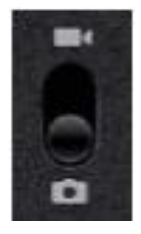

Če je potrebno stikalo nastavite na Slikanje.

Nastavitev vse nastavitve po vaših željah ali nastavite na samodejno.

Fotoaparat bo samodejno izostril sliko. Če želite motiv povečati ali pomanjšati pritisnite na ikono 1X in izberite želeno povečavo.

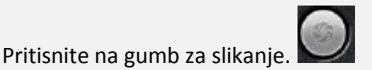

Slika, ki ste jo posneli, se za kratek čas pokaže na zsalonu in se nato pokaže kot velika ikona .Kliknite nanjo in upravljajte s sliko.

## Slikanje z digitalnim zoomom

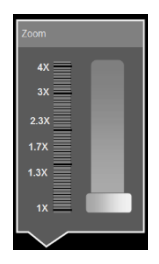

Povečajte ali pomanjšajte sliko pred slikanjem. Dotaknite se ikone **1x** na zaslonu in izberite poljubno velikost. **ALI** 

S prsti sliko narazen ali skupaj in tako približajte ali oddaljite izbrani predmet na sliki. Slike, ki kih slikate z digitalnim zoomom so lahko manjše (v pikah) kot ostale slike

## Snemanje videoposnetka

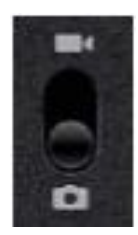

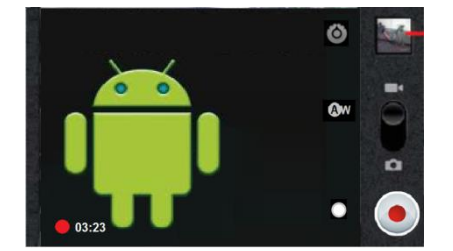

Če je potrebno stikalo premaknite na Snemanje. Nastavite želene nastavitve ali jih pustite nastavljene ana samodejno.

Oglejte si poglavje Nastavitve fotoaparata. Predogled se spreminja glede na spremenjene nastavitve.

S fotoaparatom poiščite motiv..

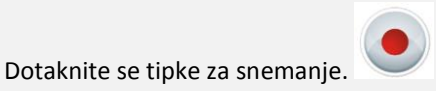

Snemanje videoposnetka se začne. Med snemanjem je na levi strani spodaj prikazan preostali čas, ki je na voljo za snemanje. Ko je na voljo manj kot minuta, se napis obarva rdeče.

Pritisnite tipko za ustavitev snemanja.

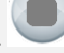

V predogledu se sedaj pojavi vaš zadnji posnetek.

Dotaknite se sličice za ogled posnetka, delite ga z drugimi ali ga uredite v Galeriji.

## Prilagoditev nastavitev fotografij

Fotoaparat ima samodejne nastavitve, ki jih lahko uporabite za hitro slikanje in snemanje. Fotoaparat ima na voljo tudi številne druge nastavitve .

Ko ste v načinu za snemanje, so na voljo nastavitve, s katerimi lahko upravljajte kvaliteto slike in videoposnetkov, dolžino video posnetkov, nastavite, če želite shraniti podatke o lokaciji, kjer ste posneli sliko ali videoposnetek in tako naprej.

#### Spreminjanje nastavitev fotoaparata

Odprite zaslon aplikacije Fotoaparat za slikanje ali snemanje in se dotaknite ikone za nastavitve, če jih želite spremeniti.

Nastavitve se odprejo na zaslonu.

Izberite kategorijo, ki jo želite nastaviti in nato kliknite nanje. Opis nastavitev za slikanje najdete v poglavju Nastavitve fotoaparata, nastavitve za snemanje pa v poglavju Nastavitve kamere.

Pritisnite Nazaj če želite zapreti meni nastavitev.

## Nastavitve fotoaparata

Ko ste v načinu za slikanje, se na zaslonu prikažejo nastavitve za fotoaparat.

## Nastavitve

Pritisnite ikono za nastavitve , da se odpre spodnji seznam :

| Velikost slike          | Izberite velikost slike(v pikslih) slike za slikanje.                                                                                            |
|-------------------------|----------------------------------------------------------------------------------------------------|
| Kakovost slike          | Izberite kakovost slike (ocenite ali vam je bolj pomembna kakovost ali velikost slike, ki jo fotoaparat uporablja, ko stisne sliko v datoteko ). |
| Barvni učinek           | Izberite posebne učinke za vašo sliko, kot so Mono, Sepia ali Negativ.                                                                           |
| Brightness (Svetlost    | Izberite stopnjo svetlosti.                                                                                                    |
| Anti-banding            | Preprečuje prikaz vzdolžnih črt na sliki                                                                                                    |
| Saturation (Nasičenost) | Nastavite intenzivnost barv.                                                                                                    |
| Contrast (Kontrast)     | Nastavite stopnjo kontrasta.                                                                                                    |
| Sharpness (Ostrina)     | Nastavite stopnjo ostrine.                                                                                                    |
| Nastavitve fotoaparata  | Pritisnite, če želite nastavitve ponastaviti na privzeto vrednost.                                                                               |

## Shrani lokacijo

Vključite če želite ob slikanju shraniti tudi lokacijo posnetka s pomočjo uporabe GPSa.

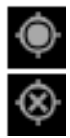

Lokacija se shrani s sliko

Lokacija ni shranjena s sliko

## Izravnava beline

Pritisnite in izberite način, kako naj fotoaparat prilagodi barve glede na različne pogoje svetlobe, da ustvarite naravne barve na vaših slikah. Nastavite lahko tudi samodejno nastavitev.

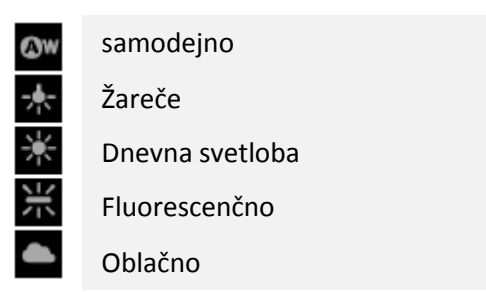

#### Povečava slike

Izbirajte med različnimi stopnjami povečave slike od vrednosti 1x do 4x.

#### Nastavitve snemanja

Enako kot v načinu za slikanje, so tudi nastavitve za snemanje prikazane na zaslonu.

| Dotaknite se ikone za nastavitve 🧖, da se odpre seznam nastavitev: |                                                                                   |
|--------------------------------------------------------------------|-----------------------------------------------------------------------------------|
| Barvni učinek                                                      | Izberite posebne učinke za vaš video posnetek, kot so Mono, Sepia ali<br>Negativ. |
| Video size (Velikost video<br>posnetka)                            | Izberite velikost video posnetka. Ta naprava podpira VGA, CIF, QVGA in QCIF       |
| Video encoder (Video<br>kodiranje)                                 | Na voljo je MPEG4 in H264.                                                        |
| Video duration                                                     | Nastavite dolžino videa.                                                          |
| Nastavitve kamere                                                  | Pritisnite, če želite nastavitve ponastaviti na privzeto vrednost.                |

#### Izravnava beline

Pritisnite in izberite način, kako naj kamera prilagodi barve glede na različne pogoje svetlobe, da ustvarite naravne barve na vaših slikah. Nastavite lahko tudi samodejno nastavitev.

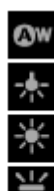

samodejno Žareče

Dnevna svetloba

Fluorescenčno

Oblačno

## Kakovost videa

Nastavite poljubno kakovost video posnetka.

# Galerija

Uporabite galerijo za ogled slik in predvajanje video posnetkov, ki ste jih posneli s fotoaparatom oz. s kamero ali skopirali na vašo SD kartico ali USB pomnilnik. Prav tako si lahko ogledate slike iz vašega spletnega Picasa albuma. V galeriji lahko izvajajte osnoven funkcije urejanja slik in slike nastavite kot ozadje ali sliko stika. Slike in videoposnetke lahko prav tako delite s prijatelji, preko elektronske pošte ali sporočanja ali tako, da jih naložite na Picaso ali You Tube spletne strani.

## Odpiranje galerije in ogled albumov

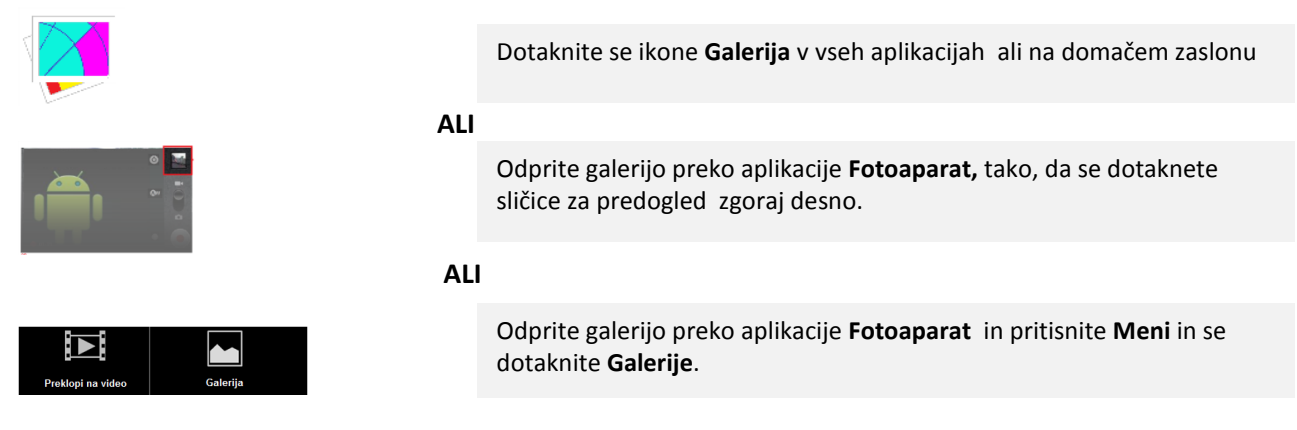

Galerija odpira slike in videoposnetke na vaši SD kartici ali USB pomnilniku, vključno tiste , ki ste jih posneli s fotoaparatom ali kamero ali naložili preko spleta in drugih lokacij.

Če je vaš račun Picasa povezan z vašim Google računom, ki ste ga dodali na vaš telefon in ste ga nastavili tako, da se je sinhroniziral z Picaso, Galerija prikaže tudi spletne albume Picasa. Če imate na SD kartici ali USB pomnilniku zelo veliko slik ali na spletnem albumu Picasa, bo morda Galerija potrebovala nekaj časa ,

da odpre in poišče vse slike in jih razporedi.

| Galerija 💿                   | Dotaknite se ikone in odprite Fotoaparat                                                                                                    |
|------------------------------|----------------------------------------------------------------------------------------------------|
| NSA I                        | Dotaknite se v kateremkoli zaslona in se vrnite nazaj na osnovno stran Galerije.                                                                                                    |
| Fotoaparat (25)              | Album slik in videoposnetkov posnetih s fotoaparatom.                                                                                                    |
| Bluetooth (3) Postnice (131) | Picasa spletni album. 🔁                                                                                                    |
| Video (5)                    | Podrsajte levo ali desno za ogled ostalih albumov                                                                                                    |
|                              | <ul> <li>Pokukajte v kupček tako, da se ga dotaknete z dvema prstoma in jih raztegnete<br/>narazen.</li> </ul>                                                                                                    |
| Počitnice                    | Dotaknite se albuma, da ga odrete in si ogledate njegovo vsebino.                                                                                                    |
| AND INC.                     | Ime albuma in vira so napisani v levem zgornjem kotu.                                                                                                    |
|                              | Povlecite stikalo Ogled albuma v desno za ogled vsebine v kupčkih ali povlecite<br>stikalo v levo, za ogled albumov v mrežnem pogledu.<br>IIIIOTI<br>Kupčki so razvrščeni po datumu in lokaciji, kjer ste slikali.                                                                                 |
|                              | Dotaknite se puščice v drsniku spodaj in premikajte slike zaslon za<br>zaslonom.<br>Povlecite drsnik v levo ali desno za počasnejše ali hitrejše drsenje.<br>Prikazan je datum, tako lahko drsate in si ogledujete slike po datumu.<br>Po albumu se lahko premikate tudi s sunki v levo ali desno. |

Delo skupinami slik ali video posnetki

Poleg tega, da lahko delate z albumi ali posameznimi slikami, lahko izberete eno ali več slik ali video posnetkov v albumu in delate z njimi v skupini – npr. Pošljite nekaj slik iz albuma prijatelju.

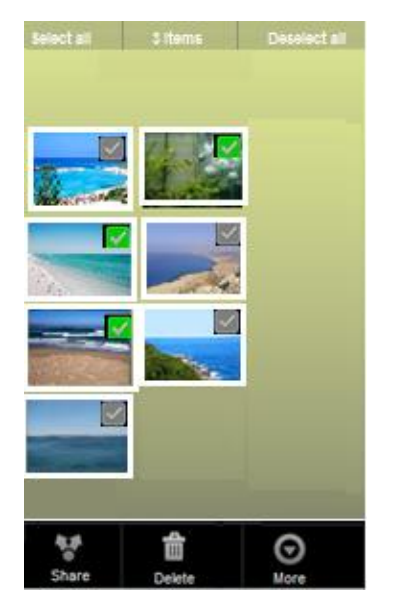

Odprite album za ogled slik in videoposnetkov, s katerimi želite deliti.

Dvakrat pritisnite tipko Meni.

Označite ali odznačite elemente, s katerimi želite delati.

Z dotikom na Odznači vse v desnem kotu zaslona, lahko odznačite vse slike naenkrat.

Uporabite kontrolnike spodaj in z njimi upravljate izbrane predmete. Razpoložljivi kontrolniki so odvisni od elementov, ki ste jih izbrali.
# **Delite album**

Delite lahko celotno vsebino enega ali večih albumov. Delite lahko tudi posamezne slike ali video posnetke iz albumov, kot je opisano v poglavju "Delo s slikami" in "Delo z video posnetki".

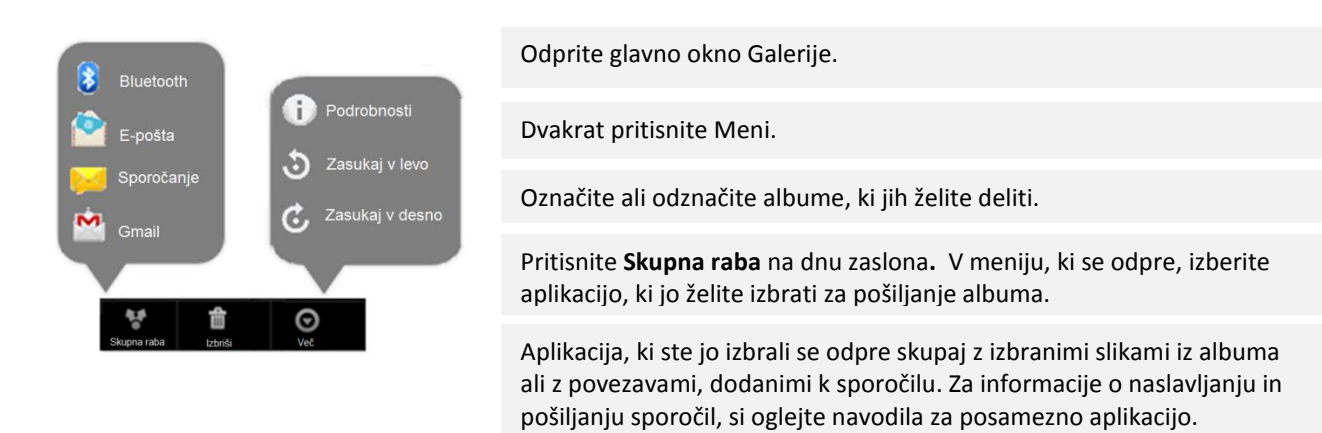

**Pomembna opomba:** Če delite album preko Gmaila, ne izbrišite originala priponke, dokler sporočilo ni dokončno poslano. (to pomeni, da je označen kot poslan), sicer priponka ne bo poslana.

# Oglejte si podrobnosti o sliki v albumu

Preberite podrobnosti o sliki – naslov, vrsta, datum, ko je bila posneta, ime albuma, zemljepisno širina in dolžino, če sta znani.

Ko ste v albumu, odprite sliko, pritisnite Meni, dotaknite se Več in v meniju, ki se odpre pritisnite Podrobnosti.

#### Izbrišite album

Album in njegovo vsebino lahko izbrišete z SD kartice ali USB pomnilnika.

Ko si ogledujete album, dvakrat pritisnite Meni.

Označite ali odznačite albume, ki jih želite izbrisati.

Dotaknite se Izbriši na dnu zaslona. V pogovornem oknu, ki se odpre, potrdite, da želite izbrisati album.

### Delo s slikami

Uporabite Galerijo za ogled sliki, ki ste jih posneli s fotoaparatom, naložili, kopirali na SD kartico ali shranili v spletnem albumu Picasa. Slike na vašem telefonu lahko urejate in delite s prijatelji.

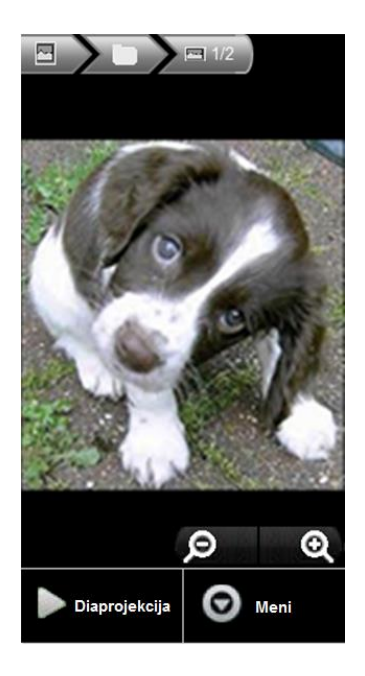

#### Ogled in iskanje slik

Odprite album v galeriji in se dotaknite slike. Telefon obrnite tako, da si boste sliko ogledali v pokončnem ali ležečem položaju. Slika bo prikazana (ne tudi shranjena) v novem položaju.

Dotaknite se slike za ogled kontrolnikov za povečanje/pomanjšanje slike in drugih kontrolnikov.

Dotaknite se ikone za povečanje/pomanjšanje slike, dvakrat pritisnite na zaslon in stisnite prste skupaj ali jih povlecite narazen za pomanjšanje/povečanje slike.

Ko je slika povečana, povlecite sliko levo ali desno za ogled ostalih delov slike, ki niso vidni.

Ko je slika v velikosti zaslona, jo povlecite levo ali desno, da si ogledate prejšnjo ali naslednjo sliko v albumu.

Pritisnite na sliko, da se pojavijo kontrolniki in pritisnite **Diaprojekcija** in si oglejte diaprojekcijo vaših slik.

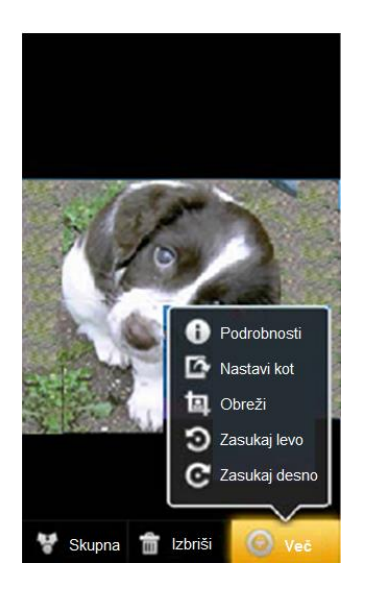

#### Obračanje slike

Dotaknite se slike za ogled kontrolnikov in pritisnite Menu > Več.

Odpre se meni z orodji za obdelavo slike. Pritisnite **Zasukaj levo** ali **Zasukaj desno**. Slika je shranjena v novem položaju. Sliko lahko uporabite kot ikono stika ali kot ozadje na domačem zaslonu. Dotaknite se slike za ogled kontrolnikov in pritisnite **Menu** > **Več.>Nastavi kot. Izberite eno od možnosti.** 

Možnosti so:

**Ikona stika** – če izberete to ,ožnost moarate v naslednjem koraku izbrati stik, za katerega želite uporabiti to sliko in jo nato še obrezati. Ko ste končali pritisnite Shrani.

**Slika za ozadje**- če ste izbrali to možnost, sliko najprej obrežite in jo na koncu shranite.

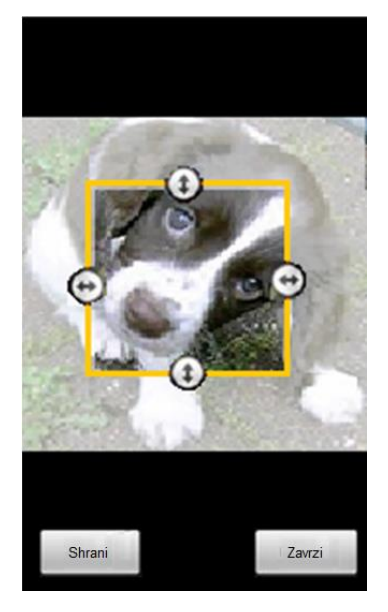

#### **Obrezovanje slike**

Shranite lahko povečan del slike, tako da jo obrežete. Obrezujete lahko le slike, ki so shranjene na SD kartici ali USB pomnilniku, ne pa tudi tistih shranjenih na spletnem albumu Picasa.

Dotaknite se slike za ogled kontrolnikov in pritisnite **Menu** > **Več**.>**Obreži.** 

Na sliki se pojavi kvadrat s puščicami za obrezovanje. Uporabite orodje za obrezovanje in izberite del slike. Povlecite po notranjosti kvadrata, če želite premakniti kvadrat na drugi del slike.

Povlecite rob kvadrata skupaj ali narazen, če želite sliko povečati v kateremkoli razmerju. Povlecite kot če želite sliko obrezati v določenem razmerju.

Pritisnite **Shrani**, da shranite sliko v obrezani obliki. Originalna neobrezana slika je ohranjena.

### Izbrišite sliko

Sliko lahko izbrišete iz SD kartice ali USB pomnilnika. Izberite sliko za ogled kontrolnikov in pritisnite **Meni**. Pritisnite **Izbriši**. Pritisnite **Potrdi brisanje**.

#### Delo z videoposnetki

Uporabite Galerijo za predvajanje video posnetkov, ki ste jih posneli s kamero in jih delite z drugimi.

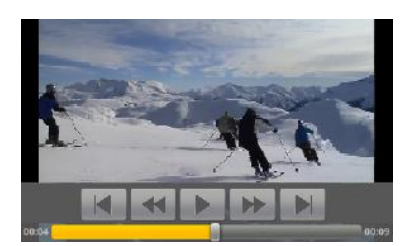

#### Predvajanje video posnetkov

Odprite album v galeriji in se dotaknite video posnetka. Video posnetek se predvaja v legi, kot ste ga posneli. Dotaknite se video posnetka, da se prikažejo kontrolniki.

#### **Delite video**

Video posnetek lahko delite tako, da ga pošljete kot multimedijsko sporočilo ali preko elektronske pošte. MMS sporočila imajo omejeno velikost, običajno na 3MB, oziroma na približno 1 minuto visokokakovostnega videoposnetka ali 2 minuti posnetka slabe kakovosti. Video posnetek lahko dodate tudi na spletno stran You Tube.

Med ogledom albuma, dvakrat pritisnite **Meni**. Označite slike in videoposnetke, ki jih želite deliti. Pritisnite **Deli**. V meniju, ki se odpre izberite aplikacijo, s katero želite deliti video posnetek. Izbrana aplikacija se odpre skupaj z izbranim posnetkom . Če ste izbrali You Tube, morate vnesti še podrobnosti o video posnetku. Za več podrobnosti, preberite v opisu posameznih aplikacij.

**Pomembno obvestilo:** Če delite enega ali več videoposnetkov preko Gmaila, originalov ne izbrišite, dokler sporočilo ni poslano (preverite v mapi Poslano), sicer video posnetek ne bo poslan.

### Izbrišite video posnetek

Med ogledom albuma, dvakrat pritisnite **Meni**. Označite slike in videoposnetke, ki jih želite izbrisati. Pritisnite **Izbriši**. Pritisnite **Potrdi brisanie**.

# Glasba

Uporabite aplikacijo Glasba za organiziranje in poslušanje glasbe in ostalih zvočnih datotek, ki ste jih na SD kartico prenesli iz vašega računalnika.

### Prenos glasbenih datotek na telefon

Aplikacija Glasba predvaja zvočne datoteke, ki so shranjena na vaši SD kartici ali USB pomnilniku, zato morate preden odprete aplikacijo nanje naložiti glasbene datoteke iz vašega računalnika. Aplikacija Glasba podpira širok spekter zvočnih formatov, tako lahko predvaja glasbene datoteke, ki ste jih kupili v spletni trgovini, glasbo, ki ste jo kopirali iz vaše CD kolekcije in tako dalje. Aplikacija Glasba podpira glasbene datoteke v številnih formatih, vključno z MP3, M4A (iTunes aplikacija AAC, DRM-free), AMR, MIDI in OGG Vorbis.

# Kopiranje glasbe iz računalnika

| Trenutno<br><sup>1</sup> / <sub>4</sub> Povezava USB je vzpostavljena<br>Izberite, če želite kopirati datoteke v/iz računa | Povežite telefon z vašim računalnikom preko USB kabla.                                                                                                    |
|----------------------------------------------------------------------------------------------------|----------------------------------------------------------------------------------------------------|
|                                                                                                    | Na telefonu se pojavi novo obvestilo. Odprite in pritisnite na obvestilo.                                                                                                    |
| Masovii pominink Use                                                                                                    |                                                                                                    |
|                                                                                                    |                                                                                                    |
|                                                                                                    | Vklopite USB pomnilnik                                                                                                    |
| vzpostavljena<br>Trefeno te znalozijena                                                                                    |                                                                                                    |
| lakion UEB ( $k^{-}$ jelle kuppel dalatelu<br>med näuvalikaion in kantio 50 alatena<br>Andrukt, Ebertia spotrig guno.      |                                                                                                    |
| Vilage shows the USB                                                                                                    |                                                                                                    |
| Odpri mapo za ogled datotek<br>s programom Raziskovalec                                                                    | Na vašem računalniku odprite Izmenljivi disk in kliknite na Odprite<br>mapo, za ogled datotek.                                                                                                    |
|                                                                                                    |                                                                                                    |
|                                                                                                    | Na vašem računalniku odprite mapo Media in nato mapo Audio. Poiščite<br>glasbo na vašem računalniku, jo kopirajte in prilepite v mapo Audio. V<br>mapi audio lahko ustvarite tudi podmape in ustvarite sezname<br>predvajanja. |

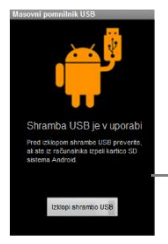

Izključite USB pomnilnik na telefonu in odklopite telefon iz računalnika.

**Opozorilo!** Da bi preprečili poškodbo ali izgubo vaših datotek, sledite navodilom računalnika za izpenjanje USB naprav in navodilom v poglavju Povezava z računalnikom preko USB povezave.

# Odpiranje aplikacije Glasba in delo s knjižnico

Ko ste kopirali datoteke na vaš USB pomnilnik ali SD kartico, kot je to opisano v prejšnjem poglavju ali če ste glasbo naložili preko drugega vira, lahko odprete aplikacijo Glasba in si ogledate knjižnico z vašimi glasbenimi datotekami, ki so razvrščene na štiri načine.

# Odprite aplikacijo Glasba in si oglejte glasbene knjižnico

Dotaknite se ikone Glasba na domačem zaslonu ali na zaslonu vseh aplikacij

Odpre zaslon glasbene knjižnice, z zavihki, ki se jih lahko dotaknete za ogled knjižnice razvrščene na skupine Izvajalec, album, Pesmi ali seznam predvajanja.

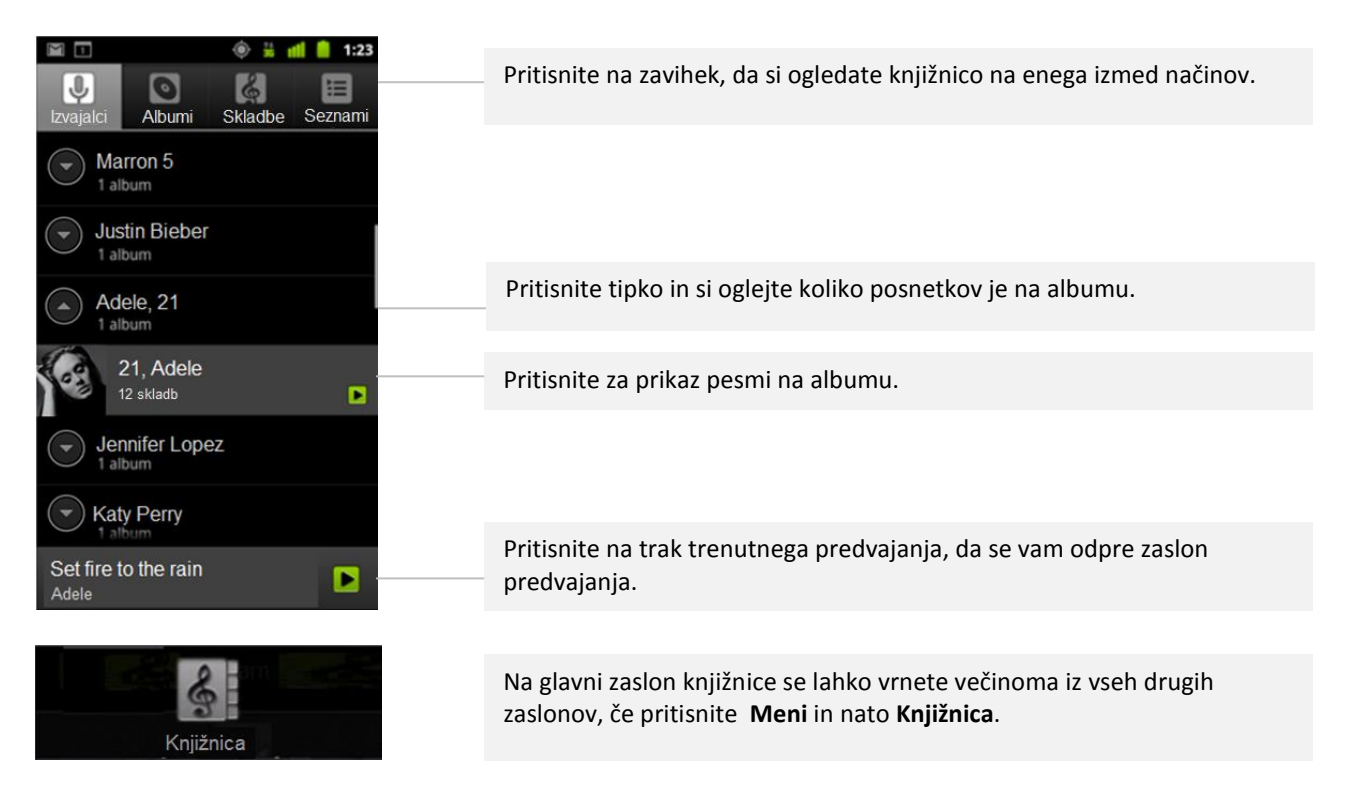

### Izbrišite pesem iz SD kartice ali USB pomnilnika

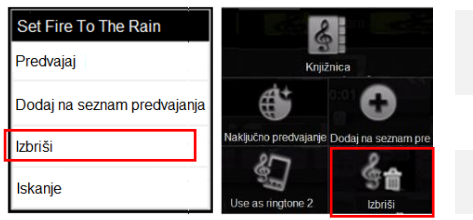

Pritisnite in držite pesem na seznamu knjižnice. V meniju, ki se odpre, pritisnite Izbriši.

Na zaslonu predvajanja, pritisnite Meni in nato Izbriši.

**Opomba:** Ko je vaš telefon povezan na računalnik, lahko prav tako izbrišete glasbene datoteke, kot je to opisano v "Prenos glasbenih datotek na vaš telefon".

#### Predvajanje glasbe

Glasbo lahko poslušate tudi z uporabo vgrajenega zvočnika, preko vrvičnih slušalk ali preko brezžičnih Bluetooth stereo slušalk, ki podpirajo A2DP profil.

| Predvajanje glasbe                                          | Dotaknite se pesmi v knjižnici za poslušanje.                                                         |
|-------------------------------------------------------------|----------------------------------------------------------------------------------------------------|
| Predvajaj vse Naključno predvajanje Naključno predvajaj vse | ALI                                                                                                   |
|                                                             | Ko je prikazan seznam pesmi v albumu, pritisnite <b>Meni</b> in nato <b>Predvajaj</b><br><b>vse</b> . |

Zaslon za predvajanje se odpre in pesmi, ki ste se jih dotaknili ali prva pesem na albumu ali drugega seznama za predvajanje se začne predvajati. Posnetki na trenutnem seznamu predvajanja se predvajajo po vrstnem redu, dokler ne dosežete konca (razen če ste izbrali možnost ponavljanja).

### Upravljanje predvajanja

Zaslon predvajanja vsebuje več ikon, ki se jih lahko dotaknete za upravljanje predvajanja pesmi, albumov in seznamov predvajanja:

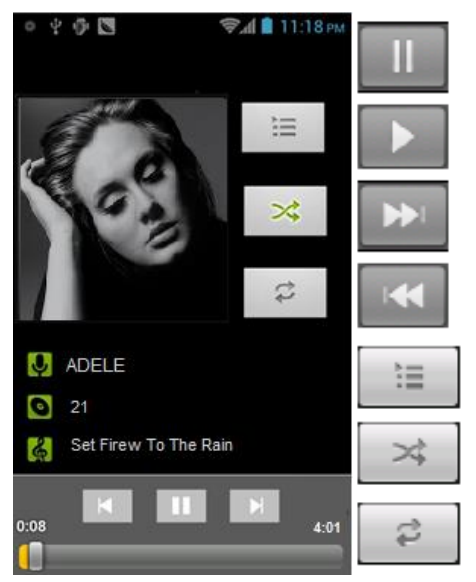

| Pritisnite za ustavitev predvajanja.                                                                                               |
|----------------------------------------------------------------------------------------------------|
| Pritisnite za nadaljevanje predvajanja.                                                                                            |
| Pritisnite in preskočite na naslednji posnetek v albumu, seznamu predvajanja ali naključnem predvajanju.                           |
| Pritisnite in preskočite na prejšnji posnetek v albumu, seznamu predvajanja ali naključnem predvajanju.                            |
| Pritisnite, da odprete trenutni seznam predvajanja.                                                                                |
| Pritisnite,da trenutni seznam predvajanja predvajate v<br>naključnem načinu (posnetki se predvajajo v naključnem<br>vrstnem redu). |
| Pritisnite za vklop ponavljanja: Ne ponovi, Ponovi seznam predvajanja, ali Ponovi trenutni posnetek.                               |

Sicer se predvajanje ustavi samo če ga ustavite, tudi če preklopite na drugo aplikacijo ali prejmete klic.,

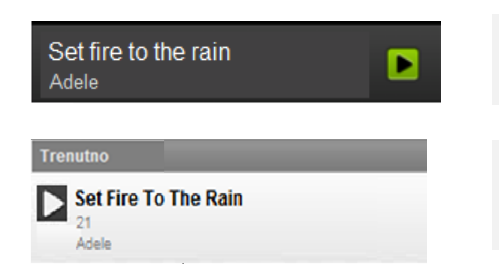

Iz drugih zaslonom se lahko enostavno vrnete na zaslon predvajanja tako, da pritisnete posnetek na dnu zaslona.

Na zaslon predvajanja se lahko vrnete tudi tako, da odprete seznam obvestil in se dotaknete naslova pesmi v obvestilu.

### Nadziranje glasnosti predvajanja

Poleg možnosti nastavitev, ki so opisane v Zvočnih nastavitvah, lahko nadzirate tudi glasnost glasbe v aplikaciji Glasba.

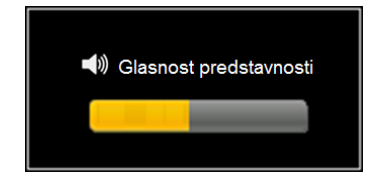

Pritisnite gumb za glasnost na telefonu.

Odpre se okno, ki prikazuje trenutno glasnost za medije. Premaknite drsnik za povečanje/zmanjšanje glasnosti. Nekatere slušalke imajo možnost ločene nastavitev glasnosti ali načine za ustavitev predvajanja in predvajanja glasbe.

# Predvajate vaše posnetke v Naključnem predvajanju

Ko vključite način naključnega predvajanja, aplikacija predvaja posnetke v naključnem vrsten redu, dokler te možnosti ne izključite.

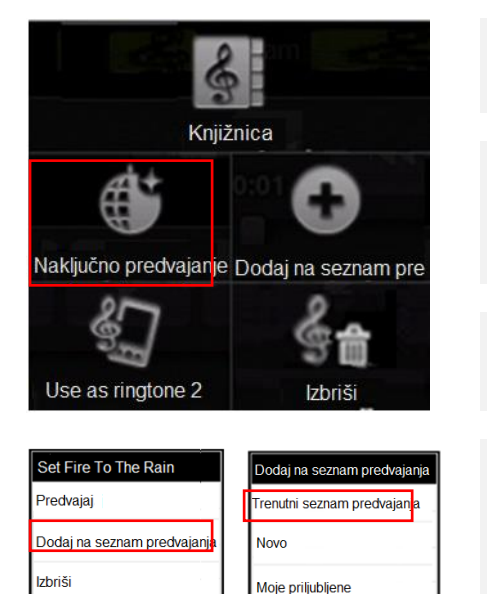

/loja snemanja

Iskanje

Na zaslona predvajanja ali v knjižnici, pritisnite **Meni** in izberite **Naključno predvajanje vseh skladb**.

Glasba ustvari trenutni seznam predvajanja ducata naključno izbranih skladb in jih predvaja. Ko preneha s predvajanjem prvega ducata, doda naslednji ducat skladb in nadaljuje s predvajanjem.

Oglejte si trenuten seznam predvajanja tako, da pritisnete ikono za seznam na zaslona Seznama predvajanja.

Dodajte skladbo na konec seznama predvajanja naključno izbranih skladb tako, da pritisnete in držite ime skladbe v vaši knjižnjici. V meniju, ki se odpre, se dotaknite **Dodaj na seznam predvajanja** in nato **Trenutni seznam predvajanja**.

Skladba je dodana na konec seznama predvajanja.

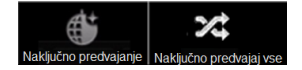

Ustavite naključno predvajanje vseh skladb tako, da pritisnete **Meni** in nato **Izključi naključno predvajanje vseh skladb**.

#### Uporabite pesem za zvonjenje

Pesem lahko uporabite kot zvonjenje na vašem telefonu, namesto zvonjenja, ki se nahaja na vašem telefonu.

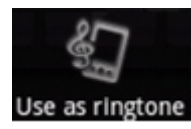

Pritisnite in držite pesem na seznamu v knjižnici. V meniju, ki se odpre pritisnite **Uporabi za zvonenje**.

ALI

Na zaslona za predvajanje , pritisnite **Meni** in se dotaknite **Uporabi za zvonjenje** 

### Delo s seznami predvajanja

Ustvarite lahko sezname predvajanja, da organizirate vaše glasbene datoteke v skupine pesmi, ki jih nato lahko predvajate v določenem vrsten redu ali v naključno.

#### Ustvarite seznam predvajanja

Ko je prikazan seznam pesmi v knjižnici, pritisnite in se dotaknite prve pesmi, ki jo želite dodati na seznam predvajanja.

Pritisnite **Dodaj na seznam predvajanja**. Pritisnite **novo**. Vnesite ime in pritisnite **Shrani**. Nov seznam predvajanja bo dodan v knjižnico.

Prav tako lahko dodate pesem, ki se predvaja, kot prvo pesem na seznam predvajanja tako, da pritisnite Meni in nato **Dodaj na seznam predvajanja**. Ali se dotaknite **Shrani kot seznam predvajanja**, da shranite album, ki ga predvajate kot seznam predvajanja.

Ko je prikazan seznam posnetkov v knjižnici, pritisnite in držite pesem, da jo lahko dodate na seznam predvajanja.

#### Dotaknite se Dodaj na seznam predvajanja.

Dotaknite se imena seznama predvajanja in nanj dodajte pesem. Pesem je dodana na seznam. Pesem lahko dodate tudi tako, da pritisnite Meni in izberete **Dodaj na seznam predvajanja**.

Odpre se seznam predvajanja.

Pritisnite in držite pesem in se nato dotaknite **Odstrani iz seznama predvajanja**. Pesem ni izbrisana iz vašega telefona ali drugih seznamov predvajanja, le iz izbranega seznama.

# Preimenuj ali izbriši seznam predvajanja

Odprite knjižnico seznamov predvajanja. Pritisnite in držite seznam predvajanja. V meniju, ki se odpre, pritisnite **Preimenuj** ali **Izbriši**.

Ne morete izbrisati ali preimenovati Nedavno dodanih seznamov predvajanja. Izbris seznama ne vpliva na shranjene pesmi.

# 5. Splet

# Dostop do interneta

Uporabite Brskalnik za ogled spletnih strani in iskanje informacij na spletu.

# Odpiranje brskalnika

Nekatera spletna mesta imajo dve različici: polno različico za spletne brskalnike v računalnikih in različico za mobilne naprave. V nekaterih primerih lahko med njima preklapljate, običajno s povezavo na spletna mesta, ki niso namenjena mobilnim napravam, na dnu strani.

# **Odprite brskalnik**

Dotaknite se ikone brskalnika na domačem zaslonu 🙆 ali na zaslona z vsemi aplikacijami 🕥.

Brskalnik se odpre tudi, če se dotaknite spletne povezave – na primer v e-pošti ali klepetu.

Ko odprete brskalnik, se pokaže zadnja spletna stran, ki ste si jo ogledovali. Če brskalnika v zadnjem času niste uporabljali, se odpre domača stran.

Spletni naslov (URL) trenutne strani je prikazan na vrhu okna, razen če mesto pomakne vrstico s spletnim naslovom z vrha zaslona; v tem primeru se na zavihku dotaknite puščice dol, da ga znova prikažete ali pritisnite tipko Meni.

# Odpiranje spletne strani ali iskanje v spletu

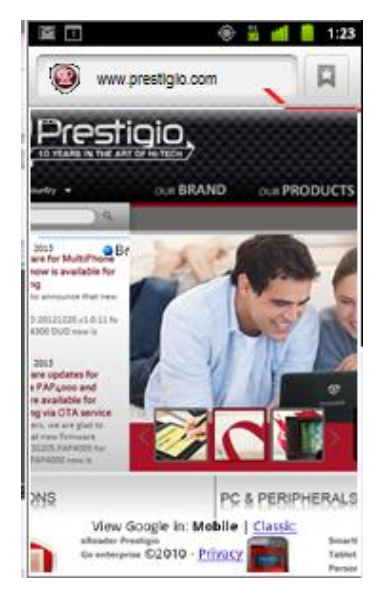

Dotaknite se naslovne vrstice na vrhu strani.

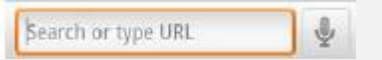

Vnesite naslov spletne strani ali izraze, ki jih želite iskati. Pri vnosu se pokaže seznam predlogov, ki se ujemajo z napisanim.

Dotaknite se predloga ali vnesite naslov in se dotaknite puščice.

Če se dotaknete predlagane strani ali vnesete naslov in se dotaknete puščice, se ta spletna stran odpre. Če se dotaknete predlagane poizvedbe, se spletni iskalnik odpre z rezultati.

Sami si lahko nastavite lahko iskalnik, s katerim boste iskali v naslovni vrstici. Pritisnite tipko Meni/Več/Nastavitve/Dodatne nastavitve/Nastavi brskalnik.

#### Osvežitev trenutne strani

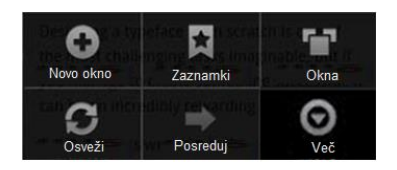

Pritisnite tipko Meni in Osveži.

Stran se znova naloži in posodobi se vsebina, ki se je po zadnje nalaganju strani spremenila.

#### Prekinitev odpiranja strani

Če se spletna stran odpira zelo dolgo ali če si premislite, lahko prekinete njeno odpiranje.

Desno od spletnega naslova se dotaknite gumba za preklic

Pritisnite tipko Meni in nato Ustavi.

ALI

Več informacij o trenutni strani

Pritisnite tipko Meni in nato Več in Informacije o strani.

Odpre se pogovorno okno z naslovom strani in celotnim naslovom (URL-jem).

#### Nastavitev domače strani

Domača stran se odpre, ko odprete novo okno brskalnika in ko zaženete brskalnik po vnovičnem zagonu telefona ali ga nekaj časa ne uporabljate.

Odprite stran, ki jo želite nastaviti kot domačo stran.

Pritisnite tipko Meni /Več/Nastavitve/Splošne nastavitve/Nastavi domačo stran.

Dotaknite se možnosti Trenutna stran ali vnesite nov naslov spletne strani. Potrdite ko ste končali.

Če ne želite, da se pri odpiranju novih oken brskalnika privzeto odpre spletna stran, pustite to polje prazno. Nova okna brskalnika se tako lahko odpirajo hitreje.

#### Odprite novo stran v novem oknu in delo z zavihki brskalnika

| Okna                           |   |
|--------------------------------|---|
| Novo okno                      |   |
| Prestigio<br>www.prestigio.com | × |
| S Google<br>www.google.com     | × |

Pritisnite Meni in izberite Novo okno.

Če želite preklopite med odprtimi okni, pritisnite **Meni** in nato **Okna**. Pojavi se nov zaslon.

Izberite stran, ki si jo želite ogledati.

Če želite zapreti stran, pritisnite križec poleg nje.

Odprete lahko največ do osem oken in preklapljate med njimi.

### Zaznamki

### Delo z zaznamki

Spletne strani lahko dodate med zaznamke, da se lahko hitro vrnete nanje.

#### Dodajanje spletne strani med zaznamke

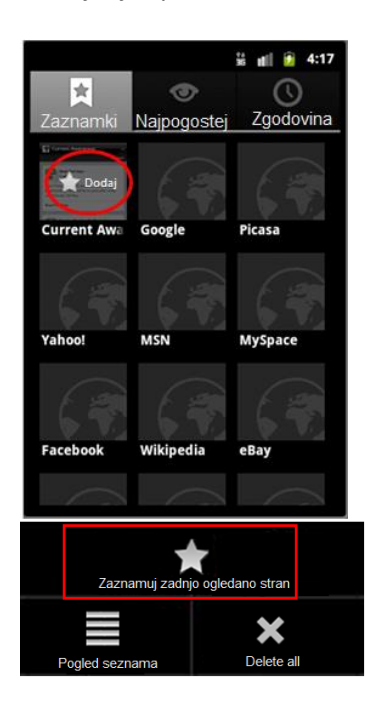

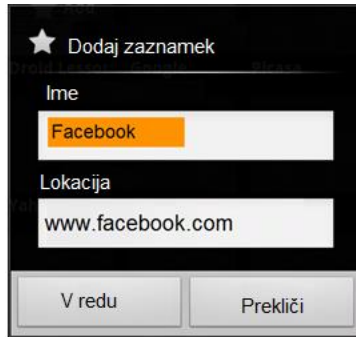

#### Odpiranje zaznamka

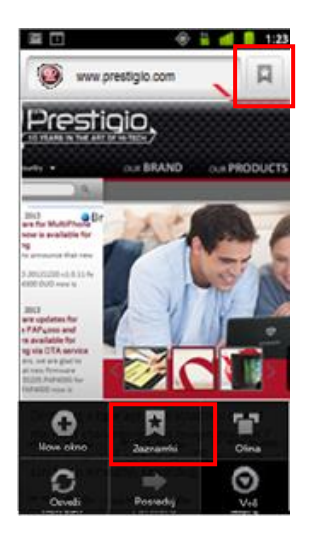

Odprite spletno stran, ki jo želite dodati med zaznamke

Pritisnite Meni in nato Več in Dodaj zaznamek.

ALI

Na desni strani vrstice s spletnim naslovom se dotaknite zvezdice. Na vrhu zaslona Zaznamki, pritisnite **Dodaj**. Pritisnite lahko tudi **Meni** in izberete **Zaznamuj nazadnje ogledano stran**.

Nato če je potrebno, spremenite ime in naslov in pritisnite V redu.

Zaznamek je dodan na seznam zaznamkov.

Dotaknite se tipke za zaznamke v zgornjem desnem kotu vrstice s spletnim naslovom **ALI** 

pritisnite Meni in izberite Zaznamki.

Odpre se okno s seznamom zaznamkov, razvrščenih po pogostosti uporabe.

Zaznamki so privzeto prikazani kot sličice. Če jih želite prikazati na seznamu, pritisnite **Meni** in nato **Pogled seznama.** Če želite nazaj vklopiti pogled sličic, pritisnite **Meni** in izberite **Pogled sličic.** 

Če želite odpreti zaznamek, se ga dotaknite. Zaznamek se odpre v trenutnem oknu. Če ga želite odpreti v novem oknu, pridržite zaznamek in se v meniju dotaknite možnosti **Odpri v novem oknu**.

#### Dodatne možnosti

Pritisnite in držite zaznamek, da se odpre meni, ki ponuja dodatne možnosti.

| Prestigio<br>www.prestigio.com |                                                                                                    |
|--------------------------------|----------------------------------------------------------------------------------------------------|
| Odpri                          | Odprite zaznamek.                                                                                                    |
| Odpri v novem oknu             | Odpre zaznamek v novem oknu.                                                                                                   |
| Uredi zaznamek                 | Uredite ime in naslov zaznamka. Pritisnite <b>V redu</b>                                                                       |
| Dodaj bližnjico do domače      | Na enega od domačih zaslonov lahko dodate bližnjico, ki se je lahko dotaknete in enega od zaznamkov odprete v oknu brskalnika. |
| Skupna raba povezave           | Izberite aplikacijo preko katere želite poslati zaznamek. Aplikacija se odpre skupaj z naslovom zaznamka.                      |
| Kopiraj URL povezave           | Kopirajte to povezavo. Prilepite jo v novo sporočilo ali e-pošto. V oknu z besedilom izberite Prilepi.                         |
| Izbriši zaznamek               | Izbrišite zaznamek in pritisnite <b>V redu</b> .                                                                               |
| Nastavi kot domačo stran       | Nastavite zaznamek kot vašo domačo stran.                                                                                      |

# Prikaz zgodovine brskalnika

Med brskanjem po spletu brskalnik shranjuje strani, ki jih obiščete, da jih lahko pozneje spet najdete. Spreminjanje nastavitev brskalnika opisuje nastavitev, ki izbriše zgodovino.

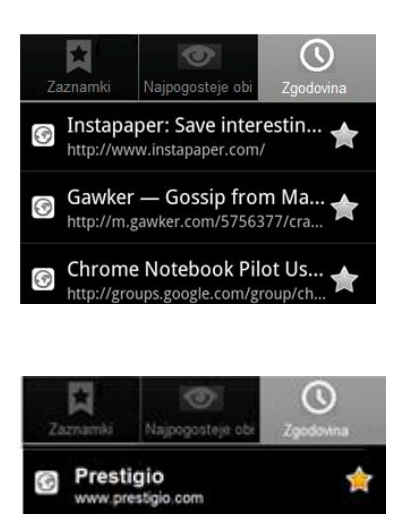

Gawker — Gossip from Ma...

http://m.gawker.com/5756377/cra... Chrome Notebook Pilot Us...

http://groups.google.com/group/ch

Dotaknite se gumba za zaznamke v zgornjem desnem kotu vrstice s spletnim naslovom. Dotaknite se zavihka **Zgodovina**.

Zavihek »Zgodovina« lahko odprete tudi tako, da med ogledom spletne strani pridržite tipko **Nazaj.** 

Strani, ki jih obiščete, so razvrščene v časovnem zaporedju. Strani, dodane med zaznamke, imajo zvezdico. Če želite stran dodati med zaznamke ali jo iz njih odstraniti, se dotaknite zvezdice.

Če si želite ogledati obiskane strani, se dotaknite časovnega obdobja.

Pridržite stran na seznamu, če želite odpreti meni, v katerem so možnosti za odpiranje strani, dodajanje ali odstranjevanje iz zaznamkov, deljenje z drugimi, odstranjevanje iz zgodovine ipd.

Če želite stran znova odpreti, se je dotaknite v zgodovini.

# Prikaz najpogosteje obiskanih strani

Oglejte si strani, ki jih najpogosteje obiskujete.

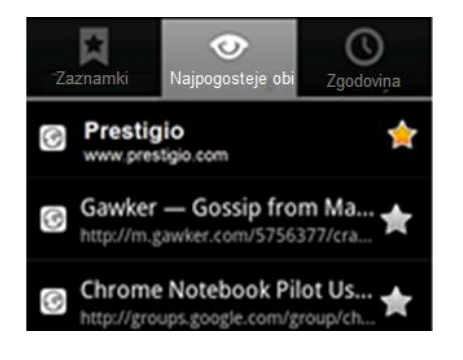

Dotaknite se gumba za zaznamke v zgornjem desnem kotu vrstice s spletnim naslovom. Dotaknite se možnosti **Najpogosteje obiskane**.

Najpogosteje obiskane strani so navedene v vrstnem redu. Strani, dodane med zaznamke, imajo zvezdico. Če želite stran dodati med zaznamke ali jo iz njih odstraniti, se dotaknite zvezdice.

Pridržite stran na seznamu, če želite odpreti meni, v katerem so možnosti za odpiranje strani, dodajanje ali odstranjevanje iz zaznamkov, deljenje z drugimi, odstranjevanje iz zgodovine ipd.

Če želite odpreti stran, se je dotaknite.

# Bližnjice za povezave in naslove

Brskalnik prepozna povezave in telefonske številke, naslove ter podobne podatke kot informacije, s katerimi lahko delate neposredno.

Pridržite povezavo, če želite odpreti meni z bližnjicami za odpiranje, dodajanje med zaznamke, shranjevanje in pošiljanje povezave po e-pošti.

Pritisnite telefonsko številko, če želite odpreti aplikacijo za klicanje z vneseno številko.

Pomikanje po spletni strani

Spletne strani, ki niso prilagojene za mobilne naprave, se običajno odprejo pomanjšane, da lahko vidite vse.

Če želite to spremeniti, odprite **Meni > Nastavitve > Dodatno > Odpri strani v pregledu.** Počistite možnost samodejne povečave novih spletnih strani.

### Pomikanje po strani

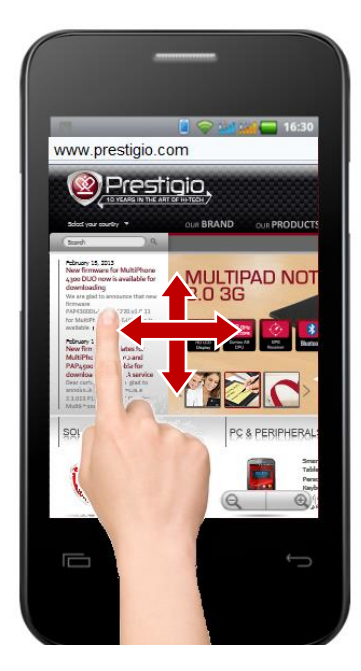

Povlecite po zaslonu v katero koli smer. Lahko povečate ali pomanjšate stran.

**Opomba:** Strani, ki ni prirejena za mobilne naprave morda ne boste uspeli povečati ali pomanjšati.

S prstom na rahlo potegnite po zaslona, da se prikaže orodje za povečanje/pomanjšanje. Pritisnite na plus/minus znak za povečanje/pomanjšanje strani.

Če se želite vrniti na privzeto velikost strani, dvakrat pritisnite s prstom.

Hitro povečajte predel na spletni strani

Dvakrat pritisnite na predel strani, ki jo želite povečati.

Stran se poveča, tako, da lahko preberete besedilo, tako da se premikate po strani gor in dol. Če stran povečate na tak način, si brskalnik zapomni vaše želje.

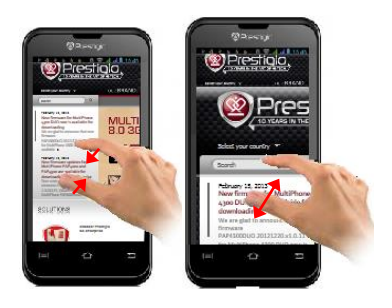

Če želite stran pomanjšati, se dotaknite zaslona z dvema prstoma in ju stisnite skupaj. Pomanjšate jo tako, da prsta razmaknete.

Dvakrat pritisnite mesto, ki ga želite povečati. Če želite obnoviti prvotno stopnjo povečave, znova dvakrat pritisnite. Način delovanja dvojnega pritiska lahko določite v nastavitvi »Samodejno prilagodi«,

#### Iskanje besedila na spletni strani

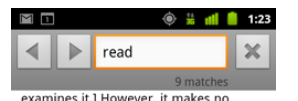

examines it.] However, it makes no matter, for, now that I look at the inscription inside, I find that the thing isn't yours after all.

Jack. Of course it's mine. [Moving to him.] You have seen me with it a hundred times, and you have no right whatsoever to read/what is written inside. It is a very ungentlemanly thing to read a private cigarette case.

Algernon. Ohl it is absurd to have a hard and fast rule about what one should read and what one shouldn't. More than half of modern culture depends on what one shouldn't read

Jack. I am quite aware of the fact, and I don't propose to discuss modern culture. It isn't the sort of thing one should talk of in private. I simply want my cigarette case back. Pritisnite Meni in nato Več > Najdi na strani.

Vnesite iskano besedilo.

Med vnašanjem je označena prva beseda na strani, ki ustreza iskanju, druga ujemanja so uokvirjena.

Dotaknite se puščice levo oz. desno, da se pomaknete do prejšnjega ali naslednjega ujemanja in ga označite.

# **Prenos datotek**

Privzeto lahko s telefonom prenesete programe in druge datoteke samo iz trgovine Google Play. Če želite prenašati s spletnih strani in drugih nadomestnih virov, morate najprej izbrati varnostno možnost **Neznani** viri.

**Opozorilo:** Programi, ki jih prenesete iz spleta, lahko poškodujejo telefon ali zlorabijo vaše osebne podatke. Zaradi zaščite telefona in varovanja zasebnosti prenašajte programe samo iz zaupanja vrednih virov, kot je Google Play.

### Če želite omogočiti prenose iz neznanih virov:

Na začetnem zaslonu ali zaslonu z vsemi aplikacijami odprite **Nastavitve > Varnost > Upravljanje naprav.** Izberite možnost **Neznani viri**.

Preberite opozorilo. Če res želite nadaljevati, se dotaknite možnosti V redu.

| Prenos datoteke          | Dotaknite se in pridržite sliko ali povezavo.<br>V meniju, ki se odpre, se dotaknite možnosti <b>Shrani povezavo</b> .<br>Če je datoteka v obliki zapisa, ki jo podpira nameščeni program, se<br>prenese v telefon.                                                                                                    |
|--------------------------|----------------------------------------------------------------------------------------------------|
| Preklic nalaganja        | Če si premislite in ne želite prenesti datoteke ali ste datoteko začeli<br>prenašati po pomoti, lahko prenos prekinete.<br>Pritisnite <b>Meni</b> in nato <b>Več /Prenosi</b> .<br>Dotaknite se in držite element na seznamu in na meniju, ki se odpre<br>izberite <b>Prekliči prenos</b> ALI še enkrat pritisnite <b>Meni</b> in pritisnite<br><b>Prekliči vse prenose</b> . |
| Ogled prenesenih datotek | Pritisnite <b>Meni</b> in se dotaknite <b>Več /Prenosi</b> .<br>Odpre se program za prenose z seznamom datotek, ki ste jih<br>prenesli v brskalniku in drugih programih.                                                                                                    |

# Spreminjanje nastavitev brskalnika

V nastavitvah brskalnika lahko prilagodite način brskanja po spletu, med drugim lahko tudi nadzirate zasebnost. Nastavitve brskalnika odprete tako, da pritisnite tipko Meni in nato Več/Nastavitve.

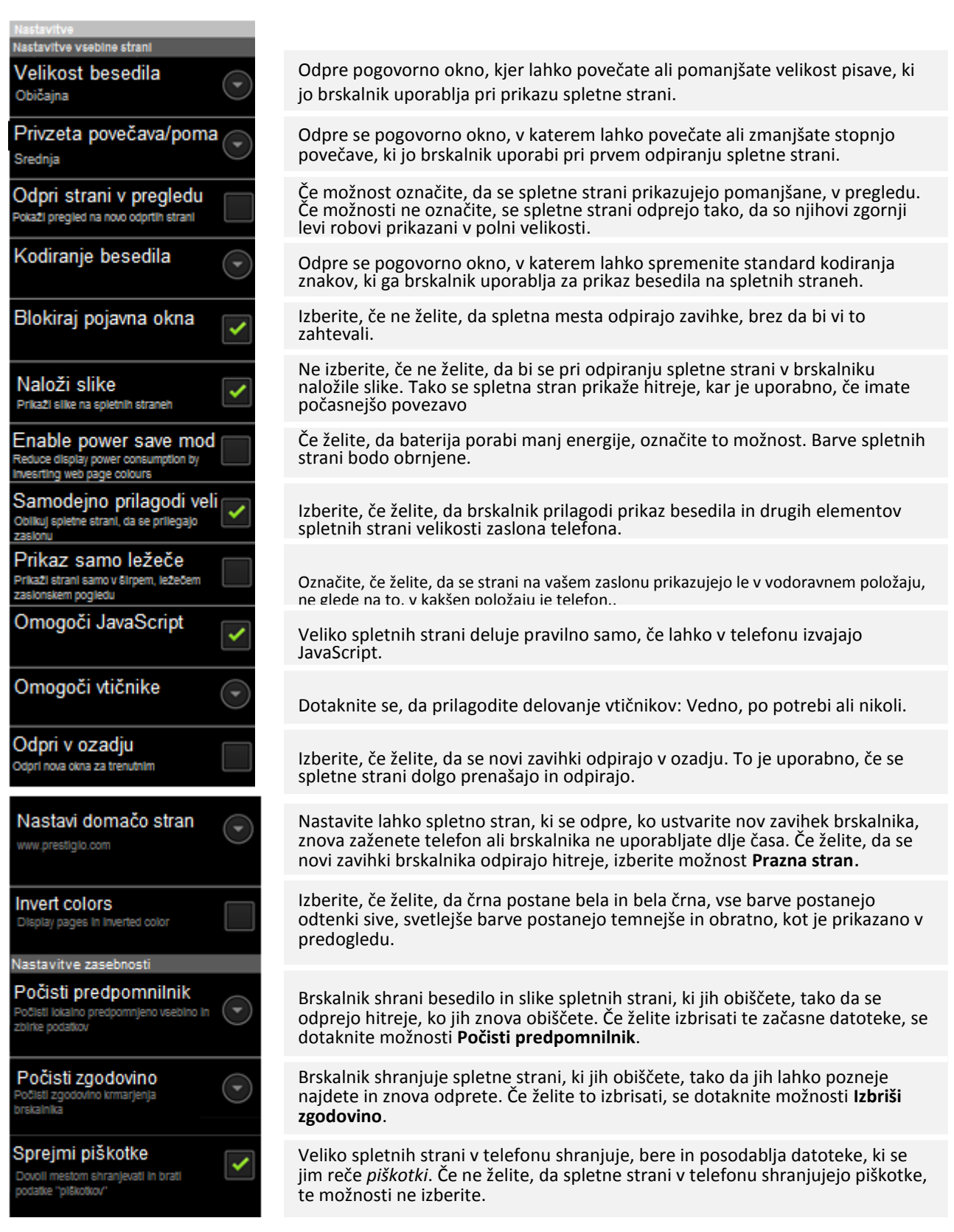

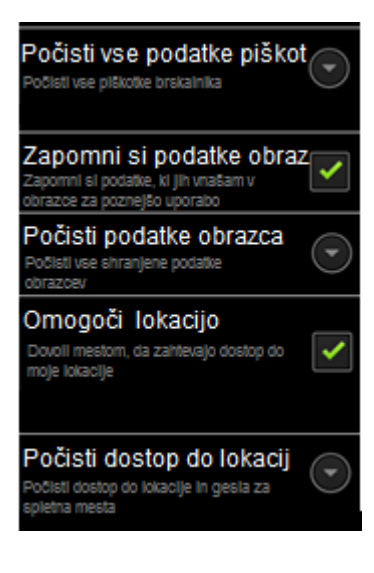

| Varnostne nastavitve                                                             |                   |
|----------------------------------------------------------------------------------|-------------------|
| Zapomni si gesla<br>Shrani uporabniška imena in gesia za<br>spletna mesta        | ✓                 |
| Počisti gesla<br>Počisti vsa shranjena gesla                                     |                   |
| Pokaži varnostna opozoril<br>Pokaži opozorila, če je težava z<br>varnostjo mesta | ✓                 |
| Dodatne nastavitve                                                               |                   |
| Nastavi iskalnik<br>Izberi iskalnik                                              | ⊙                 |
| Nastavitve spletnega mes<br>Dodatne nastavitve za posamezna spletna<br>mesta     | ta                |
| UAString                                                                         | $   \overline{} $ |
| Ponastavi na privzeto<br>Obnovitev privzetih nastavitev                          | ତ                 |

Dotaknite se, da v telefonu izbrišete vse piškotke.

Vklopite, če želite, da si brskalnik zapomni nekatere podatke, ki jih na spletnem mestu vnesete v polja obrazcev, da vam jih ni potrebno vsakič znova vnašati.

Dotaknite se, če želite izbrisati vse podatke, ki ste jih vnesli v obrazce in si jih brskalnik zapomni.

Izberite, če želite spletnim mestom dovoliti, da uporabljajo podatke o vaši lokaciji, shranjene v telefonu. Če želite spletnemu mestu razkriti lokacijo, morate v Nastavitvah omogočiti skupno rabo lokacije.

Odpre se pogovorno okno, v katerem lahko izbrišete dovoljenja spletnim mestom, da dostopajo do vaše lokacije. Če bodo ta spletna mesta spet želela dostopati do vaše lokacije, boste morali to spet omogočiti..

Brskalnik si lahko zapomni gesla za nekatere spletne strani, ki zahtevajo prijavo, tako da bo ob naslednjih obiskih prijava hitrejša. Če ne želite, da brskalnik shranjuje gesla, te možnosti ne izberite.

Dotaknite se, če želite izbrisati gesla, ki jih brskalnik shrani.

Če ne želite, da vas brskalnik opozarja na spletna mesta z običajnimi varnostnimi težavami, kot so zastarela ali neveljavna potrdila, te možnosti ne izberite.

Odpre se pogovorno okno, v katerem lahko izberete spletni iskalnik, ki ga želite uporabiti za vnašanje spletnih naslovov ali iskalnih izrazov v naslovno vrstico. Razpoložljivost iskalnikov je odvisna od lokacije. Ikona mikrofona za glasovno iskanje je na voljo v naslovni vrstici samo v Googlovem iskalniku.

Odpre se zaslon, na katerem so prikazane dodatne nastavitve za posamezna spletna mesta.

Dotaknite se, če želite izbrisati vse podatke v brskalniku, med drugim zgodovino brskanja, piškotke, gesla in zaznamke, ter obnoviti vse nastavitve brskalnika na prvotne vrednosti.

Vaš telefon se lahko poveže z različnimi omrežji in napravami, vključno z mobilnimi omrežji za glasovni in podatkovni prenos, Wi-Fi podatkovna omrežja in Bluetooth naprave, kot so npr. slušalke. Telefon lahko priključite tudi na računalnik in prenesete datoteke iz telefona in delite podatkovno povezavo vašega telefona preko USB povezave ali kot prenosne Wi-Fi dostopne točke.

# Povežite se z mobilnimi omrežji

Ko v telefon vstavite SIM kartico vašega operaterja, je vaš telefon nastavljen za uporabo ponudnikovega mobilnega omrežja za glasovne storitve in prenos podatkov. Če se vaš telefon ne poveže z omrežjem, se za pomoč obrnite na ponudnika storitev. Morda boste potrebovali podrobnosti o imenu dostopne točke (APN) ali druge podrobnosti: preberite več v poglavju "Urejanje in kreiranje nove GSM dostopne točke".

Ikone v sistemski vrstici desno od ure prikazujejo, v kakšno podatkovno omrežje ste povezani in kakšna je moč omrežnega signala.

Ko ste povezani s počasnejšim omrežjem, boste morda želeli odložiti opravila, ki zahtevajo prenos velike količine podatkov, dokler ne boste spet povezani s hitrejšim omrežjem, ali pa poiskati omrežje Wi-Fi, s katerim se boste lahko povezali. Glejte "Povezovanje z omrežji Wi-Fi".

Ugotavljanje, katero omrežje je v uporabi

Nekatera omrežja prikažejo svoje ime, ko ste povezani z njimi.

Na zaslonu vseh aplikacij izberite Nastavitve/Nastavitve brezžične povezave in omrežij/Mobilna omrežja/ Dual SIM settings in izberite SIM kartico, ki jo uporabljate in nato Ime dostopne točke.

Onemogočanje prenosa podatkov med gostovanjem

Preprečite lahko, da bi telefon posredoval podatke v mobilnih omrežjih drugih operaterjev, potem ko zapustite območje svojega operaterja. Tako lahko nadzirate stroške, če vaša pogodba z mobilnim operaterjem ne vključuje podatkovnega gostovanja.

Na zaslonu vseh aplikacij izberite Nastavitve/ Nastavitve brezžične povezave in omrežij/Mobilna omrežja in odstranite kljukico pri možnosti Podatkovno gostovanje.

Če možnost **Podatkovno gostovanje** ni potrjena, lahko še vedno prenašate podatke v omrežjih Wi-Fi.

# Urejanje in ustvarjanje dostopne točke

Če je telefon povezan v mobilno omrežje GSM in z mobilnim operaterjem ugotovita, da morate spremeniti nastavitve trenutne dostopne točke (APN) ali ustvariti novo, vam mora operater posredovati ime dostopne točke (APN) in podrobne nastavitve.

Na zaslonu vseh aplikacij izberite Nastavitve/ Nastavitve brezžične povezave in omrežij/Mobilna omrežja/ Dual SIM settings in izberite SIM kartico, ki jo uporabljate in nato Ime dostopne točke.

Dotaknite se obstoječega imena APN, da ga uredite, ali pa pritisnite tipko Meni in nato Nov APN.

Vnesite nastavitve za ime dostopne točke, ki ste jih dobili od operaterja, tako da se dotaknete vseh možnosti, ki jih morate urediti. Ko končate, pritisnite tipko **Meni** in nato **Shrani.** 

Potem ko ustvarite nov APN, se ga dotaknite na zaslonu z imeni dostopnih točk, da ga začnete uporabljati.

# Povezovanje z omrežji Wi-Fi

Tehnologija brezžičnega omrežja (Wi-Fi) omogoča dostop do interneta na razdalji do 100 metrov, odvisno od brezžičnega usmerjevalnika in okolice.

Če želite uporabljati omrežje Wi-Fi s telefonom, se morate povezati z brezžično dostopno točko. Nekatere dostopne točke niso zavarovane in z njimi se lahko povežete brez težav. Druge imajo varnostne funkcije in telefon morate nastaviti tako, da se bo lahko povezal.

Obstajajo različni sistemi za zaščito povezav Wi-Fi. Nekateri temeljijo na varnostnih potrdilih ali drugih načinih, ki povezavo dovolijo samo pooblaščenim uporabnikom. Glejte poglavje "Delo z varnostnimi potrdili".

Če povezave Wi-Fi ne uporabljate, jo izklopite, da podaljšate življenjsko dobo baterije med polnjenji. Telefon lahko nastavite tako, da bo prekinil povezavo z omrežjem Wi-Fi, ko bo prešel v mirovanje.

Ko se povežete z brezžičnim omrežjem, telefon s pomočjo DHCP protokola pridobi naslov omrežja in druge informacije, ki jih potrebuje od omrežja. Če želite konfigurirati telefon s fiksnim IP naslovom in druge dodatne nastavitve, pritisnite Meni in nato dodatno. Oglejte si si več v poglavju "Zaslon dodatne brezžične nastavitve."

Vklop brezžičnega vmesnika in povezava z omrežjem Wi-Fi

Če povezavo Wi-Fi dodajate med prvo namestitvijo telefona, se brezžični vmesnik vklopi samodejno, tako da lahko nadaljujete s 4. korakom.

- 1. Na zaslonu vseh aplikacij izberite Nastavitve.
- 2. Izberite Nastavitve brezžične povezave in omrežij/ Brezžične nastavitve > Brezžično.

3. Odkljukajte možnost Brezžično, da vklopite brezžični vmesnik.

Telefon poišče razpoložljiva omrežja Wi-Fi in prikaže njihova imena. Zavarovana omrežja so označena ikono ključavnice. Če telefon najde omrežje, s katerim ste se nazadnje povezali, se samodejno poveže z njim. 4. Dotaknite se omrežja, da vzpostavite povezavo.

Če omrežje ni zavarovano, morate potrditi, da se želite povezati, tako da se dotaknete možnosti Vzpostavi povezavo.

Če je omrežje zavarovano, morate vnesti geslo ali druge poverilnice. (Več o tem izveste od skrbnika omrežja.)

Prejemanje obvestil o nezavarovanih omrežjih v dosegu

Privzeto je, da se takrat, ko je brezžični vmesnik vklopljen, v vrstici stanja prikaže obvestilo, kadar telefon zazna nezavarovano omrežje Wi-Fi.

- 1. Vklopite brezžični vmesnik, če tega še niste storili.
- 2. Na zaslonu z nastavitvami omrežja Wi-Fi odkljukajte možnost **Obveščanje o omrežjih**. Če obvestil ne želite več prejemati, kljukico odstranite.

V pogovornem oknu, ki se odpre, se dotaknite možnosti **Pozabi**.

# Povezovanje z napravami Bluetooth

Bluetooth je tehnologija brezžične komunikacije kratkega dosega, ki jo naprave uporabljajo za izmenjavo podatkov na razdalji približno 8 metrov. Najbolj razširjene naprave Bluetooth so slušalke z mikrofonom za telefoniranje ali poslušanje glasbe, prostoročni kompleti za avtomobile in druge prenosne naprave, vključno s prenosnimi računalniki.

Če se želite povezati z napravo Bluetooth, morate vklopiti oddajnik Bluetooth v telefonu. Ko napravo prvič uporabite s telefonom, ju morate »seznaniti«, da se lahko varno povežeta. Naslednjič boste lahko povezavo s »seznanjeno« napravo vzpostavili zelo preprosto.

Če povezave Bluetooth ne uporabljate, jo izklopite, da podaljšate življenjsko dobo baterije med polnjenji. Ponekod boste vmesnik Bluetooth morali izklopiti. Vmesnik Bluetooth je v načinu za letalo izklopljen.

Ikone v sistemski vrstici prikazujejo stanje povezave Bluetooth.

# Vklop in izklop vmesnika Bluetooth

- 1. Na zaslonu vseh aplikacij izberite Nastavitve.
- 2. Dotaknite se možnosti Nastavitve brezžične povezave in omrežij/Bluetooth.
- 3. Odkljukajte možnost »Bluetooth« oziroma odstranite kljukico

# Spreminjanje imena telefona kot naprave Bluetooth

Privzeto je, da ima telefon splošno ime za povezave Bluetooth, vidno drugim napravam, kadar se povezujete z njimi. To ime lahko spremenite, da ga boste lažje prepoznali.

- 1. Na zaslonu vseh aplikacij izberite Nastavitve.
- 2. Dotaknite se možnosti Nastavitve brezžične povezave in omrežij /Nastavitve Bluetooth.
- 3. Odkljukajte možnost **Bluetooth**, da vklopite vmesnik.
- 4. Dotaknite se možnosti Ime naprave, vnesite ime in se dotaknite možnosti V redu.

# Seznanitev telefona z napravo Bluetooth

Preden lahko telefon povežete z drugo napravo, ju morate seznaniti. Napravi ostaneta seznanjeni, dokler seznanitve ne prekličete.

- 1. Odprite program za nastavitve.
- 2. Dotaknite se možnosti Brezžično in omrežja > Nastavitve Bluetooth.
- 3. Odkljukajte možnost **Bluetooth**, da vklopite vmesnik. Telefon poišče razpoložljive naprave Bluetooth v dosegu in prikaže njihove ID-je.

Če naprave, s katero ga želite seznaniti, ni na seznamu, preverite, ali je vklopljena in ali je vidna za druge naprave. Oglejte si dokumentacijo, ki ste jo dobili z napravo in poiščite navodila, kako napravo naredite vidno za druge naprave in kako jo seznanite z njimi.

Če telefon preneha iskati, še preden je druga naprava pripravljena, se dotaknite možnosti Najdi naprave v bližini in nato Išči naprave.

Dotaknite se ID-ja druge naprave na seznamu najdenih naprav, da jo seznanite s telefonom. Napravi se seznanita. Če morate vnesti geslo, poskusite z 0000 ali 1234 (najpogostejši gesli) ali ga poiščite v dokumentaciji, ki ste jo prejeli z napravo, oziroma se prepričajte, ali so za seznanitev potrebni še drugi postopki.

Če je seznanitev uspešna, se telefon poveže z napravo.

# Povezovanje z napravo Bluetooth

Ko sta napravi Bluetooth seznanjeni, se lahko kadar koli spet povežeta – na primer po tem, ko ste telefon povezali z drugo napravo ali ko sta telefon in naprava spet na dosegu.

- 1. Odprite program za nastavitve.
- 2. Dotaknite se možnosti Brezžično in omrežja > Nastavitve Bluetooth.
- 3. Odkljukajte možnost **Bluetooth**, da vklopite vmesnik.

Na seznamu naprav se dotaknite naprave, s katero ste telefon seznanili, niste pa ga še povezali. Če želena naprava ni prikazana, se dotaknite možnosti **Išči naprave**. Ko sta telefon in naprava povezana, je naprava na seznamu prikazana kot povezana.

Prekinitev povezave z napravo Bluetooth

- 1. Dotaknite se naprave na zaslonu z nastavitvami za Bluetooth.
- 2. Dotaknite se možnosti **V redu**, da potrdite, da želite prekiniti povezavo.

Preklic seznanitve z napravo Bluetooth

Seznanitev z napravo Bluetooth lahko prekličete, da izbrišete vse podatke o njej, potrebne za seznanitev.

- 1. V nastavitvah za Bluetooth se dotaknite ikone ključa pri napravi Bluetooth, za katero želite preklicati seznanitev.
- 2. Dotaknite se možnosti **Prekliči seznanitev**.

# Povezovanje z računalnikom preko USB povezave

Telefon lahko s priloženim kablom USB priključite na računalnik, da prenesete glasbo, slike in druge datoteke med njima. Vaš telefon te datoteke shranjuje na USB pomnilniku ali SD kartici.

**Opozorilo!** Ko vaš telefon povezujete z računalnikom in nameščate njegov USB pomnilnik ali SD kartico, morate slediti navodilom vašega računalnika za povezavo in izključitev USB naprav, da se izognete poškodbi ali okvari datotek. Če uporabljate USB tethering, morate to možnost najprej izključite, da bi lahko uporabljali USB za prenos datotek med vašim telefonom in računalnikom.

### Povezava telefona z osebnim računalnikom prek USB-ja

Uporabite USB kabel, ki ste ga prejeli skupaj s telefonom in ga priključite na USB vhod osebnega računalnika. Prejeli boste obvestilo, da je vzpostavljena USB povezava. Odprite seznam obvestil in se dotaknite **Povezava USB je vzpostavljena**.

Na zaslona, ki se odpre, se dotaknite tipke **Vklop shrambe USB**, da potrdite, da želite prenesti datoteke. Ko se telefon poveže z USB shrambo, se to izpiše na zaslona telefona in v obvestilih.

Pomnilnik USB ali kartica SD telefona je zdaj vpeta kot pogon v osebnem računalniku. Datoteke lahko kopirate med računalnikoma, podobno kot pri vseh drugih zunanjih napravah. Več informacij najdete v dokumentaciji računalnika.

Medtem, ko sta vaš telefon in računalnik povezana, na vašem telefonu ne morete dostopati do USB pomnilnika ali SD kartice, zato ne morete uporabljati nekaterih programov, ki slonijo na njih, kot so npr. Fotoaparat, Galerija ali Glasba.

Prav tako preko USB povezave ne morete deliti podatkovne povezave vašega telefona z računalnikom

#### Odklop telefona iz računalnika

**Opozorilo!** Pozorno sledite navodilom računalnika in odstranite USB pomnilnik ali SD kartico in pravilno odklopite USB napravo, da se izognete izgubi podatkov.

Odprite seznam obvestil na telefonu in se dotaknite napisa **Izklopi shrambo USB.** Na zaslonu, ki se odpre, pritisnite na tipko **Izklopi shrambo USB**.

Zdaj lahko varno iztaknete kabel USB in prekinete povezavo z računalnikom.

### Varno odstranite SD kartico iz vašega telefona

Če uporabljate SD kartico, lahko kartico SD kadarkoli varno odstranite, ko je telefon izključen. Če morate SD kartico odstraniti, ko je telefon vključen, jo morate najprej izpeti, da preprečite poškodbo ali izgubo podatkov.

- 1. Odprite program za nastavitve.
- 2. Dotaknite se možnosti **Pomnilnik > Izpni kartico SD**.

Zdaj lahko varno odstranite SD kartico iz telefona.

# Izbrišite kartico SD vašega telefona

Če uporabljate SD kartico, jo boste morda želeli izbrisati, npr. če bi želeli telefon ali SD kartico komu dati in bi želeli izbrisati osebne podatke. (Oglejte si tudi poglavje "Povrnitev tovarniških nastavitev" o informacijah, kako izbrišete podatke na telefonu).

- 1. Odprite program za nastavitve.
- 2. Dotaknite se možnosti Pomnilnik > Izbriši kartico SD

Na zaslona, ki se odpre , pritisnite na gumb **Izbriši SD kartico**, če ste prepričani, da želite izbrisati podatke.

# Skupna raba mobilne podatkovne povezave

Mobilno podatkovno povezavo telefona lahko souporabljate z enim računalnikom prek kabla USB ali USB tethering. Podatkovno povezavo telefona lahko souporabljate z največ osmimi drugimi napravami naenkrat, če ga pretvorite v prenosno dostopno točko Wi-Fi. (Vsi operaterji in telefoni te funkcije ne podpirajo.)

Ko telefon souporablja podatkovno povezavo, se v vrstici stanja prikaže ikona, v podoknu z obvestili pa obvestilo o procesu.

Za najnovejše informacije o možnosti tethering in prenosni dostopni točki, vključno s podprtimi sistemi in ostalimi podrobnostmi, obiščite spletno stran <u>www.android.com/tether</u>.

Skupna raba mobilne podatkovne povezave prek USB-ja

Če se v računalniku izvaja operacijski sistem Windows 7 ali nedavna različica sistema Linux (kot je Ubuntu), vam računalnika ni treba posebej pripraviti za internetno povezavo prek USB-ja. Če imate starejšo različico sistema Windows ali drugega operacijskega sistema, boste morda morali računalnik pripraviti, da bo lahko vzpostavil omrežno povezavo prek USB-ja. Najnovejše informacije o tem, kateri operacijski sistemi podpirajo internet prek USB-ja in kako jih nastaviti, najdete na naslovu <u>android.com/tether</u>.

Skupne rabe mobilne podatkovne povezave preko USB ne morete uporabljati hkrati z USB pomnilnikom ali SD kartico. Če uporabljate USB povezavo za kopiranje datotek, morate najprej prekiniti povezavo. Glejte poglavje "Povezava z računalnikom preko USB povezave".

- 1. Uporabite priložen kabel USB in priključite telefon na osebni računalnik.
- 2. Odprite program za nastavitve.
- 3. Dotaknite se možnosti Brezžično in omrežja > Internetna povezava preko telefona
- Odkljukajte možnost Internetna povezava prek USB-ja. Telefon začne souporabljati mobilno podatkovno povezavo z računalnikom prek povezave USB. V sistemski vrstici se levo od ure prikaže ikona obvestila o procesu.
- 5. Odstranite kljukico pri možnosti **Internet prek USB-ja**, če želite skupno rabo podatkovne povezave ustaviti. Lahko tudi preprosto odklopite kabel USB.

Skupna raba mobilne podatkovne povezave kot prenosne dostopne točke Wi-Fi

- 1. Odprite program za nastavitve.
- 2. Dotaknite se možnosti Brezžično in omrežja > Internetna povezava preko telefona
- 3. Odkljukajte možnost Prenosna brezžična dostopna točka Wi-Fi.

Čez nekaj trenutkov začne telefon oddajati ime svojega omrežja Wi-Fi (SSID), da ga lahko povežete z največ 8 računalniki ali drugimi napravami. V sistemski vrstici se levo od ure prikaže ikona obvestila o procesu.

Ko je odkljukana možnost **Prenosna brezžična dostopna točka Wi-Fi**, lahko spremenite ime omrežja telefona ali ga zavarujete. Glejte »Preimenovanje in zavarovanje prenosne dostopne točke«.

Odstranite kljukico pri možnosti **Prenosna brezžična dostopna točka Wi-Fi**, da prekinete skupno rabo podatkovne povezave prek omrežja Wi-Fi.

Preimenovanje in zavarovanje prenosne dostopne točke

Ime omrežja Wi-Fi (SSID) telefona lahko spremenite in ga zavarujete.

- 1. Odprite program za nastavitve.
- 2. Dotaknite se možnosti Brezžično in omrežja > Internetna povezava preko telefona.
- 3. Prepričajte se, da je možnost Prenosna brezžična dostopna točka Wi-Fi odkljukana.
- 4. Dotaknite se možnosti Nastavitve prenosne brezžične dostopne točke Wi-Fi.
- 5. Dotaknite se možnosti Konfiguriraj brezžično dostopno točko Wi-Fi.

Odpre se pogovorno okno za nastavitev dostopne točke Wi-Fi.

V njem lahko spremenite SSID (ime) omrežja, ki je prikazano drugim računalnikom, ko iščejo omrežja Wi-Fi.

V meniju »Varnost« lahko nastavite tudi zaščito omrežja WPA2 (Wi-Fi Protected Access 2) s ključem v vnaprejšnji skupni rabi (PSK).

Če se dotaknete varnostne možnosti **WPA2 PSK**, bo pogovornemu oknu za nastavitev dostopne točke Wi-Fi dodano polje za geslo. Če določite geslo, ga boste morali vnesti vsakič, ko se boste z računalnikom ali drugo napravo želeli povezati z brezžično dostopno točko telefona. Če omrežja Wi-Fi nočete zavarovati, v meniju »Varnost« izberite **Odprto**.

6. Dotaknite se možnosti **Shrani**.

# Povezovanje z navideznim zasebnim omrežjem (VPN)

Navidezna zasebna omrežja (VPN) omogočajo, da se od zunaj povežete z viri znotraj zavarovanega lokalnega omrežja. Navadno jih uporabljajo podjetja, šole in druge ustanove, da lahko uporabniki dostopajo do virov v lokalnem omrežju, kadar niso v pisarni ali šoli ali ko so povezani z brezžičnim omrežjem.

Obstajajo različni sistemi za povezavo z navideznimi zasebnimi omrežji. Nekateri temeljijo na varnostnih potrdilih ali drugih načinih, ki povezavo dovolijo samo pooblaščenim uporabnikom. Več o nameščanju varnostnih potrdil preberite v razdelku "Delo z varnostnimi potrdili".

Podrobnosti za nastavitev dostopa do navideznega zasebnega omrežja s telefonom vam mora posredovati omrežni skrbnik.

Dodajanje navideznega zasebnega omrežja

- 1. Odprite program za nastavitve.
- 2. Dotaknite se možnosti Brezžično in omrežja > Nastavitve VPN.
- 3. Dotaknite se možnosti Dodaj omrežje VPN.
- 4. Dotaknite se vrste navideznega zasebnega omrežja, ki jo želite dodati.
- 5. Na zaslonu, ki se odpre, po navodilih omrežnega skrbnika vnesite vse nastavitve navideznega zasebnega omrežja.
- 6. Dotaknite se gumba za meni v zgornjem desnem kotu vrstice s programi in nato možnosti Shrani.

Navidezno zasebno omrežje je dodano na seznam na zaslonu z nastavitvami za VPN.

Povezovanje z navideznim zasebnim omrežjem

- 1. Odprite program za nastavitve.
- 2. Dotaknite se možnosti **Brezžično in omrežja > Nastavitve VPN**. Navidezna zasebna omrežja, ki ste jih dodali, so prikazana na seznamu na zaslonu nastavitev za VPN.
- 3. Dotaknite se navideznega zasebnega omrežja, s katerim se želite povezati.
- 4. V pogovornem oknu, ki se odpre, vnesite zahtevane poverilnice in se dotaknite možnosti **Vzpostavi povezavo**.

Ko ste povezani z navideznim zasebnim omrežjem, je v sistemski vrstici levo od ure prikazano obvestilo o procesu. Kadar niste povezani, je prikazano obvestilo, prek katerega se lahko vrnete na zaslon z nastavitvami za VPN, kjer lahko povezavo znova vzpostavite. Glejte Upravljanje z obvestili.

Prekinitev povezave z navideznim zasebnim omrežjem

Dotaknite se obvestila o povezavi VPN v sistemski vrstici.

Urejanje navideznega zasebnega omrežja

- 1. Odprite program za nastavitve.
- 2. Dotaknite se možnosti **Brezžično in omrežja > Nastavitve VPN**. Navidezna zasebna omrežja, ki ste jih dodali, so prikazana na seznamu na zaslonu nastavitev za VPN.
- 3. Dotaknite se navideznega zasebnega omrežja, katerega nastavitve želite urediti, in pridržite prst na njem.
- 4. V pogovornem oknu, ki se odpre, se dotaknite možnosti Uredi omrežje.
- 5. Uredite želene nastavitve za VPN.
- 6. Dotaknite se gumba za meni v zgornjem desnem kotu vrstice s programi in nato možnosti Shrani.

Brisanje navideznega zasebnega omrežja

- 1. Odprite program za nastavitve.
- Dotaknite se možnosti Brezžično in omrežja > Nastavitve VPN. Navidezna zasebna omrežja, ki ste jih dodali, so prikazana na seznamu na zaslonu nastavitev za VPN.
- 3. Dotaknite se navideznega zasebnega omrežja, ki ga želite izbrisati, in pridržite prst na njem.
- 4. V pogovornem oknu, ki se odpre, se dotaknite možnosti Izbriši omrežje.
- 5. Dotaknite se možnosti **V redu** v pogovornem oknu, da potrdite brisanje navideznega zasebnega omrežja.

# Delo z varnostnimi potrdili

Če vaše podjetje za navidezna zasebna ali omrežja Wi-Fi uporablja varnostna potrdila, jih morate pridobiti in shraniti v shrambo poverilnic telefona, sicer s telefonom ne boste mogli konfigurirati dostopa do teh omrežij.

Če vam omrežni skrbnik naroči, da potrdila prenesite s spletnega mesta, vas telefon pozove, da določite geslo za shrambo poverilnic, potem ko slednja prenesete. Več informacij o delu s shrambo poverilnic najdete v razdelku Nastavitve lokacije in varnosti.

Android podpira potrdila X.509, kodirana s standardom DER, shranjena v datotekah s pripono .crt (če ima potrdilo pripono .cer, .der ali kako drugo, jo morate spremeniti v .crt, sicer potrdila ne boste mogli namestiti).

Android podpira tudi potrdila X.509, shranjena v datotekah s ključem PKCS#12 in pripono .p12 (če ima datoteka pripono .pfx ali kako drugo, jo morate spremeniti v .p12, sicer potrdila ne boste mogli namestiti).

Ko potrdilo namestite iz datoteke s ključem PKCS#12, Android namesti tudi povezani zasebni ključ in potrdila overitelja potrdil, ki jih datoteka vsebuje.

Namestitev varnostnega potrdila iz notranjega pomnilnika telefona

1. Potrdilo ali datoteko s ključem kopirajte iz računalnika v korenski imenik notranjega pomnilnika telefona (tj. ne v mapo).

Glejte Povezovanje z računalnikom prek USB-ja, kjer najdete informacije o povezovanju telefona in osebnega računalnika ter kopiranju datotek.

- 2. Odprite program za nastavitve.
- 3. Dotaknite se možnosti Lokacija in varnost.
- 4. Dotaknite se možnosti Namesti iz kartice SD.
- 5. Dotaknite se imena datoteke s potrdilom ali ključem, da ga namestite. Prikazana so samo imena potrdil, ki jih še niste namestili v telefon.
- 6. Če vas računalnik pozove, vnesite geslo potrdila in se dotaknite možnosti V redu.
- 7. Vnesite ime za potrdilo in se dotaknite možnosti **V redu**.

Če še niste določili gesla za shrambo poverilnic telefona, vas ta pozove, da dvakrat vnesete geslo in se nato dotaknete možnosti »V redu«.

Ko se povezujete z zavarovanim omrežjem, lahko uporabite potrdilo, ki ste ga namestili. Potrdilo je iz varnostnih razlogov izbrisano iz pomnilnika USB ali s kartice SD.

# 7. Orodja

# Ura

Aplikacija Ura prikazuje datum in čas. To aplikacijo lahko uporabljate tudi kot budilko.

Ogled datuma in ure

Dotaknite se ikone 💟 na domačem zaslona ali na zaslona vseh aplikacij.

Ura se odpre s prikazanim datumom in uro na ozadju vašega domačega zaslona.

Ko je ura vklopljena, se po nekaj minutah vključi način za varčevanje z energijo, datum in ura se premakneta na ohranjevalnik zaslona. Če želite zbuditi telefon, samo pritisnite na zaslon. Če se želite vrniti nazaj na domači zaslon, pritisnite ikono Domov na telefonu.

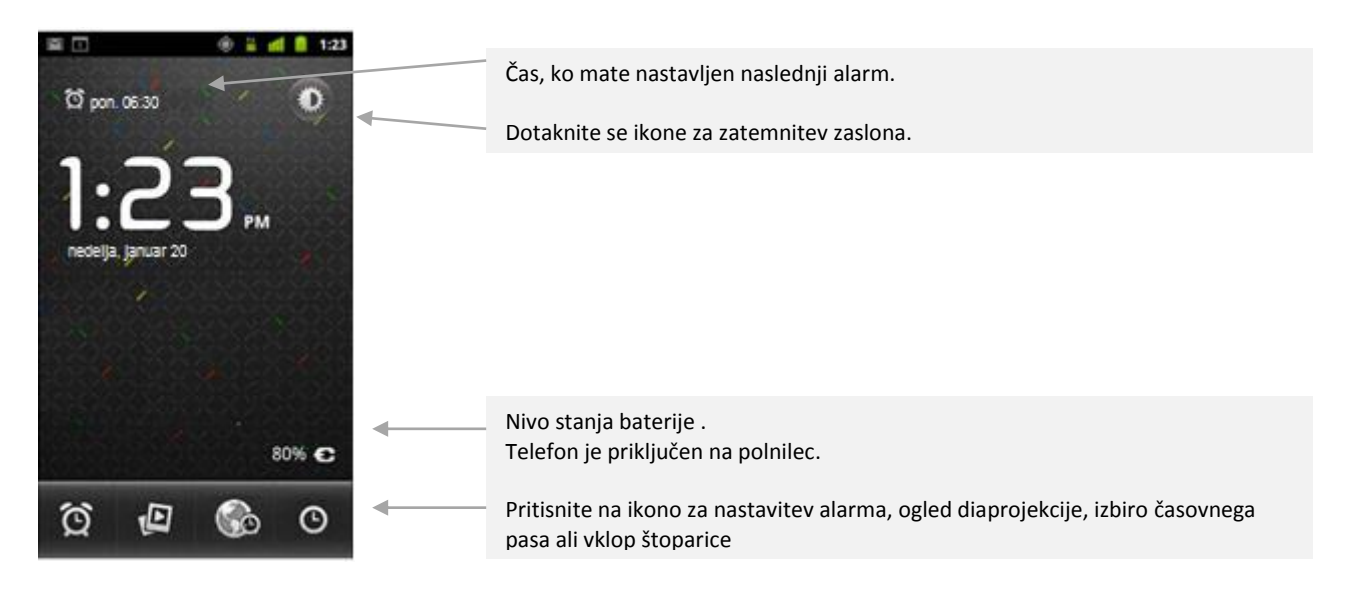

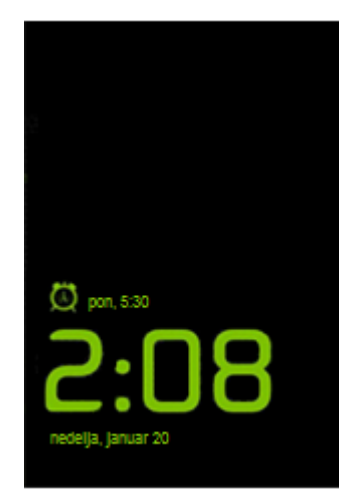

#### Zatemnitev zaslona

Če želite uporabljati vaš telefon kot uro za na nočno omarico, lahko svetlost zaslona nastavite na zelo nizko. Dotaknite se ikone za zatemnitev. Dotaknite se ikone še enkrat in povrnite normalno svetlost.

Če ne vidite ikone za zatemnitev, pritisnite in držite tipko za domači zaslon in se dotaknite ikone za uro, da oprete uro z normalno osvetlitvijo.

#### Takoj preklopite na varčevanje z baterijo

Pritisnite in držite ikono za zatemnitev, da nemudoma preklopite v način za varčevanje z baterijo

Ponovno se dotaknite zaslona, da povrnete zaslon z uro.

### Nastavitev alarmov

#### Alarm lahko dodate tako, da spremenite obstoječega ali dodate novega

| 🚺 🔤 📲 🚮 🚭 🔯 22:47 мм.                    | Nastavitev alarma                                                                                                    |
|------------------------------------------|----------------------------------------------------------------------------------------------------|
| Dodaj alarm                              | Dotaknite se ikone za alarm na dnu zaslona<br>Dotaknite se ikone poleg alarma, da ga vklopite ali izklopite. Nastavljeni alarmi<br>so podčrtani z zeleno                                                                                                    |
| හි 0:00 ර                                | Dotaknite se obstoječega alarma, da spremenite uro ali druge nastavitve ALI<br>se dotaknite možnosti <b>Dodaj alarm</b> , da dodate nov alarm.                                                                                                    |
| © 22:47                                  | Med ogledom glavnega zaslona ure, lahko pritisnite tipko <b>Meni</b> in pritisnite<br>možnosti <b>Dodaj alarm</b> , da dodate nov alarm.<br>Pritisnite, da dodate alarm.<br>Dotaknite se za vklop/izklop alarma.<br>Dotaknite se, da odprete zaslon, kjer lahko nastavite čas alarma in druge<br>nastavitve.<br>Dotaknite se ikone, da se vrnete nazaj na glavni zaslon ure. |
| 🖬 🔲 🔶 🕌 📶 📒 1:23                         | Dotaknite se vrstice <b>Čas</b> za nastavitev ure alarma.                                                                                                    |
| Vklopi alarm                             | V pogovornem oknu, ki se odpre, z dotikom na + ali – nastavite uro alarma. Ali<br>se dotaknite številke in vnesite želeni čas.                                                                                                    |
| Cas<br>18:05<br>Ponovi<br>Nikoli         | Dotaknite se možnosti <b>Zvonenje</b> in izberite zvonenje za alarm.<br>Lahko izberete zvonenje, ki je že na telefonu ali uporabite melodijo, ki ste jo<br>shranili s pomočjo glasbene aplikacije.<br>Ko izberete zvonenje, ta na kratko zaigra.                                                                                                    |
| Privzeta melodija zvonenja<br>Vibriranje | Dotaknite se možnost Vibriranje, da telefon poleg zvonenja tudi vibrira.                                                                                                    |
| Oznaka S                                 | Dotaknite se možnosti <b>Ponovi</b> in nastavite dneve, ko želite, da se alarm ponovi.<br>Če ne nastavite možnosti za ponavljanje, bo alarm zvonil le enkrat.<br>Pritisnite na <b>Oznaka</b> in vnesite ime alarma.                                                                                                    |
| Dokončano Povrni Izbriši                 | Ko končate, pritisnite <b>Dokončano</b> . Ob uri, ki ste jo nastavili, alarm zvoni.                                                                                                    |

# Spremembe nastavitev alarma

Za spremembo nastavite alarma, pritisnite ikono alarma 🙆 na dnu zaslona ure. V zaslonu Alarmi, ki se odpre, pritisnite **Nastavitve**.

| Nastavitve                                                                    |              |
|-------------------------------------------------------------------------------|--------------|
| Alarm v tihem načinu<br>Predvajaj alarm tudi, ko je telefon v<br>tihem načinu | ✓            |
| Glasnost alarma<br>Nastavite glasnost alarmov                                 | $\odot$      |
| Trajanje dremeža                                                              | $\odot$      |
| Snooze repeat<br>3 times                                                      | $\odot$      |
| Glasnost in fotoaparat<br>Nastavite dejanja ob pritisku<br>gumbov med alarmom | $ \bigcirc $ |

# Računalo

Označite, če želite, da alarm zvoni tudi takrat, ko je telefon v tihem načinu.

Odpre pogovorno okno, kjer lahko nastavite glasnost alarma.

Odpre pogovorno okno, kjer lahko nastavite kako dolgo naj ura počaka, preden ponovno zazvoni alarm in kolikokrat naj ponovi dremež.

Nastavite lahko funkcijo tipke za glasnost med zvonjenjem alarma. Možnosti so brez funkcije;dremež ali opusti alarm.

Uporabite računalo za reševanje preprostih aritmetičnih težav ali uporabite naprednejše operacije za reševanje zahtevnejših enačb.

# Odprite in uporabite računalo

Dotaknite se ikone za Računalo 💷 na domačem zaslona ali zaslona vseh aplikacij. .

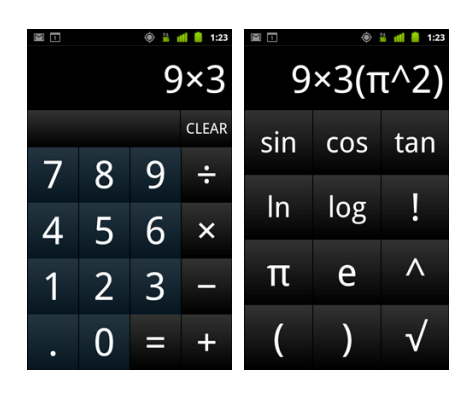

Na osnovni plošči vnesite številke in aritmetične operatorje.

Če želite uporabiti ploščo z dodatnimi nastavitvami, povlecite zaslon osnovne plošče v levo.

Pritisnite **Počisti** za izbris zadnje vnesene številke ali operatorja.

Pritisnite in držite **Počisti** za izbris vseh vnosov na zaslonu.

# Koledar

Koledar na telefonu deluje s pomočjo storitve Google Koledar, ki vam pomaga ustvarjati in urejati dogodke in sestanke. Ravno tako deluje tudi z storitvijo Microsoft Exchange ActiveSync. Koledar na telefonu je prirejen za mobilno uporabo.

Ogled koledarja in dogodkov

Odprite aplikacijo Koledar in si oglejte dogodke, ki ste jih ustvarili, ali dogodke, na katere ste povabljeni.

Ko ste prvič nastavili svoj telefon, ste ga konfigurirali tako, da ste v njem uporabljali obstoječi Google Račun, ali pa ste ustvarili nov račun. Ko v svojem telefonu prvič odprete aplikacijo Koledar, so v njej prikazani vsi obstoječi dogodki na koledarju iz vašega Google Računa v spletu.

V telefon lahko dodate dodatne račune za Google Koledar ali koledarje strežnika Microsoft Exchange in jih konfigurirate tako, da so prikazani v Google Koledarju.

Ko v aplikaciji Koledar prvič nastavite sinhronizacijo dogodkov v telefonu, so v sinhronizacijo vključeni dogodki iz prejšnjega meseca do enega leta v prihodnosti. Aplikacija Koledar nato sinhronizira prihodnje dogodke do enega leta med telefonom in spletom ter vse prihodnje dogodke, ki jih dodate na koledar z aplikacijo Koledar v svojem telefonu.

# Odpiranje aplikacije Koledar

Pritisnite ikono za koledar 8 na domačem zaslonu ali zaslonu vseh aplikacij.

V aplikaciji Koledar so prikazani dogodki iz posameznega računa, ki ste jih dodali v svoj telefon in jih konfigurirali za sinhronizacijo koledarjev.

Dogodki iz posameznega koledarja so prikazani v različni barvi. Če želite informacije o tem, kateri koledarji so prikazani v telefonu, si oglejte "Sinhronizacija in prikaz koledarjev".

V aplikaciji Koledar sta privzeto prikazana trenutni čas (rdeča vodoravna črta v nekaterih pogledih) in čas za dogodke iz vašega lokalnega časovnega pasu, ki ga zagotavlja mobilno omrežje, s katerim imate vzpostavljeno povezavo. Če ste na poti, lahko nastavite domači časovni pas in ga uporabite v aplikaciji Koledar. Glejte "Spreminjanje nastavitev aplikacije Koledar".

# Spreminjanje pogleda koledarja

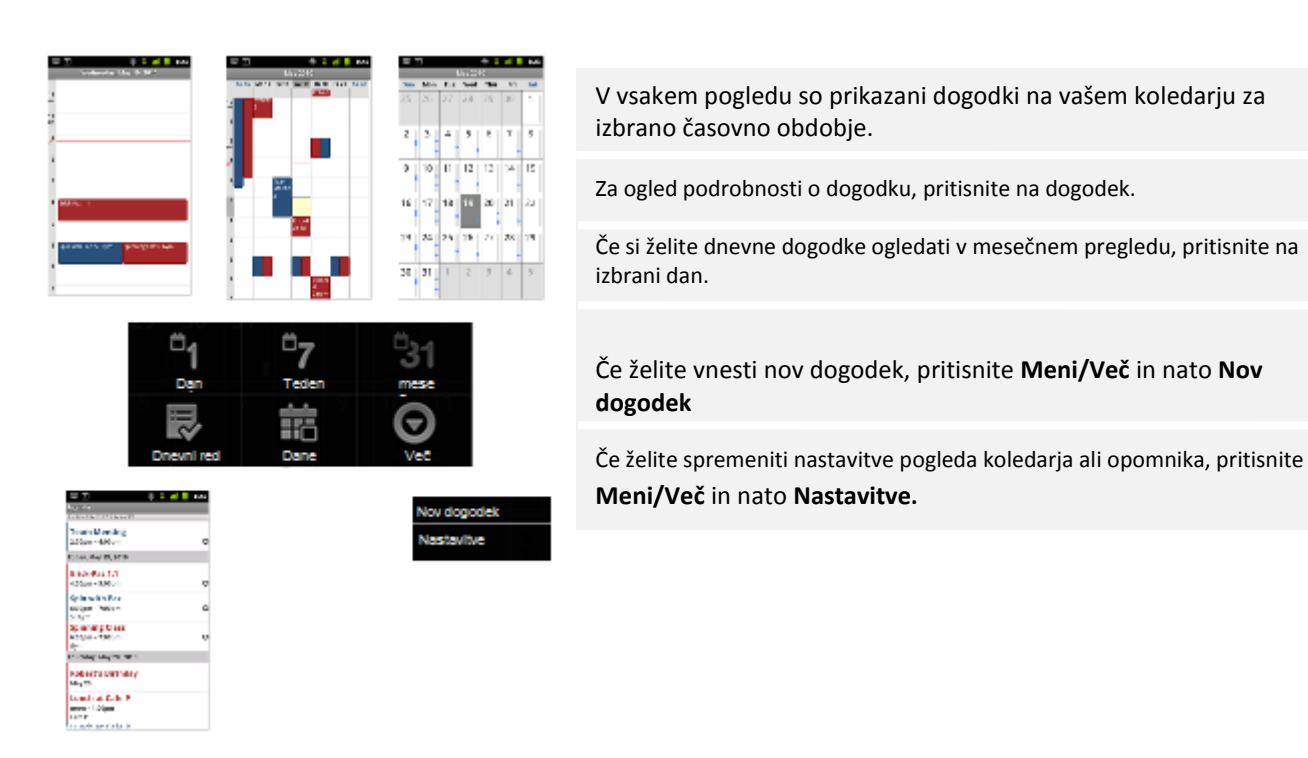

Pritisnite Meni in izberite enega od pogledov: Dnevni red, Dan, Teden ali Mesec.

Delo v pogledu Dnevni red

Dnevni red prikazuje seznam vseh vaši dogodkov v kronološkem redu. Celodnevni in večdnevni dogodki so prikazani na začetku dneva. Dnevi brez dogodkov niso prikazani.

Na pogled Dnevni red preklopite tako, da pritisnete Meni in nato Dnevni red.

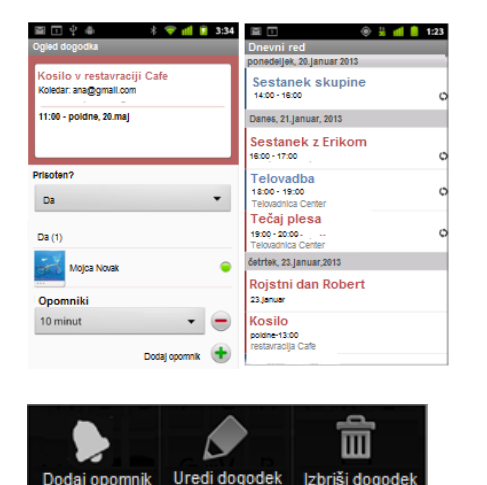

Pritisnite na dan.

Pojavil se bo zaslon s seznamom dogodkov. Pritisnite na dogodek za ogled podrobnosti.

Če je dogodkov več, se s prstom pomaknite nižje po zaslonu za prikaz ostalih dogodkov.

Ta dogodek se ponavlja. .

Ko gledate dogodek v Dnevnem redu, lahko dodatno urejate dogodek; pritisnite Meni in izberite možnosti **Dodaj opomnik**, **Uredi dogodek** ali **Izbriši dogodek**.

# Delo v pogledih po dnevih

Pogled po dnevih prikazuje grafikon dogodkov za en dan, in sicer v tabeli, ki je razdeljena v vrstice po eno uro. Rdeča črta prikazuje trenutno uro. Celodnevni in večdnevni dogodki so prikazani na vrhu dneva. Naslov posameznega dogodka je prikazan v vrsticah, ki ustrezajo času dogodka.

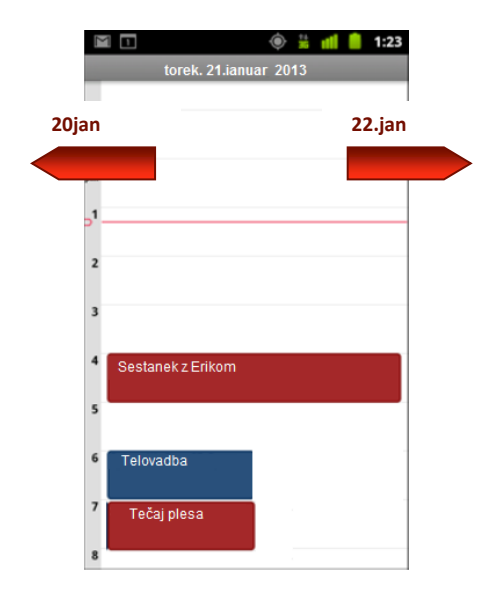

Na pogled po dnevih preklopite tako, da pritisnete **Meni** in nato **Dan**. Za ogled drugih dni se pomaknite levo ali desno.

Za ogled podrobnosti dogodka, se dotaknite posameznega dogodka.

Pritisnite in držite dogodek, če želite prikazati meni z dodatnimi možnosti: Ogled dogodka, Uredi dogodek, Izbriši dogodek ali Nov dogodek.

Dodajanje novega dogodka v dnevnem pogledu

Pritisnite in pridržite prazno mesto ali dogodek v dnevu, če želite ustvariti nov dogodek ob tej uri ali na ta dan.

# Delo v tedenskem pogledu

Tedenski pogled prikazuje grafikon dogodkov za en teden. Celodnevni in večdnevni dogodki so prikazani na vrhu.

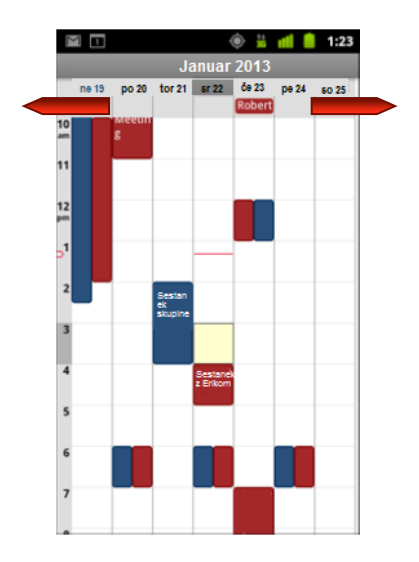

Na tedenski pogled preklopite tako, da pritisnete Meni in nato Teden.

Za ogled podrobnosti dogodka, se dotaknite posameznega dogodka.

Pritisnite in držite dogodek, če želite prikazati meni z dodatnimi možnosti: Ogled dogodka, Uredi dogodek, Izbriši dogodek ali Nov dogodek.

**Dodajanje novega dogodka v tedenskem pogledu** Pritisnite in pridržite prazno mesto ali dogodek v tednu, če želite ustvariti nov dogodek ob tej uri ali na ta dan.

Za ogled drugih dni se pomaknite levo ali desno.

Delo v mesečnem pregledu

V mesečnem pogledu so prikazani dogodki v mesecu. Trenutni dan je označen z oranžno barvo.

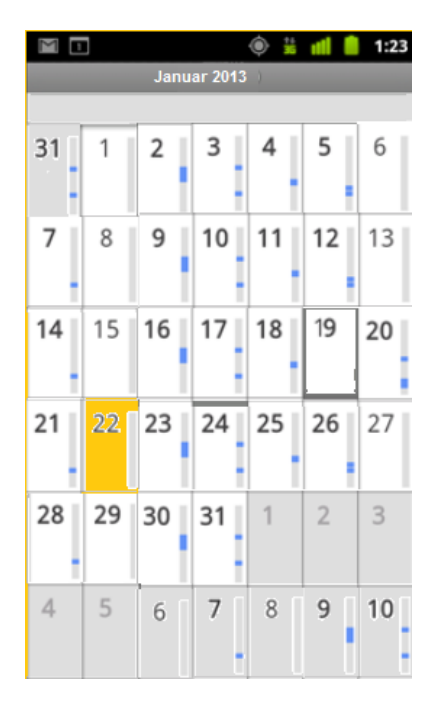

Na mesečni pogled preklopite tako, da pritisnete Meni in nato Mesec.

Če si želite ogledati dogodke enega dneva, pritisnite na ta dan. Preberite več v Delo v pogledih po dnevih

Če si želite ogledati prejšnji ali naslednji mesec s prstom povlecite dol/gor po zaslonu.

Ogled podrobnosti dogodka

Več informacij o dogodku si lahko ogledate na različne načine, odvisno od izbranega pogleda.

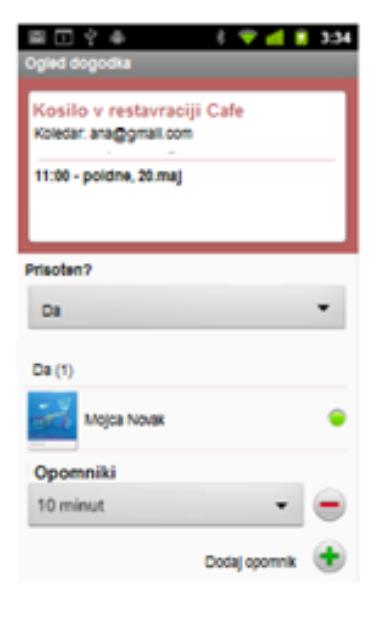

#### Ogled informacij o dogodku

V pogledih Dnevni red, po dnevu in tednu se za ogled podrobnosti dotaknite dogodka. V mesečnem pregledu, najprej izberite dan dogodka, da preklopite na dnevni pregled in nato izberite dogodek za ogled podrobnosti.

V razdelku Prisoten? Lahko označite ali se boste dogodka udeležili ali ne. Status drugih udeležencev je prikazan pod vašim.

Čas dogodka je prikazan v časovnem pasu, ki ga nastavi vaš lokalni ponudnik, razen če koledar nastavite tako, da deluje v vašem časovnem pasu. Oglejte si poglavje "Spreminjanje nastavitev koledarja".

V razdelku Opomniki lahko zamenjate nastavitve opomnika ali dodati nov opomnik , če pritisnite na znak plus (+).

Če imate dovoljenje za spreminjanje dogodkov, pritisnite **Meni** in uredite ali izbrišite dogodek, kot je opisano v poglavju "Urejanje dogodka".

# Ustvarjanje in urejanje dogodka

Koledar na svojem telefonu lahko uporabljate za ustvarjanje dogodkov, ki se pojavijo na vašem telefonu in na spletnem koledarju Google.

#### Ustvarjanje dogodka

V katerem koli pogledu koledarja pritisnite **Meni** in izberite **Nov dogodek**, da odprete zaslon o podrobnostih novega dogodka. Lahko se tudi dotaknete mesta in ga pridržite v dnevnem, tedenskem ali mesečnem pogledu. V meniju, ki se odpre, se dotaknite Nov dogodek, da odprete zaslon o podrobnostih novega dogodka, ki ima že vpisan datum in čas.

| (2)                              | Dodajte podrobnosti o dogodku.                                                                                                    |
|----------------------------------|----------------------------------------------------------------------------------------------------|
| Kaj                              | Vnesite ime, uro in druge podatke o dogodku.                                                                                                    |
| Od<br>ned., 20.jan.2013 18:00    | Datum ali uro nastavite tako, da uporabite gumb z znakom + ali - v<br>pogovornem oknu ali se na zaslonski tipkovnici dotaknete datuma ali<br>ure.                                                                                                    |
| Za<br>ned., 20.jan 2013<br>19:00 | Uporabite lahko privzeti časovni pas ali za ta dogodek nastavite drugega.<br>Privzeti časovni pas za dogodke nastavi lokalni mobilni operater, razen<br>če program za koledar nastavite tako, da deluje v domačem lokalnem<br>pasu; glejte Spreminjanje nastavitev Koledarja. |
| Lokacija dogodka Opis            | Če imate več koledarjev, lahko izberete koledar, kateremu želite dodati<br>dogodek.                                                                                                    |
| Opls dogodka                     | Če želite dodati več opomnikov, se dotaknite gumba z znakom +. Glejte<br>Nastavitev opomnika dogodka.)                                                                                                    |
|                                  |                                                                                                    |

# Urejanje in brisanje dogodka

Dogodek, ki ste ga ustvarili v telefonu ali spletu, lahko urejate ali izbrišete. Urejate ali brišete lahko tudi dogodke, ki so jih ustvarili drugi, če imate za to dovoljenje.

#### Uredite dogodek

Odprite podrobnosti dogodka.

Pritisnite **Meni** in nato **Uredi dogodek**. Prikaže se zaslon s podrobnostmi dogodka. Pritisnite **Meni** in nato **Pokaži dodatne možnosti** da dodate ali uredite možnosti dogodka. Spremenite dogodek.

Pomaknite se na konec seznama in pritisnite Dokončano.
#### Izbrišite dogodek

Odprite podrobnosti dogodka.

Pritisnite **Meni** in nato **Izbriši dogodek.** V pogovornem oknu pritisnite **V redu**.

#### Nastavitev opomnika dogodka

Nastavite lahko opomnike za dogodek, ne glede na to, ali ste dogodek ustvarili sami ali imate dovoljenje za spreminjanje njegovih podrobnosti.

Odprite podrobnosti dogodka. Če ste opomnik že nastavili, se dotaknite gumba z znakom +, če želite dodati novega.

Nov opomnik je dodan za privzeto uro opomnika pred dogodkom. Privzeti čas lahko spremenite.

Dotaknite se ure opomnika in se v pogovornem oknu, ki se odpre, dotaknite časa do dogodka, o katerem želite biti opomnjeni.

Ob določeni uri prejmete obvestilo o dogodku.

V spletnem Google Koledarju lahko določite dodatne nastavitve opomnikov.

Pomaknite se na konec seznama in pritisnite **Dokončano.** 

#### Brisanje opomnika dogodka

Odprite podrobnosti dogodka. Pri opomniku se dotaknite gumba z znakom -.

#### Odziv na opomnike dogodkov

Če za dogodek nastavite opomnik, se bo med obvestili pojavila ikona o prihajajočem dogodku.

Če prejmete sporočilo v statusno vrstico, povlecite statusno vrstico dol in odprite seznam obvestil. , ko prejmete obvestilo.

Če prejmete obvestilo z alarmom se odpre seznam obvestil koledarja, ki izpiše vsa obvestila, ki čakajo na vaš odgovor.

Dotaknite se dogodka v seznamu obvestil koledarja in si oglejte podrobnosti o dogodku.

Pritisnite na Postavi vse v dremež in vse opomnike dogodkov prestavite na 5 minut.

Pritisnite na **Opusti vse** in izbrišite opomnike iz seznama.

Če želite opomnike obdržati pritisnite tipko Nazaj. Ikona za obvestilo bo tako ostala na seznamu obvestil in v statusni vrstici.

#### Sinhronizacija in prikaz koledarjev

Ko v svoj telefon, v katerem je nameščena storitev za koledarje, dodate Google Račun ali račun za Microsoft Exchange ActiveSync in ta račun konfigurirate tako, da sinhronizira dogodke na koledarju s telefonom, so dogodki na tem koledarju dodani in posodobljeni z aplikacijo Koledar v telefonu.

Sami nadzirate, ali račun sinhronizira spremembe v dogodkih koledarja med Googlovo ali drugo storitvijo za koledarje in zaslonom z nastavitvami »Računi in sinhronizacija« v aplikaciji »Nastavitve«. Konfigurirate lahko, katere koledarje boste shranili v telefon (za hitrejši dostop) in katere od teh koledarjev boste prikazali ali skrili v aplikaciji Koledar v telefonu.

### Spreminjanje nastavitev aplikacije Koledar

V aplikaciji Koledar lahko spremenite spodnje nastavitve prikaza dogodkov in prejemanja obvestil o prihodnjih dogodkih.

Če želite spremeniti nastavitve aplikacije Koledar, odprite pogled koledarja, pritisnite **Meni** in nato pritisnite **Več** in **Nastavitve** 

| Naetavitev pogleda koledaria                                                           |                                                                                                    |
|----------------------------------------------------------------------------------------|----------------------------------------------------------------------------------------------------|
| Uporabi domači časovni<br>Prikaže koledarje in čas dog.,<br>vvašem čas pasu, ko potuje | To polje potrdite, če želite med potovanjem pri ogledu koledarjev in<br>informacij o dogodkih v koledarju namesto lokalnega časovnega pasu,<br>uporabiti domači časovni pas.               |
| Domač časovni pas<br>(G;MT + 00:00) Casablanca                                         | Odpre pogovorno okno, v katerem lahko nastavite časovni pas, ki bo<br>uporabljen v aplikaciji Koledar med potovanjem, če ste potrdili polje Uporabi<br>domači časovni pas.                 |
| Nastavi opozorila in obvest                                                            | Odpre pogovorno okno, v katerem lahko opomnike o dogodkih konfigurirate tako, da prikažejo opozorilo ali vam pošljejo obvestilo, oziroma izklopite obvestila o dogodkih v svojem telefonu. |
| Izbira zvonenja 📀                                                                      | Odpre pogovorno okno, v katerem lahko izberite ton zvonjenja, ko prejmete opomnik o dogodku.                                                                                               |
| Vibriranje 💽                                                                           | Odpre pogovorno okno, v katerem lahko telefon konfigurirate tako, da začne vibrirati, ko prejmete opomnik o dogodku, in sicer ko je telefon v tihem načinu ali nikoli.                     |
| Privzeti čas opomnika 🕞                                                                | Odpre pogovorno okno, v katerem lahko izberete privzeti čas pred opomnikom za opomnike o dogodkih.                                                                                         |
| O programu<br>Delovna različica<br>235                                                 | Različica aplikacije Koledar, ki jo uporabljate.                                                                                                    |
|                                                                                        |                                                                                                    |

### **GO widget**

Go widget aplikacija vam ponuja nameščene programe, kot so GO weather (GO Vreme), GO Store (GOI Trgovina) in GO switch (GO Stikalo). Več si preberite v sledečih poglavjih.

#### **Odprite GO widgets**

Na vašem domačem zaslona je že nastavljena aplikacija GO Weather. Če želite odpreti ostale pripomočke,

pritisnite na ikono GO widget witazanimi pripomočki. Odprlo se bo novo okno s prikazanimi pripomočki. Ogledate si lahko nameščene pripomočke in nenameščene, ki si jih lahko po želji naložite.

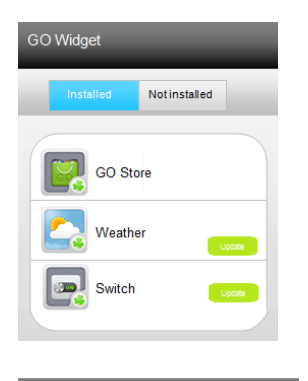

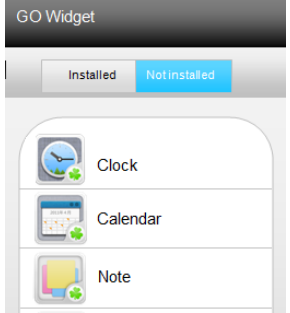

V GO Store si lahko naložite brezplačne ali plačljive pripomočke.

Prikazuje trenutno vreme na domačem zaslonu. Pritisnite na pripomoček, da se prikaže vremenska napoved za tekoči teden.

Ta pripomoček je stikalo, s katerim lahko upravljate nekatere funkcije na vašem telefonu, npr. Vklop/izklop Wi-Fi, svetlost zaslona, itd.

Pritisnite na nenameščene pripomočke in si oglejte seznam pripomočkov, ki jih lahko naložite na vaš telefon.

#### Spreminjanje nastavitev pripomočkov

Na pripomočkih lahko spreminjate številne nastavitve. Pritisnite in držite pripomoček. Pojavi se oblaček, v katerem se pojavijo različne možnosti nastavitev. Izberite tisto, ki želite in spremenite nastavitve.

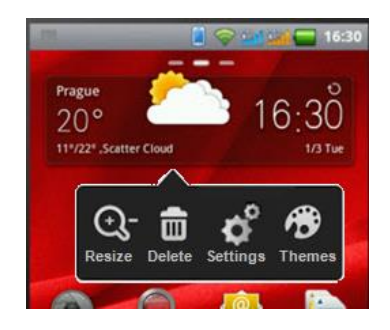

Spremeni velikost – uporabite orodje za obrezovanje in obrežite pripomoček po levi/desni strani ali spodnjem7zgornjem delu.
Izbriši – Če pripomoček izbrišete, ga kasneje lahko še vedno dodate nazaj.
Nastavitve – te so odvisne od različnih pripomočkov.
Teme – za ta pripomoček lahko naložite dodatne teme.

# 8. Nastavitve

Program za nastavitve vsebuje večino orodij za prilagoditev in konfiguracijo telefona.

Pritisnite na ikono 🔡 za vstop na zaslon vseh aplikacij. Pritisnite na ikono Nastavitve.

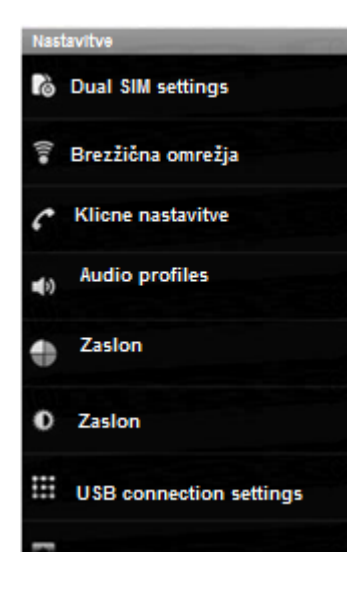

#### Na voljo so sledeče možnosti:

Dual SIM setting (Nastavitve SIM kartic)Brezžična omrežja, Klicne nastavitve, Audio profiles (Zvočni profile), Zaslon, USB connection settings (Nastavitve USB povezave) Battery (Baterija), Lokacija in varnost, Programi, Računi in sinhronizacija, Zasebnost, Pomnilnik, Jezik in tipkovnica, Pripomočki za ljudi s posebnimi potrebami, datum in čas, Schedule power on/off (Nastavitev vklopa/izklopa)in o telefonu. Podrobnosti preberite v sledečem poglavju.

### Nastavitve SIM kartic (Dual SIM setting)

Tu lahko nastavite imena vaših SIM kartic.

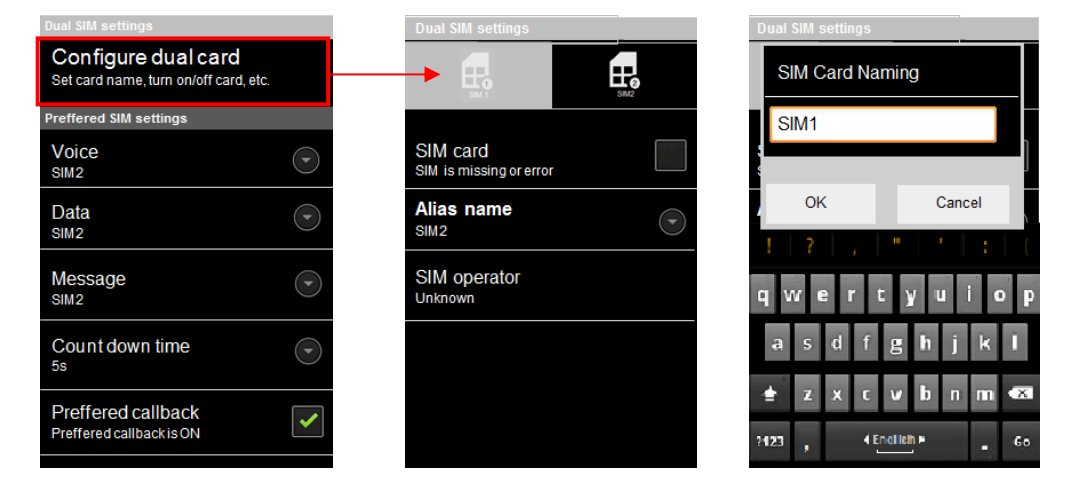

### Nastavitve brezžične povezave in omrežja

Uporabite brezžične nastavitve za nastavitev in upravljanje povezav z omrežjem in napravami preko brezžične povezave, Bluetooth in mobilnih omrežij. Te nastavitev uporabite tudi na vzpostavitev povezave med vašim telefonom in virtualnim privatnim omrežjem (VPN), za povezavo vašega računalnika z internetom z uporabo povezave vašega mobilnega telefona in za izklop vseh radijskih povezav tako, da vklopite način za letalo.

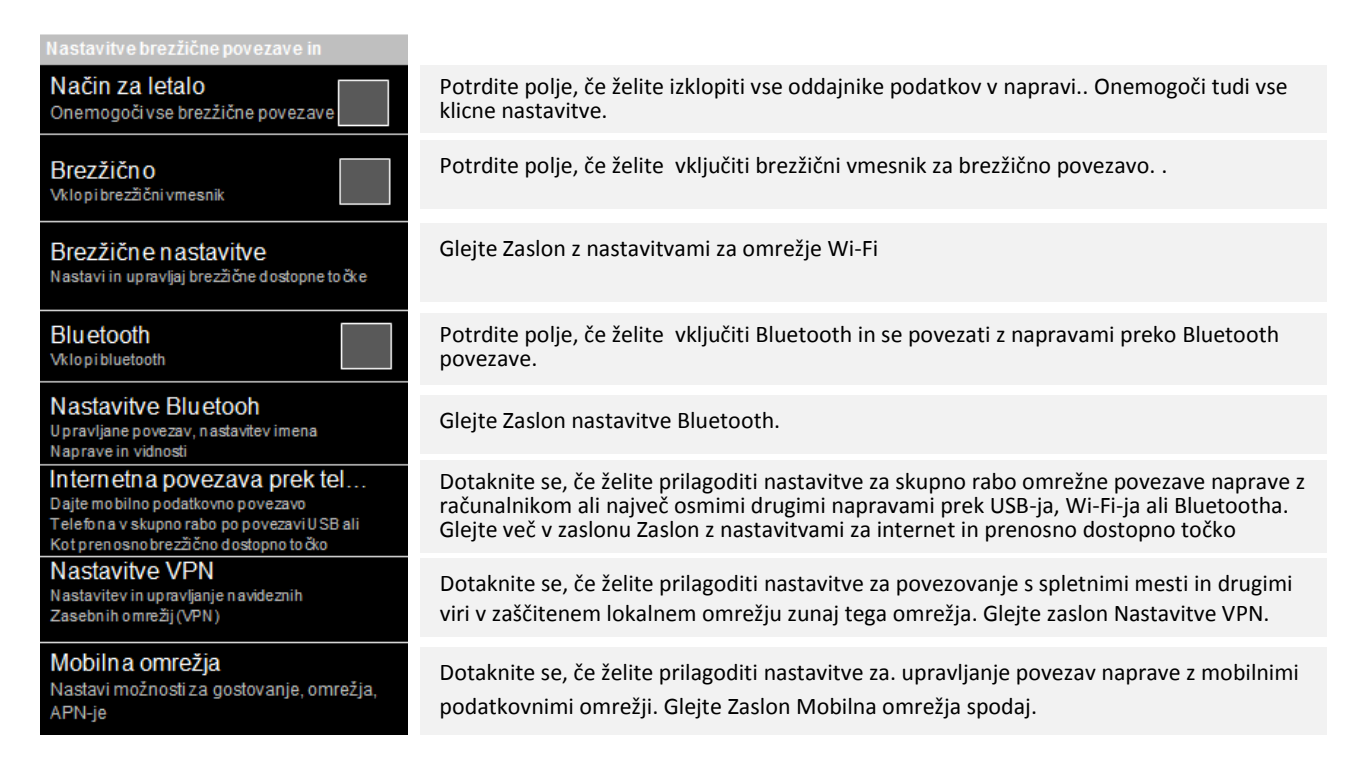

#### Zaslon z nastavitvami za omrežje Wi-Fi

Podrobnosti o uporabi teh nastavitev najdete v razdelku Povezovanje z omrežji Wi-Fi.

| Brezžične nastavitve                                 |                      |
|------------------------------------------------------|----------------------|
| Brezžično<br>Vklopibrezščni vmesnik                  |                      |
| Obveščanje o on<br>Obvestime, ko bo na voj<br>omreže | irežjih<br>Io odpito |
| Brezžična omrežja                                    |                      |
| Dodaj brezžično                                      | omrežje              |
|                                                      |                      |
|                                                      |                      |
|                                                      |                      |
| ĥ                                                    | S.                   |
| Išči                                                 | Dodatno              |

Odkljukajte, če želite vklopiti brezžični vmesnik, da se lahko povežete z omrežji Wi-Fi. Ko ste povezani v omrežje, prikaže ime tega omrežja.

Odkljukajte to možnost, če želite prejeti obvestilo v sistemski vrstici, ko je na voljo nezavarovano omrežje Wi-Fi.

Odpre pogovorno okno, kjer lahko dodate omrežje Wi-Fi, tako da vnesete SSID (ime, ki ga oddaja), vrsto varnosti in druge lastnosti.

#### Brezžična omrežja

Prikaže seznam omrežij Wi-Fi, ki ste jih že konfigurirali, in seznam omrežij, ki jih je telefon našel, ko je zadnjič iskal omrežja Wi-Fi.

Na te zaslonu pritisnite **Meni**, če želite poiskati razpoložljiva omrežja (**Išči**) ali nastaviti dodatne nastavitve (Napredno).

#### Zaslon z dodatnimi nastavitvami za Wi-Fi

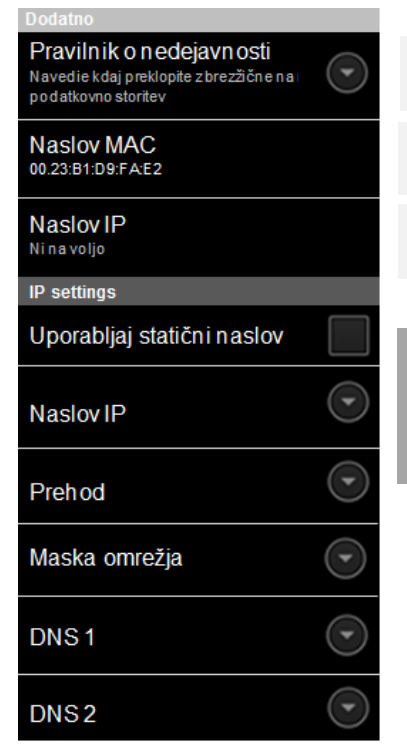

Odpre pogovorno okno, kjer lahko nastavite če in kdaj želite, da se WLAN radio povezava prekine. Če to možnost izključite, povečate porabo baterije.

Naslov MAC (Media Access Control) telefona, kadar je povezan z omrežjem Wi-Fi.

Naslov IP (Internet Protocol), ki ga je telefonu dodelilo omrežje Wi-Fi, s katerim ste povezani (razen če ste v nastavitvah IP sami dodelili statični naslov IP).

#### IP nastavitve

Če obkljukate **Uporabi statični IP**, lahko uporabite IP nastavitve IP naslova in druge omrežne nastavitve vnesete v telefon ročno, namesto, da omrežni naslov pridobite od omrežja prek protokola DHCP.

#### Zaslon z nastavitvami za Bluetooth

Podrobnosti o uporabi teh nastavitev najdete v razdelku Povezovanje z napravami Bluetooth.

| Nastavitve Bluetooth                                              |          |
|-------------------------------------------------------------------|----------|
| Bluetooth<br>Vklopi Bluetooth                                     | <b>~</b> |
| Ime naprave<br>PAP3500 DUO                                        | $\odot$  |
| Viden<br>Naj bo naprava vidna drugim                              |          |
| Omejitev trajanja vidnosti<br>Nastavite trajanje vidnosti naprave |          |
| Išči naprave                                                      |          |
| Name of Broad and the                                             |          |
| N aprave Bluetooth                                                |          |
| PAP4300 DUO<br>Seznani se z napravo                               | C B      |
| DR-BT50<br>Povezan s telefonom                                    | 0        |
| SerialBTAdapter<br>Seznanjen, vendar ni povezan                   | ١.       |
|                                                                   |          |

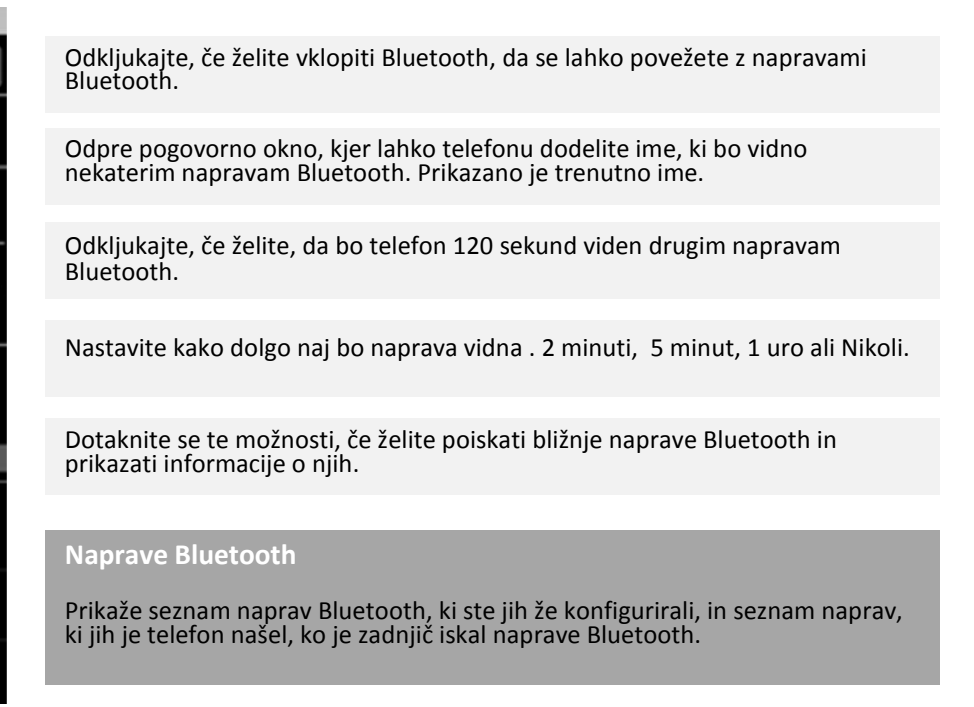

#### Zaslon z nastavitvami za internet in prenosno dostopno točko

Več o teh nastavitvah preberite v razdelku Skupna raba mobilne podatkovne povezave.

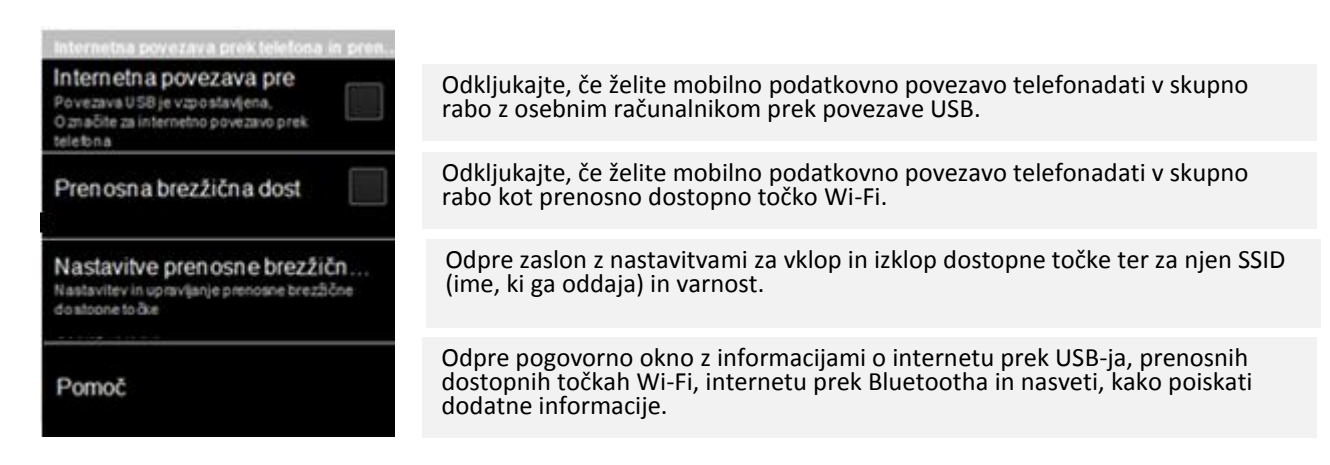

#### Zaslon z nastavitvami VPN

Podrobnosti o uporabi teh nastavitev najdete v razdelku Povezovanje z navideznim zasebnim omrežjem (VPN).

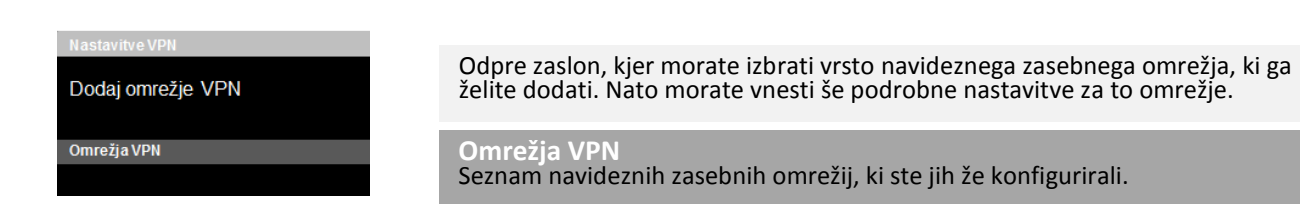

#### Zaslon z nastavitvami mobilnega omrežja

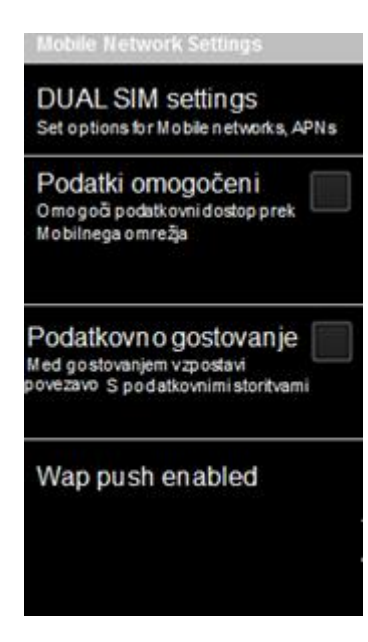

Nastavite možnosti za mobilna omrežja \* podrobnosti spodaj.

Odstranite kljukico, sicer bo telefon podatke oddajal v vseh mobilnih omrežjih. To je koristno, kadar potujete v tujino, kjer nimate naročnine na mobilni prenos podatkov in bi se radi izognili stroškom za prenos podatkov v mobilnih omrežjih tujih operaterjev. Tudi če odstranite kljukico, bo telefon podatke še vedno lahko oddajal v omrežjih Wi-Fi ali prek povezave Bluetooth.

Odstranite kljukico, da telefonu preprečite oddajanje podatkov v mobilnih omrežjih drugih operaterjev, kadar je omrežje vašega operaterja nedosegljivo. Glejte Onemogočanje prenosa podatkov med gostovanjem.

Omogočite WAP potisno storitev na SIM 1 ali SIM2 kartici. Opomba! Potem, ko to storitev omogočite, lahko prejemate potisna sporočila, s tem povzročite zagon lokalnih aplikacij in povzročite prenos podatkov. Običajne samodejne potisne storitve vključujejo obvestila preko elektrosnke pošte, upravljanje naprav, namig k uporabi storitev, nalaganje storitev in priprava potisnih sporočil.

#### Nastavitve SIM kartic

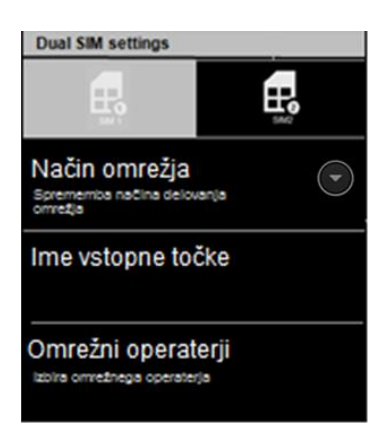

Zamenjaj način delovanja omrežja

Odpre zaslon za internetno dostopno točko, kjer lahko izberete nastavitve mobilnih dostopnih točk; ali pritisnite Meni in dodate novo internetno dostopno točko. Pozanimajte se pri vašem operaterju kako uporabljati orodja na tem zaslonu.

Odpre zaslon za iskanje in prikaz mobilnih omrežij, ki so kompatibilna z vašim telefonom. Posvetujte se z vašim operaterjem, o posledicah izbire drugega omrežja.

### Klicne nastavitve

V klicnih nastavitvah lahko nastavite možnosti klicanja, kot so npr preusmeritev klicev, klic na čakanju in druge posebne funkcije, ki jih ponuja vaš operater. Vaš telefon lahko nastavite tudi tako, da lahko kliče le določene telefonske številke.

#### Zaslon z nastavitvami za klicanje

| Nastavitve klicev                                                       |
|-------------------------------------------------------------------------|
| DUAL SIM settings<br>Set voice mail, call options, etc.                 |
| Samodejen ponovni pos<br>Omogoči način samodejnega<br>Ponovnega poskusa |
| Toni DTMF<br>Nastavitev dolžne tonov DTMF                               |
| Reject Call Settings                                                    |
| Reject call with message<br>Reject call with message is enabled         |
| Message template<br>Edit text message template                          |

Oglejte si zaslon nastavitev SIM kartic spodaj.

Omogoči samodejni ponovni poskus klicanja.

Izbirate lahko med normalnimi in dolgimi DTMF toni.

Nastavitve za zavrnitev klica

Kadar ne morete sprejeti klica, ga lahko zavrnete s sporočilom in v nem sporočite klicatelju, da se ne morete oglasiti in kdaj mu boste vrnili klic.. Označite to možnost in v spodnji vrstici uredite predlogo za sporočilo.

#### Nastavitve SIM kartic

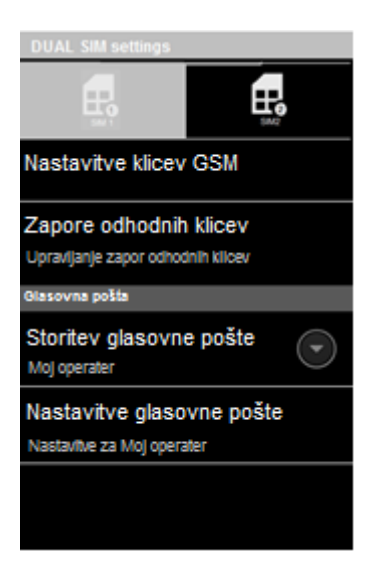

Preberite podrobnosti v Zaslonu klicnih nastavitev spodaj.

Tu lahko upravljate s fiksnimi številkami in upravljate z glasovno pošto. Več podrobnosti najdete na zaslonu Klicanje fiksnih številk spodaj.

Odpre pogovorno okno, kjer lahko izberete glasovno pošto vašega operaterja.

Če uporabljate glasovno pošto svojega operaterja, odpre pogovorno okno, kjer lahko vnesete telefonsko številko vašega telefonskega predala..

#### Zaslon za klicne nastavitve

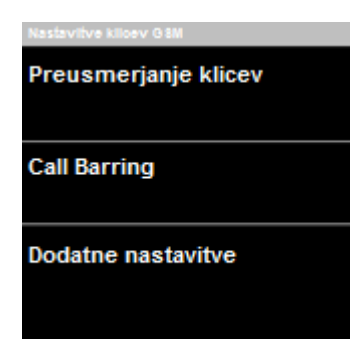

nezaželenih).

Uporabite to funkcijo za preusmeritev dohodnih klicev na katerokoli drugo telefonsko številko, v primeru ko ste nedosegljivi ali zasedeni. Uporabite to funkcijo za omejitev določenih vrst izhodnih klicev (npr. mednarodnih klicev) in/ali določenih dohodnih klicev (npr. takšnih

Tu lahko nastavite identifikacijsko številko klicatelja in nastavite klic na čakanje. Oglejte si podrobnosti v zaslonu Dodatnih nastavitev.

#### **Dodatne nastavitve**

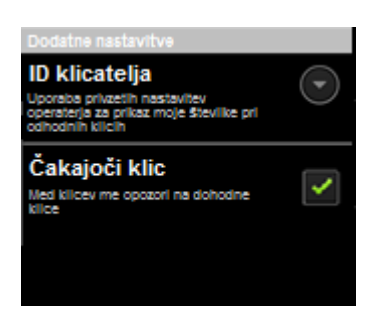

Tu lahko nastavite identifikacijsko številko klicatelja, tako, da je vaša številka vidna, ko kličete.

Označite to možnost, če želite prejeti sporočilo, da ste med pogovorm prejeli še en klic. V tem primeru boste lahko preklapljali med klici.

#### Zaslon za klicanje fiksnih številk

Uporabite te nastavitve, da nastavite možnost klicanja le na določene fiksne številke v telefonu.

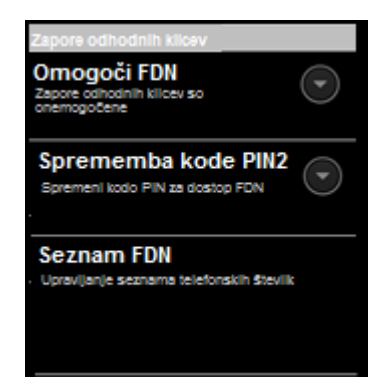

Odpre pogovorno okno, ki vas pozov, da vnesete PIN2 in nato postavi telefon v FDN način. Ko je FDN omogočen, se ta nastavitev spremeni v Onemogoči FDN.

Odpre več zaporednih pogovornih oken, kamor vnesete obstoječi PIN2 in nato vnesete novega in ga potrdite.

Odpre pogovorno okno s FDN seznamom, če so shranjeni na Sim kartici. . Pritisnite Meni in izberite **Dodaj stik, da dodate FDN številko na vašo SUIM kartico.** Pritisnite

Meni **deni i**n uvozite številko iz seznama vaših stikov na FDN seznam ali izbrišite številko iz FDN seznama.

### Nastavitve zvočnih profilov (Audio profiles)

V nastavitvah zvočnih profilov nastavite kako in s kakšno glasnostjo naj zvoni telefon, naj vibrira ali vas opozori na kakšen drug način, ko prejmete klic, obvestilo ali ko zvoni budilka. Te nastavitev lahko uporabite tudi za nastavitev glasnosti glasbe in ostalih medijev z zvočnimi nastavitvami.

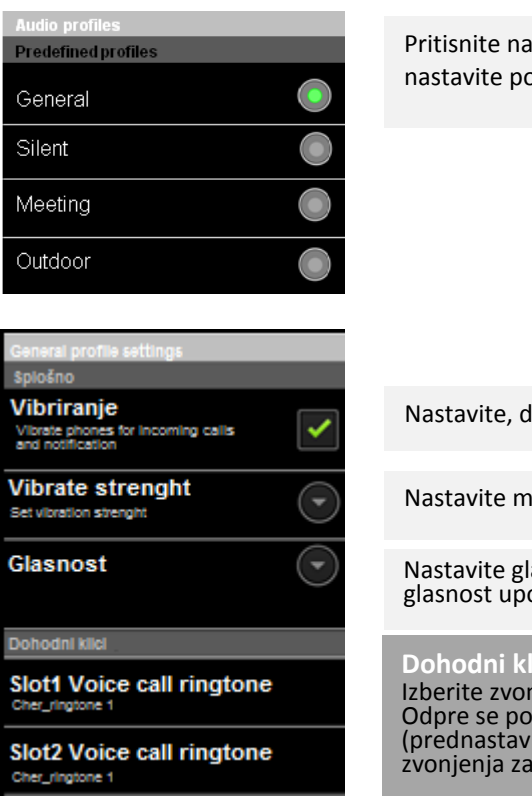

Pritisnite na želeni profil in pojavilo se novo pogovorno okno, kjer lahko nastavite podrobnosti za ta profil.

Nastavite, da vaš telefon vibrira, kadarkoli prejmete klic ali obvestilo.

Nastavite moč vibriranja z drsnikom za dohodne klice in ostale pogoje.

Nastavite glasnost zvonjenja in budilke. Označite s kljukico, če želite enako glasnost uporabiti tudi za obvestila.

#### Dohodni klici in obvestila

Izberite zvonjenje za dohodni klic ali obvestila za vsako Sim kartico posebej. Odpre se pogovorno okno, kjer lahko izbirate med zvonjenji na telefonu (prednastavljena) ali na zunanjih virih (SD kartica, računalnik...) Dotaknite se zvonjenja za poslušanje. Ko najdete takšnega, ki vam je všeč, pritisnite V redu.

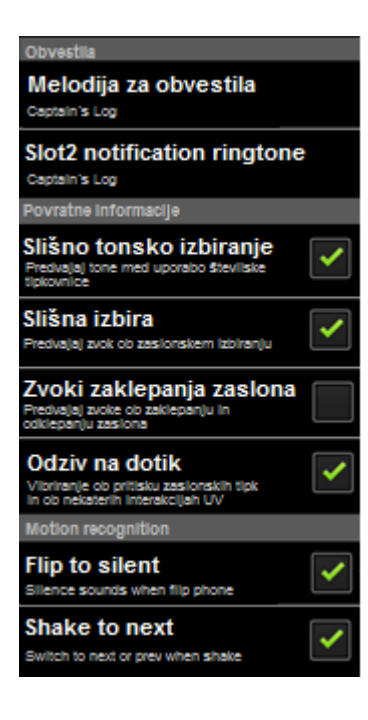

Označite, če želite vključit zvok, ko pritiskate na tipke, ikone in druge zaslonske elemente, ki reagirajo na vaš dotik.

Označite, če želite vključiti ton tipk pri pritiskanju nanje.

Označite, če želite zvok ob odklepanju in zaklepanju zaslona.

Označite, če želite, da vaš telefon ob na kratko zavibrira ob pritisku na mehke tipke ali ob izvajanju drugih funkcij.

Označite, če želite z obračanjem telefona tega utišati.

Označite, če želite, da se s stresanjem telefona premaknete na naslednji ali prejšnji dokument, sliko, posnetek...

### Nastavitve zaslona

Z nastavitvami zaslona izberete svetlost in druge možnosti zaslona.

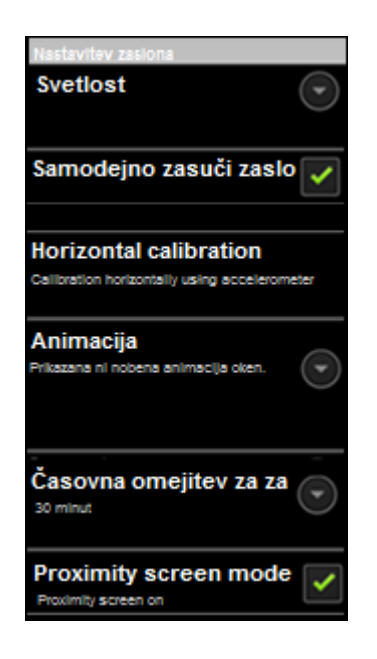

Odpre pogovorno okno, v katerem lahko prilagodite svetlost zaslona. Več spodaj.

Odkljukajte, če želite samodejno spremeniti usmeritev zaslona, ko zasukate telefon.

Odpre pogovorno okno, v katerem lahko nastavite animirane prehode za nekatere učinke (npr. odpiranje menijev) ali za vse podprte učinke (tudi za krmarjenje med zasloni) oziroma vse animirane učinke izklopite (ta nastavitev ne velja za animacije v vseh programih).

Odpre pogovorno okno, v katerem lahko nastavite, koliko časa bo preteklo od zadnjega dotika zaslona ali pritiska gumba do zatemnitve zaslona. Da se baterija ne bo prehitro izpraznila, nastavite najkrajšo še ustrezno omejitev.

\* Če želite, da bo telefon samodejno prilagajal svetlost zaslona z vgrajenim svetlobnim senzorjem, odkljukajte »Samodejno«. Odstranite kljukico pri tej možnosti, če želite z drsnikom izbrati želeno svetlost zaslona, kadar koli uporabljate računalnik. Da se baterija ne bo prehitro izpraznila, nastavite najšibkejšo svetlost, pri kateri še lahko delate.

### Nastavitve USB povezave (USB connection)

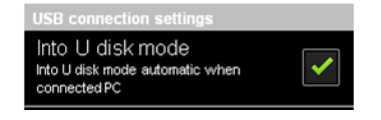

Označite, če želite samodejno omogočiti Usb masovni pomnilnik, kos te priključeni na računalnik.

### Baterija (Battery)

Stanje baterije

Praznjenje

Raven napolnjenosti baterije

Prikazuje status baterije. (Praznjenje, Polnjenje)

Prikazuje polnost baterije v odstotkih.

### Nastavitve lokacije in varnosti

Z nastavitvami lokacije in varnosti določite, kako bo telefon poiskal vašo lokacijo (to vpliva na točnost) ter kako bo podatke o tej lokaciji posredoval Googlu in drugim. Izberete lahko tudi nastavitve, s katerimi bodo telefon in podatki v njem varnejši.

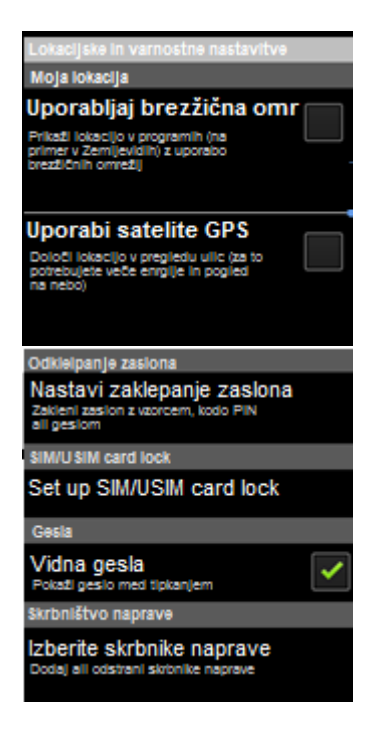

Odkljukajte, če želite na podlagi podatkov iz omrežij Wi-Fi in mobilnih omrežij določiti svojo približno lokacijo za Google Zemljevide in druge programe, ki uporabljajo geografsko lokacijo, za iskanje in podobno. Če odkljukate to možnost, vas računalnik pozove, ali se strinjate z anonimnim posredovanjem svoje lokacije Googlovi lokacijski storitvi, da jo pomagate izboljšati.

Odkljukajte, če želite satelitski sprejemnik GPS v telefonu uporabiti za določanje svoje lokacije z natančnostjo nekaj metrov (raven ulice). Točnost GPS-a je odvisna od jasnosti pogleda na nebo in drugih dejavnikov.

Dotaknite se, če želite nastaviti odklepanje zaklenjenega zaslona z vzorcem, kodo PIN ali geslom ali če želite zaklepanje zaslona izklopiti. Več o tem najdete v poglavju Varnost telefona.

Odkljukajte, če želite, da se za kratek čas prikažejo znaki gesla, medtem ko jih vnašate, da lahko spremljate, kaj ste napisali.

Odpre zaslon s seznamom programov, ki ste jih določili kot skrbnike za telefon.

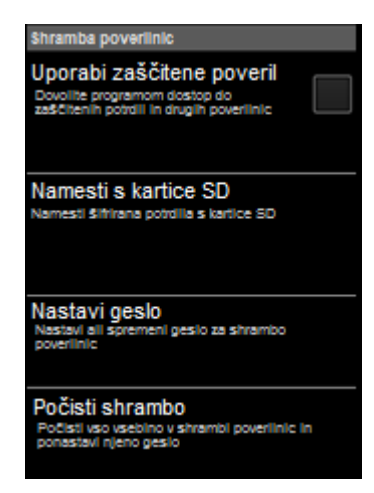

Odkljukajte, če želite programom dovoliti, da dostopajo do šifrirane shrambe varnostnih potrdil in povezanih gesel ter drugih poverilnic. Shrambo poverilnic uporabljate za vzpostavitev nekaterih povezav Wi-Fi in povezav z navideznimi zasebnimi omrežji, kot je opisano v poglavju Povezovanje v omrežja in z napravami. Če še niste določili gesla za shrambo poverilnic, je nastavitev zatemnjena.

Dotaknite se, da namestite varnostno potrdilo iz SD kartice telefona, kot je opisano v poglavju Delo z varnostnimi potrdili.

Odpre pogovorno okno, v katerem lahko nastavite ali spremenite geslo za varno shrambo poverilnic. Geslo mora imeti vsaj 8 znakov. Glejte Delo z varnostnimi potrdili.

Izbriše vsa varnostna potrdila in povezane poverilnice ter geslo za shrambo poverilnic, potem ko vas računalnik pozove, da potrdite brisanje.

### Nastavitve aplikacij

V nastavitvah aplikacij si lahko ogledate podrobnosti o aplikacijah, nameščenih v telefonu, upravljate njihove podatke, jih prisilno ustavite, če ne delujejo pravilno, in dovolite ali preprečite namestitev aplikacij, ki jih prenesete s spletnih mest in prek e-pošte.

| Programske nastavitve                                                                 |
|---------------------------------------------------------------------------------------|
| Neznani viri<br>Dovoli nameščanje programov, kl<br>niso iz storitve Market            |
| Prednostno namestitve<br>Spremenile prednostno namestitweno<br>mesto za nove programe |
| Upravljanje programov<br>Upravljate in odstranite<br>nameščene programe               |
| Zagnane storitve<br>Poglejte in nadzorujte storitve, ki<br>so trenutno zagnane        |
| Uporaba pomnilnika<br>Ogled pomnilnika, ki ga uporabijajo programi                    |
| Razvoj<br>Nastavi možnost za razvoj programa                                          |

Odkljukajte, da dovolite namestitev aplikacij, ki jih dobite na spletnih mestih, prek e-pošte ali na drugih lokacijah, ki niso Google Play.

Izbirajte lokacije med notranjim pomnilnikom naprave, odstranljivo SD kartico ali prepustite odločitev sistemu.

Odpre seznam aplikacij in druge programske opreme, nameščenih v telefonu, vključno z njihovo velikostjo in orodji za njihovo upravljanje. Glejte Upravljanje načina, kako aplikacije uporabljajo pomnilnik.

Odpre seznam aplikacij, procesov in storitev, ki se izvajajo ali so v predpomnilniku. Glejte Upravljanje načina, kako aplikacije uporabljajo pomnilnik.

Odpre seznam vseh aplikacij v telefonu, s podatki o pomnilniku, ki ga uporabljajo. Glejte Upravljanje načina, kako aplikacije uporabljajo pomnilnik.

Oglejte si Zaslon za razvoj spodaj.

#### Zaslon za razvoj

Zaslon za razvoj vsebuje nastavitve, ki so koristne za razvoj aplikacij za Android. Več informacij, vključno z dokumentacijo o vmesnikih API in razvojnih orodjih za Android, najdete na spletnem mestu za razvijalce za Android (<u>http://developer.android.com</u>).

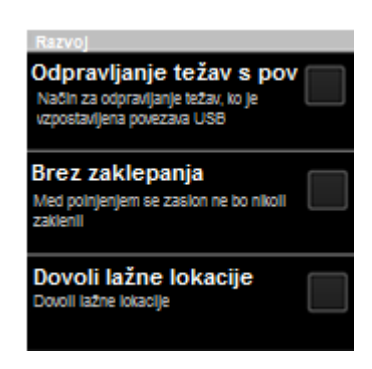

Odkljukajte, če želite orodjem za odpravljanje napak v računalniku dovoliti komunikacijo s telefonom prek povezave USB.

Odkljukajte, če želite preprečiti, da bi se zaslon ugasnil in zaklenil, ko je telefon priključen na zunanje napajanje. Te nastavitve ne uporabljajte, če bo na zaslonu dolgo prikazana statična slika, sicer lahko pusti znamenje na zaslonu.

Odkljukajte, če želite razvijalskemu orodju v računalniku dovoliti, da bo telefonu poslal podatke o njegovi lokaciji, namesto da bi v ta namen uporabili interna orodja telefona.

### Računi in sinhronizacija

Uporabite nastavitve Računi in sinhronizacija za dodajanje, odstranjevanje in upravljanje vašega Google in drugih računov. Te nastavitve uporabite tudi za nadziranje kako in ali programi pošiljajo, sprejemajo in sinhronizirajo podatke po določenem urniku in ali programi sinhronizirajo uporabniške podatke samodejno. Gmail, Koledar in druge aplikacije imajo lahko tudi lastne nastavitve za upravljanje, kako sinhronizirajo podatke.

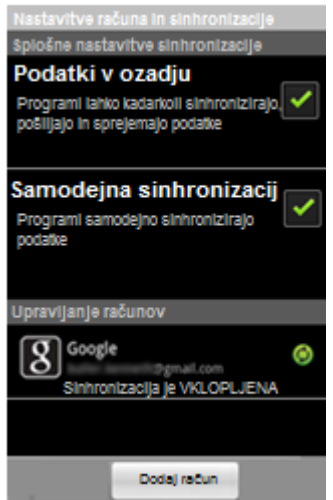

Označite, če želite dovoliti aplikacijam sinhroniziranje podatkov v ozadju, ne glede na to, če aktivno delate v njih. Če te možnosti ne označite, lahko baterija porabi manj energije in zmanjšate (ne popolnoma izničite) porabo podatkov.
 Označite, če želite, da aplikacije samodejno sinhronizirajo podatke. Če te možnosti ne označite, morate to storiti sami. Glejte Računi. Če je možnost Podatki v ozadju izključena, je izključena tudi samodejna sinhronizacija. V tem primeru je samodejna sinhronizacija sive barve.
 Upravljanje računov
 Tu so navedeni vaši računi (Google in drugi), ki ste jih dodali na telefon. Kako dodate račun je opisano v poglavju Računi. Če izberete račun se odpre zaslon Podatki in sinhronizacija. \*

Dodaj račun – Več v poglavju Dodajanje računov

**Zaslon Podatki in sinhronizacija** vsebuje različne možnosti, odvisno od vrste računa. Za Google račune, so navedeni različni podatki, ki jih lahko sinhronizirate s telefonom, sinhronizacijo vklopite tako, da označite možnost s kljukico. Lahko pritisnete Meni in Sinhroniziraj zdaj, za sinhronizacijo podatkov.

### Nastavitve zasebnosti

Z nastavitvami zasebnosti določite, ali se bodo vaše nastavitve in drugi podatki varnostno kopirali v Googlove strežnike z uporabo Google Računa. S temi nastavitvami lahko tudi izbrišete vse podatke v telefonu, če ponastavite tovarniške podatke.

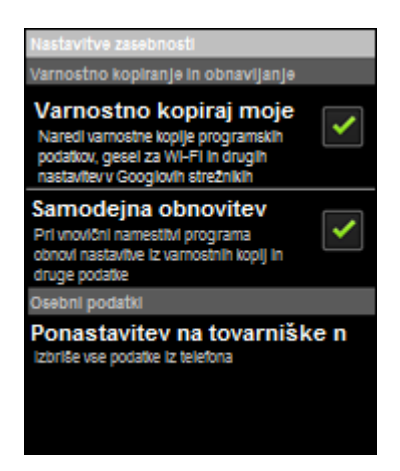

Odkljukajte, če želite del osebnih podatkov varnostno kopirati v Googlove strežnike z uporabo Google Računa. Več spodaj\*

Odkljukajte, če želite ob vnovični namestitvi aplikacije obnoviti nastavitve in druge podatke. Ta funkcija deluje samo, če varnostno kopirate podatke z Google Računom in če aplikacija uporablja storitev za varnostno kopiranje.

Odpre pogovorno okno, v katerem lahko iz notranjega pomnilnika telefona izbrišete vse osebne podatke, vključno s podatki o Google Računu in drugih računih, vse nastavitve sistema in aplikacij, prenesene aplikacije, glasbo, fotografije, videoposnetke in druge datoteke. Če telefon ponastavite na tak način, boste morali ob naslednjem zagonu vnesti iste informacije, kot ste jih ob prvi uporabi sistema Android. Glejte Prvi zagon sistema Android.

#### Varnostno kopiranje podatkov

Če telefon zamenjate, boste lahko obnovili vse varnostno kopirane podatke, ko se boste prvič prijavili z Google Računom. Če potrdite to možnost, se varnostno kopirajo najrazličnejši osebni podatki, vključno z gesli za omrežja Wi-Fi, zaznamki v brskalniku, seznamom aplikacij, ki ste jih namestili iz storitve Google Play, besedami, ki ste jih dodali v uporabniški slovar zaslonske tipkovnice, in večino nastavitev, ki ste jih vnesli v aplikaciji za nastavitve. Nekatere aplikacije drugih proizvajalcev prav tako uporabljajo to funkcijo, tako da lahko podatke obnovite, ko aplikacijo znova namestite. Če odstranite kljukico pri tej možnosti, se podatki ne bodo več varnostno kopirali v vaš račun, obstoječe varnostne kopije pa bodo izbrisane iz Googlovih strežnikov.

### Nastavitve pomnilnika

Uporabite te nastavitve za nadziranje uporabljenega in prostega prostora na notranjem pomnilniku vašega telefona (SD kartici ali USB pomnilniku). Prav tako lahko preverite in upravljate pomnilnik, ki ga zasedajo programi in preverite, kje so shranjeni. Lahko si ogledate, ponovno odprete ali izbrišete datoteke, ki ste jih naložili preko brskalnika, Gmaila ali e-pošte.

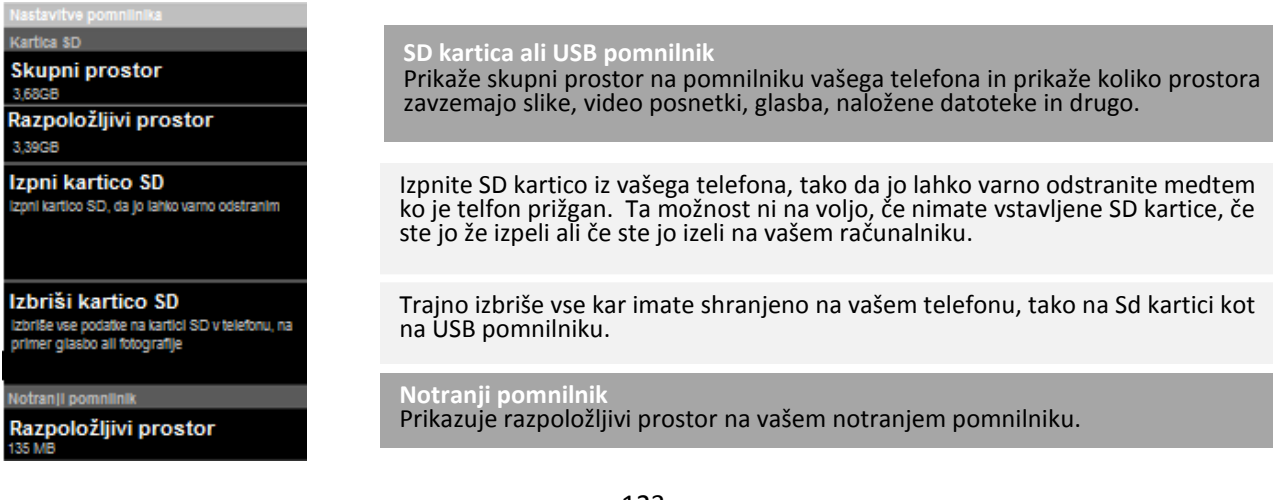

### Nastavitve jezika in vnosa

Z nastavitvami jezika in vnosa izberete jezik, ki ga želite uporabljati v telefonu.

#### Zaslon z nastavitvami jezika in vnosa

| Nastavitve jezika in tipkovnice |
|---------------------------------|
| Nastavitve jezika               |
| Izberi jezik                    |
| Slovensčina (Slovenija)         |
| Uporabniški slovar              |
|                                 |
|                                 |
|                                 |
| Nastavitve tipkovnice           |
| Tipkovnica Android              |
| Nastavitve zasionske tipkovnice |
|                                 |

Odpre zaslon z jeziki, na katerem izberete jezik, ki ga boste uporabljali za vnos besedila v telefon.

Odpre seznam besed, ki ste jih dodali v slovar, kot je opisano v poglavju Uporaba zaslonske tipkovnice. Dotaknite se besede, da jo uredite. Dotaknite se rdečega znaka X ob besedi, da jo izbrišete. Dotaknite se gumba z znakom plus v zgornjem desnem kotu vrstice z aplikacijami, da dodate besedo.

Android tipkovnica oglejte si Zaslon z nastavitvami tipkovnice Android spodaj.

#### Zaslon z nastavitvami tipkovnice Android

Nastavitve tipkovnice Android veljajo za zaslonsko tipkovnico, ki je že nameščena v telefonu. Funkciji za popravke in samodejno uporabo velikih začetnic delujeta samo z angleško različico tipkovnice.

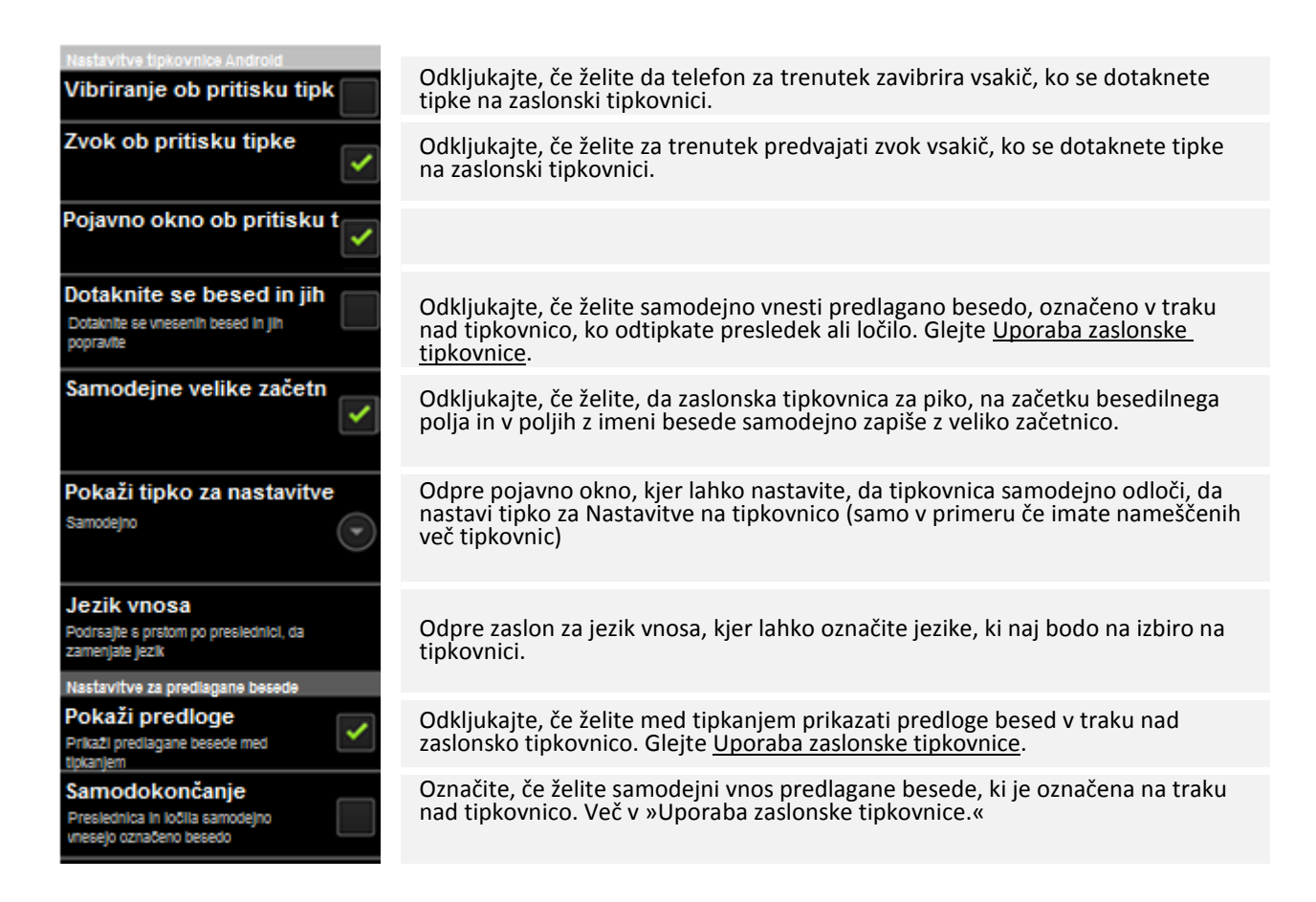

### Pripomočki za ljudi s posebnimi potrebami

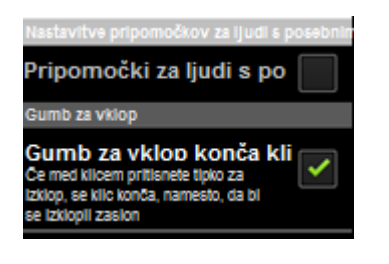

Označite, če želite omogočiti vse nameščene vtičnike za dostopnost.

Označite, če želite, da pritisk na tipko za vklop konča klic, namesto da bi izklopil zaslon.

### Nastavitve datuma in ure

Z nastavitvami datuma in ure določite, kako bodo prikazani datumi. Nastavite lahko tudi lastno uro in časovni pas, če nočete, da se ura posodablja iz mobilnega omrežja.

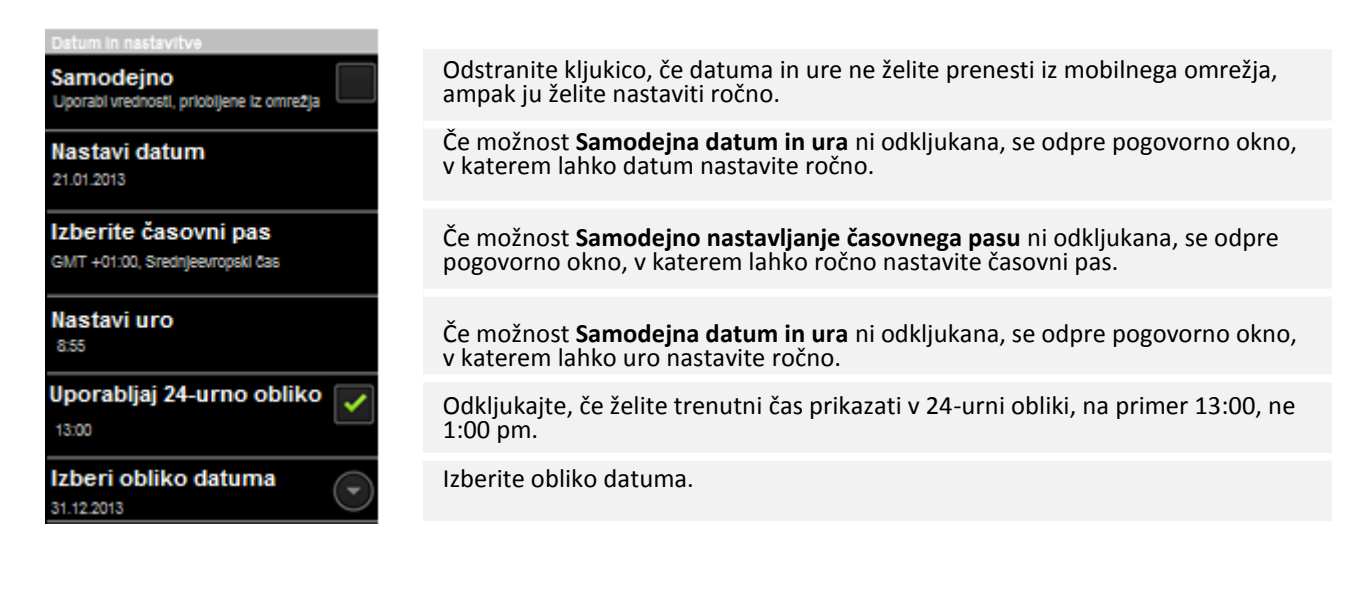

### Schedule power on/off nastavitve

Tu lahko nastavite natančen čas, ko želite, da se vaš telefon izključi ali vključi.

| Schedule power on                 |  |
|-----------------------------------|--|
| Power on time<br><sup>07:00</sup> |  |
| Schedule power off                |  |
| Power off time<br>23:00           |  |

Če je možnost Schedule power on vključena, lahko nastavite uro, ko želite, da se vaš telefon vključi.

Če je možnost Schedule power off vključena, lahko nastavite uro, ko želite, da se vaš telefon izključi.

## O telefonu

Vizitka O telefonu vsebuje podatke o telefonu.

| O telefonu                                                      |                                                                                                    |  |
|-----------------------------------------------------------------|----------------------------------------------------------------------------------------------------|--|
| Sistemske posodobitve                                           | Odpre zaslon s poročili o razpoložljivih posodobitvah sistema Android.                                                                                            |  |
| <b>Stanje</b><br>Telefonska številika, signal, itn.             | Odpre zaslon z informacijami o bateriji in povezavah z mobilnim omrežjem in drugimi podrobnostmi.                                                                 |  |
| <b>Uporaba baterije</b><br>Kaj porablja energijo baterije       | Odpre seznam programov in komponent operacijskega sistema, ki ste jih<br>uporabili od zadnjega polnjenja, razvrščenih po količini energije, ki so jo<br>porabili. |  |
| Pravne informacije                                              | Odpre zaslon, na katerem najdete pravne informacije o programski opremi, priloženi telefonu.                                                                      |  |
| Številka modela                                                 |                                                                                                    |  |
| PAP3500 DUO                                                     |                                                                                                    |  |
| Različica sistema Android                                       |                                                                                                    |  |
| 235                                                             |                                                                                                    |  |
| Različica radijske program<br>76XXU-UDMCKOLYM-10982303031A,v1.0 | Prikaže seznam številk modelov in različic strojne opreme in operacijskega<br>sistema telefona. Te informacije so koristne, če potrebujete tehnično pomoč         |  |
| Različica jedra<br>26.38.6-perf+                                | svojega operaterja.                                                                                                    |  |
| Delovna različica                                               |                                                                                                    |  |
| PAP3500DUO_20121019_v1.0.09                                     |                                                                                                    |  |
| Hardware number<br>MG19                                         |                                                                                                    |  |
|                                                                 |                                                                                                    |  |